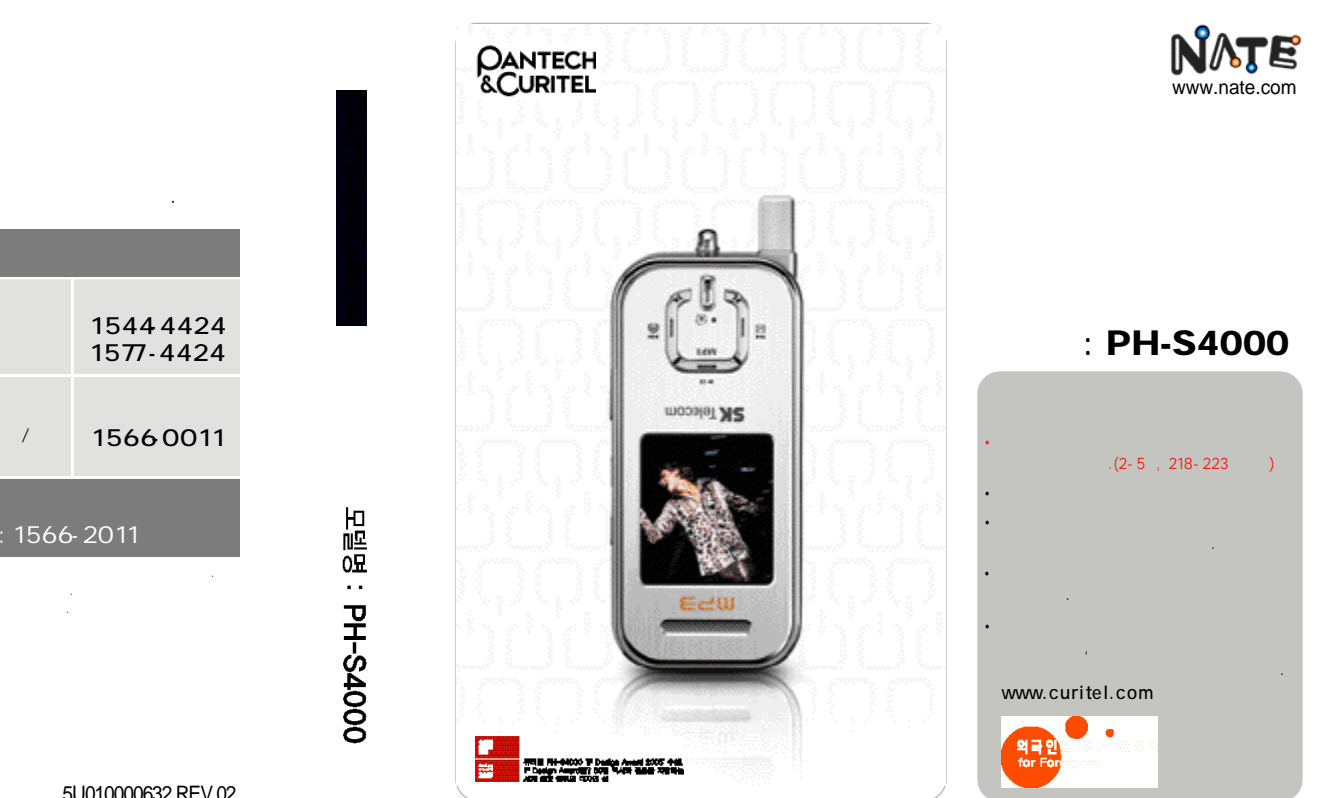

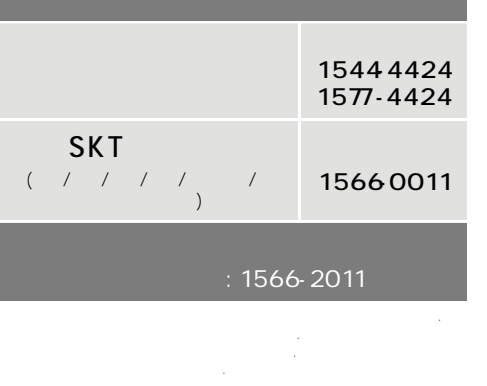

주식회사 팬택&큐리텔 www.curitel.com

5U010000632.REV.02

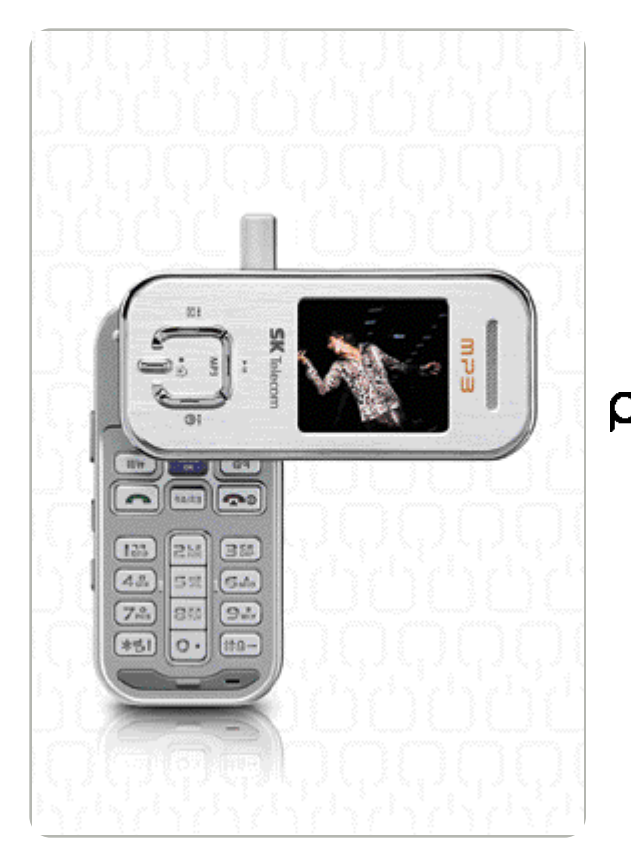

# PH-S4000

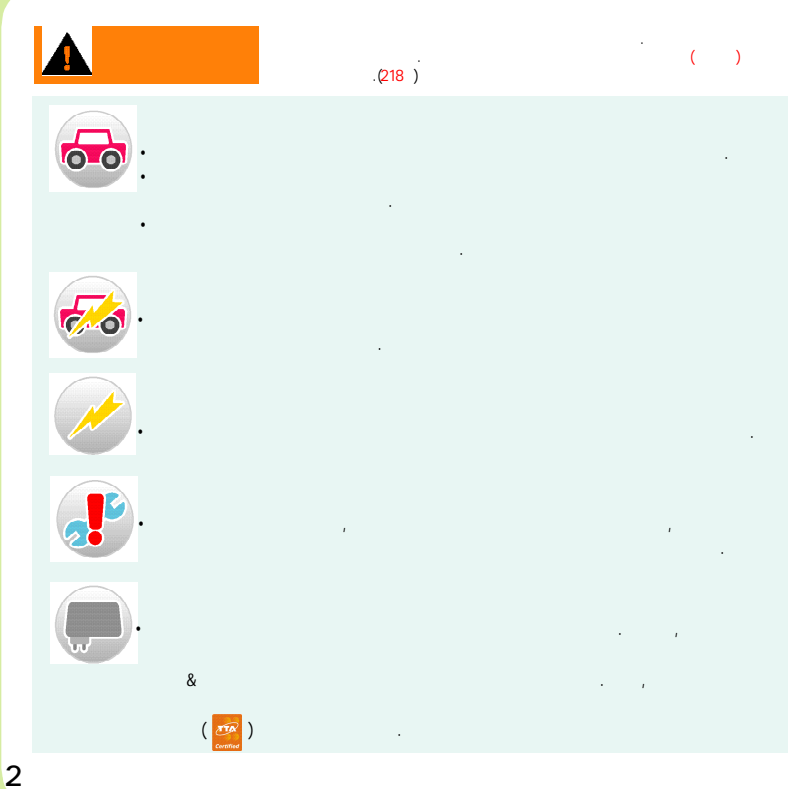

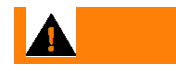

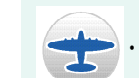

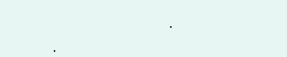

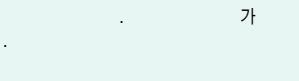

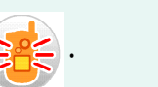

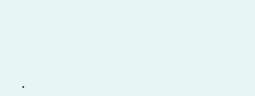

.

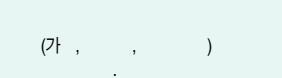

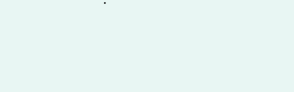

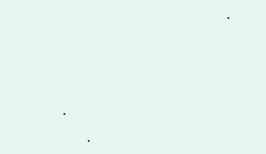

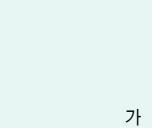

가

,

A

### ESN

4

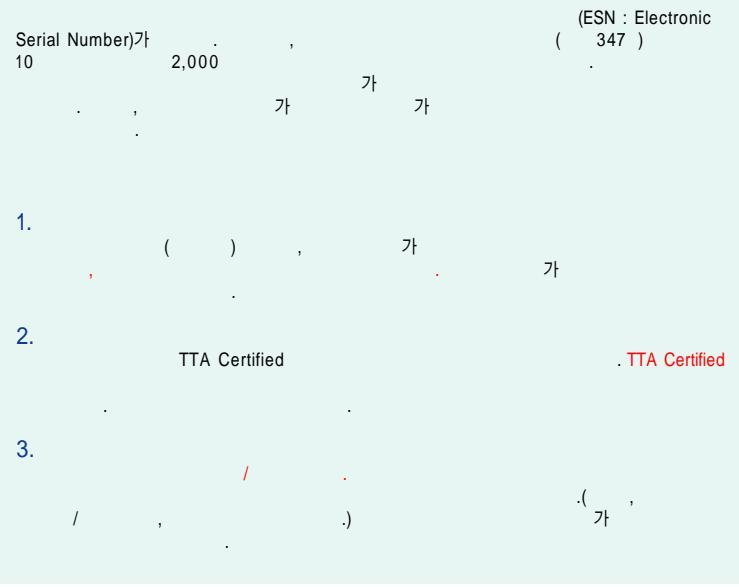

가 (RF ) , . & -, & , 가 -

-

.

가

|                            |    |       | $\bigcirc$                   |
|----------------------------|----|-------|------------------------------|
| Image: SKT    1.           | 4  |       | 1.<br>2.<br>3.<br>4.<br>5.   |
| ,<br>카<br>5. NATE **114104 | 1. | 4. SD | 6.<br>7.                     |
| 1.                         | 1. | I.MP3 | 1.<br>2.<br>3.<br>4.<br>SD , |
|                            | 4  | 3170  | 5.<br>SD ,<br>6.<br>7.       |
| 3116                       | 8  |       |                              |

|    | NATE |  |
|----|------|--|
| NA | ۲E52 |  |

| 35 |  |
|----|--|
| 35 |  |
|    |  |
| 35 |  |
| 35 |  |
|    |  |

| (P) |  |
|-----|--|
| (-) |  |
|     |  |
|     |  |

| 2. SD<br>3.<br>4.<br>5. MP3                                   | MP3166<br>167<br>168<br>168 |
|---------------------------------------------------------------|-----------------------------|
|                                                               | •                           |
| 1.<br>2.<br>3.<br>4.<br>5.<br>6.<br>7.<br>8. SPAM<br>9.<br>0. |                             |
|                                                               | ·(Ţ)·                       |

MP:

......46

.....164

MP3 MP3

1. MP3

तब

.....173

.....179

182 

.....186 .....193 

.....202

.....204

.....206

,

|  | j. |
|--|----|
|  |    |

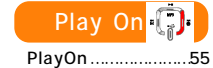

u+

| · · · · · · · · · · · · · · · · 82<br>· · · · · · · · · · · · 83                                                                     |        |
|----------------------------------------------------------------------------------------------------|--------|
| 5.                                                                                                    |        |
| · · · · · · · · · · · · 86<br>· · · · · · · · · · · 87<br>· · · · · · · · 88<br>· · · · · · 89<br>/ · · · · · · 90<br>/ · · · · · 91 |        |
|                                                                                                    |        |
| 6. SK T                                                                                                    |        |
| Nate                                                                                                    |        |
| PlayOn                                                                                                    |        |
| SKT 7                                                                                                    |        |
| / · · · · · · · · · · · 100<br>/ · · · · · · · · 101<br>가 · · · · · · · · · · · · · · · · · · ·                                      | ۹<br>۵ |

|      |  |  |  | • |  |  |  | • | ·68  |
|------|--|--|--|---|--|--|--|---|------|
|      |  |  |  |   |  |  |  |   | ·69  |
|      |  |  |  |   |  |  |  |   | .70  |
|      |  |  |  |   |  |  |  |   | ·71  |
|      |  |  |  |   |  |  |  |   | .71  |
|      |  |  |  |   |  |  |  |   | .71  |
|      |  |  |  |   |  |  |  |   | · 71 |
|      |  |  |  |   |  |  |  |   | ·72  |
|      |  |  |  |   |  |  |  |   | •72  |
|      |  |  |  |   |  |  |  |   | •72  |
|      |  |  |  |   |  |  |  |   | .73  |
|      |  |  |  |   |  |  |  |   | .74  |
|      |  |  |  |   |  |  |  |   | •74  |
|      |  |  |  |   |  |  |  |   | · 75 |
|      |  |  |  |   |  |  |  |   | · 75 |
|      |  |  |  |   |  |  |  |   | •76  |
| SPAM |  |  |  |   |  |  |  |   | ·77  |
| SPAM |  |  |  |   |  |  |  |   | • 77 |
| SPAM |  |  |  |   |  |  |  |   | · 77 |
| SPAM |  |  |  |   |  |  |  |   | •78  |
| SPAM |  |  |  |   |  |  |  |   | •78  |
| SPAM |  |  |  |   |  |  |  |   | .79  |
| SPAM |  |  |  |   |  |  |  |   | .79  |
| SPAM |  |  |  |   |  |  |  |   | .80  |
| SPAM |  |  |  |   |  |  |  |   | · 80 |
| SPAM |  |  |  |   |  |  |  |   | • 81 |
| SPAM |  |  |  |   |  |  |  |   | • 81 |
|      |  |  |  |   |  |  |  |   |      |

| MP3      |     |   |     |   |     |     |   |   |     |   |     | •38  |
|----------|-----|---|-----|---|-----|-----|---|---|-----|---|-----|------|
| MP3      |     |   |     |   |     |     |   |   |     |   |     | •46  |
|          |     |   |     |   |     |     |   |   | •   | • |     | ·47  |
|          |     |   |     |   |     |     |   | · | ·   | · |     | ·48  |
|          |     |   | ·   | · | ·   | ·   | · | · | ·   | · | ·   | •49  |
|          |     | · | ·   | · | ·   | ·   | · | · | ·   | · | ·   | ·50  |
|          |     | • | • • |   | •   |     | • | · | •   | • |     | ·50  |
| 가        |     |   |     |   | •   | • • | • | • | ·   | • | • • | - 51 |
| Nate     | •   | · | ·   | · | ·   | ·   | · | · | ·   | · | ·   | ·52  |
| Nate     |     | · | ·   | · | • • | • • | • | · | ·   | • |     | ·52  |
| Nate MP3 | • • | · | ·   | · | •   | • • | · | · | ·   | · |     | ·53  |
| WINC · · | • • | · | ·   | · | •   | • • | · | · | ·   | · |     | ·54  |
| Play On  |     |   |     | · | ·   | ·   | · | · | ·   | · | ·   | ·55  |
| Play On  |     |   |     | · | •   | • • | • | · | ·   | · | • • | ·55  |
| Play On  |     |   |     |   |     |     |   |   |     |   |     | · 56 |
|          |     |   |     |   |     |     |   |   |     |   |     | · 56 |
|          |     | · | ·   | · | ·   | ·   | · | · | ·   | · | ·   | · 57 |
|          |     |   |     | · | ·   | ·   | • | • | • • | • | ·   | · 57 |
|          |     |   | ·   | · | •   |     | • | · | ·   | · | • • | · 57 |
|          | ·   | · | ·   | · | ·   | ·   | · | · | ·   | · | ·   | ·58  |
|          | /   |   |     | • | • • | •   | · | · | ·   | • | • • | ·58  |
|          |     |   |     |   |     |     |   |   |     |   |     |      |
|          |     |   |     |   |     |     |   |   |     |   |     |      |

· · · · · · · · · · · · · · · · 60 · · · · · · · · · · · 61 · · · · · · · · · · · · · · 62 ) · · · · · · · · · · · · 63 · · · · · · · · · · · · 64 · · · · · · · · · · · · 64

. . . . . . . . . . . . . . . 65

|   | 15     |
|---|--------|
|   |        |
|   |        |
|   |        |
|   | /      |
|   |        |
|   |        |
|   |        |
|   |        |
|   | · · 22 |
| / | 23     |

| /              |
|----------------|
| 가 • • • • • 27 |
|                |
| 28             |
| ( ) · · 29     |
|                |
|                |
| 4              |
|                |
|                |
| 33             |
|                |
| 34             |
| 36             |

| SD  | MP3 |   |   |   | • |   |   |   |   | · |   | • | ·166 |
|-----|-----|---|---|---|---|---|---|---|---|---|---|---|------|
|     |     |   |   |   | • | • | · | · | · | · |   |   | ·167 |
|     |     |   |   |   |   |   | • |   | • |   | · | • | ·168 |
| MP3 |     |   |   |   |   |   | · | · |   | · |   |   | ·168 |
|     | • • |   | · | · | • | · | · | · |   |   |   |   | ·169 |
|     |     |   |   | • | • | • | • | • | • | • | • | • | ·169 |
|     | •   | • | · | · | • | · | · | · | • | • |   |   | ·170 |

|   | ξ. |  |
|---|----|--|
| ~ |    |  |
|   |    |  |

|   |   |   | · | · |   |     | ·   | · | • | • |   | ·   | ·172  |
|---|---|---|---|---|---|-----|-----|---|---|---|---|-----|-------|
|   |   |   |   |   |   |     |     |   |   |   |   |     | ·173  |
|   |   |   |   |   | • | • • |     |   |   |   |   |     | ·173  |
|   |   |   |   |   |   |     |     | • | • | • | • |     | · 174 |
| • | · | · | · | · | · | ·   | ·   | · | · | · | · | ·   | ·176  |
|   |   |   |   |   | • | •   |     | • | • | • | • |     | · 176 |
|   |   |   |   |   | • | •   |     | • |   |   | · | •   | ·177  |
|   |   |   |   |   |   | •   |     |   |   |   |   | • • | ·177  |
|   |   |   |   |   | • | •   |     | • |   |   | · | •   | ·177  |
|   |   |   | · | · | • | • • | • • | • | · | • | • |     | ·178  |
|   |   | · | · | · | · | ·   | ·   | · | · | · | · | ·   | ·179  |
|   |   |   |   | · | · | • • | •   | · | · | · | · |     | ·179  |
|   |   |   |   | • |   |     |     |   |   |   |   |     | ·180  |
| · | · | · | • | • | • | ·   | ·   | · | · | • | · | ·   | •181  |
|   |   |   |   |   |   | ·   | ·   | · | · | · | · | ·   | ·182  |
|   |   |   |   | • |   |     |     | • | • | • | • |     | ·182  |
|   |   |   |   |   | • | •   |     | • |   | • |   | •   | ·182  |
|   |   |   |   |   |   |     |     |   |   |   |   |     | ·183  |

| 1 |  |
|---|--|
|   |  |
|   |  |
|   |  |

| · | · | · | · | · | · | · | · | · | · | · | · | · | · | ·149 |
|---|---|---|---|---|---|---|---|---|---|---|---|---|---|------|
|   |   |   | · |   |   |   | · | • |   |   |   | · | • | ·150 |
|   |   |   |   |   |   |   |   |   |   |   |   |   |   | ·151 |
|   |   |   |   |   |   |   |   |   |   |   |   |   |   | ·151 |

|      |  |  |  |      |   |   | · ·154 |
|------|--|--|--|------|---|---|--------|
|      |  |  |  |      |   |   | · ·155 |
|      |  |  |  | <br> |   |   | · ·155 |
|      |  |  |  |      | • |   | · ·155 |
|      |  |  |  |      |   |   | · ·156 |
|      |  |  |  |      |   |   | · ·156 |
| NATE |  |  |  |      |   |   | · ·157 |
|      |  |  |  |      |   | • | · ·158 |
|      |  |  |  | <br> |   |   | · ·158 |
|      |  |  |  | <br> |   |   | · ·158 |
|      |  |  |  | <br> |   |   | · ·159 |
|      |  |  |  | <br> |   |   | · ·159 |
| SD   |  |  |  |      |   |   | · ·160 |
|      |  |  |  |      |   |   | · ·161 |
|      |  |  |  |      |   |   | · ·161 |
|      |  |  |  |      |   |   | · ·162 |

# 12.

| MP3 · |  |  |  |   |   | • | • |   |   |   | • |   | ·164 |
|-------|--|--|--|---|---|---|---|---|---|---|---|---|------|
| MP3   |  |  |  | • |   |   |   |   |   | • |   | • | ·164 |
| MP3   |  |  |  |   | • | • | • | • | · | • |   |   | ·165 |

|        |     |   |     |     |       |   |     | · · · · 131                             |
|--------|-----|---|-----|-----|-------|---|-----|-----------------------------------------|
|        |     |   |     |     |       |   |     | 131                                     |
|        |     |   |     |     |       |   |     | · · · · 132                             |
|        |     |   |     |     |       |   |     | 132                                     |
|        |     |   |     |     |       |   |     | 133                                     |
|        |     |   |     |     |       |   |     | 133                                     |
|        |     |   |     |     |       |   |     | 134                                     |
|        |     |   |     |     |       |   |     | 134                                     |
|        |     |   |     |     |       |   |     | 135                                     |
|        |     |   |     |     |       |   |     | 135                                     |
|        |     |   |     |     |       | ÷ |     | 136                                     |
|        |     |   |     |     |       | ÷ |     | 136                                     |
|        |     |   | • • |     |       |   | • • | 127                                     |
|        |     |   | • • | •   | • • • | • | • • | 129                                     |
| • •    | • • | • | • • | •   | • •   | • | • • | 120                                     |
|        | • • | • | • • | • • |       | • | • • | 136                                     |
|        |     |   | • • | •   | ••••  | • | • • | 139                                     |
|        |     |   | • • | • • | • • • | · | • • | • • • • • 140                           |
|        | • • | • | • • | •   | • • • | • | • • | • • • • • • • • • • • • • • • • • • • • |
|        |     |   |     | •   | • • • | • | • • | • • • • 142                             |
|        |     |   |     | • • | • • • | · | • • | • • • • 143                             |
|        |     |   |     |     | • •   | · | • • | • • • • 143                             |
| D-day. | • • | • | • • | •   | • •   | · | • • | • • • 144                               |
| D-day  |     |   | •   | • • | • •   | · | • • | • • • •144                              |
| D-day  |     |   | •   | • • | • •   | · | • • | • • • •145                              |
| D-day  |     |   |     |     | • •   | · | • • | · · · ·145                              |
| D-day  |     |   | •   | • • | • •   | · | • • | · · · ·145                              |
|        | • • | · | • • | ·   | • •   | · | • • | · · ·146                                |
|        |     |   |     | • • | • • • | · | • • | • • • •146                              |
|        |     |   |     |     | • •   | · | • • | · · · ·147                              |
|        |     |   |     |     |       |   |     | · · · ·147                              |

# 

|  |   |   |   |   |   |   |   |   |   |   |   |   | ·107 |
|--|---|---|---|---|---|---|---|---|---|---|---|---|------|
|  | · | • | • |   | • | • | • | • | • | • | · | • | ·108 |
|  | · | · | · | · | · |   |   |   | · | · | • |   | ·109 |
|  |   |   |   |   | • | • |   |   | · | · | · | • | ·110 |
|  |   |   |   |   |   |   |   |   |   |   |   |   | ·111 |

|   |   | ٠ | · | · | · | · | ٠ | · | ٠ | ٠ | • | ٠ | ·114  |
|---|---|---|---|---|---|---|---|---|---|---|---|---|-------|
|   |   | • |   | · | • |   | • |   | • | • |   | · | ·115  |
|   |   | · |   | · | • |   | · |   | · | · |   | · | ·116  |
|   |   |   |   |   |   | • |   |   |   | • |   |   | • 116 |
| · | · | · | · |   |   |   |   | · |   |   |   | · | ·117  |
|   |   | · |   | · | · | · |   |   | • | • |   | • | •118  |
|   |   |   |   |   |   |   |   |   |   |   |   |   |       |

|        | · | · | · | • | · | · | · | · | · | · | · | · | · | ·120 |
|--------|---|---|---|---|---|---|---|---|---|---|---|---|---|------|
|        |   |   |   |   |   |   |   |   |   |   |   |   |   | ·121 |
| MP3    |   |   |   |   |   |   |   |   |   |   |   |   |   | ·122 |
| Play   | 0 | n | · | · |   |   | · | · |   |   | • | · | · | ·123 |
|        |   | • |   |   | · | · | • | • | • |   | · | · | · | ·124 |
|        |   |   |   |   | · | · | · | · | · | · |   | · | · | ·126 |
| Captur | е |   |   |   |   | · | · |   | · | · |   | · | · | ·128 |
|        |   |   |   |   |   |   |   |   |   |   |   |   |   | ·128 |

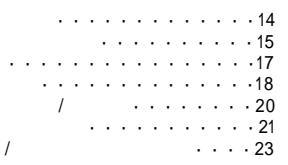

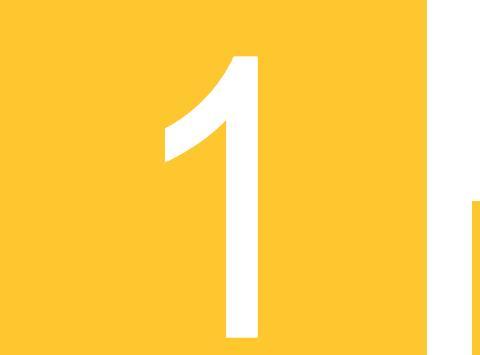

| • |  |  |  |  |      |  |  |      |
|---|--|--|--|--|------|--|--|------|
|   |  |  |  |  |      |  |  | ·186 |
|   |  |  |  |  |      |  |  | ·186 |
|   |  |  |  |  |      |  |  | ·187 |
|   |  |  |  |  | <br> |  |  | -188 |
|   |  |  |  |  | <br> |  |  | ·189 |
|   |  |  |  |  | <br> |  |  | ·190 |
|   |  |  |  |  |      |  |  | ·191 |
|   |  |  |  |  | <br> |  |  | ·192 |
|   |  |  |  |  |      |  |  | .193 |
|   |  |  |  |  |      |  |  | ·193 |
|   |  |  |  |  |      |  |  | ·194 |
|   |  |  |  |  |      |  |  | ·194 |
|   |  |  |  |  |      |  |  | .195 |
|   |  |  |  |  |      |  |  | ·195 |
|   |  |  |  |  |      |  |  | ·197 |
|   |  |  |  |  |      |  |  | ·197 |
|   |  |  |  |  |      |  |  | ·197 |
|   |  |  |  |  |      |  |  | 198  |
|   |  |  |  |  |      |  |  | ·199 |
|   |  |  |  |  | <br> |  |  | .199 |
|   |  |  |  |  |      |  |  | .200 |
|   |  |  |  |  |      |  |  | 202  |
|   |  |  |  |  |      |  |  | .202 |
|   |  |  |  |  |      |  |  | .203 |
|   |  |  |  |  |      |  |  | 204  |
|   |  |  |  |  |      |  |  | .204 |
|   |  |  |  |  |      |  |  | -205 |
|   |  |  |  |  |      |  |  | 206  |

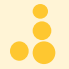

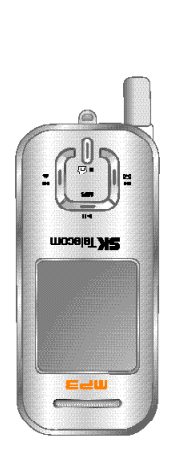

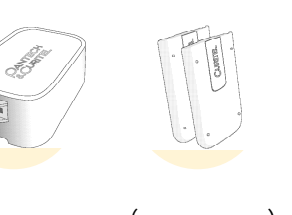

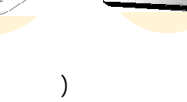

.

사용설명서

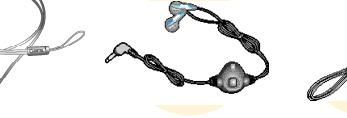

USB

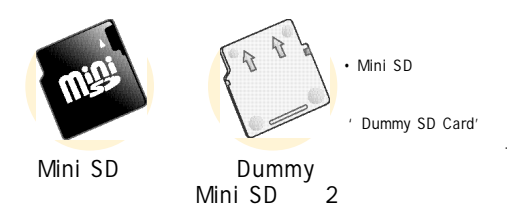

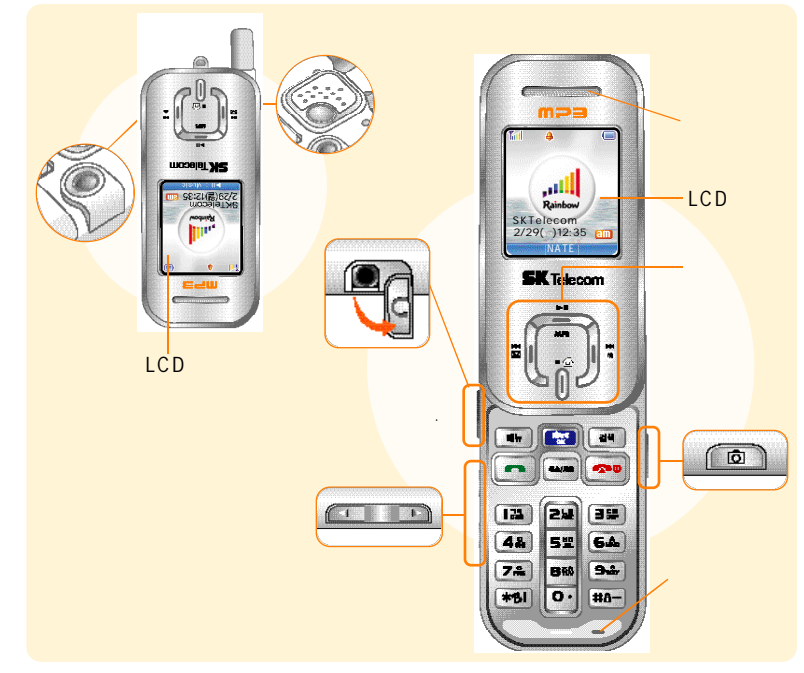

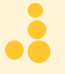

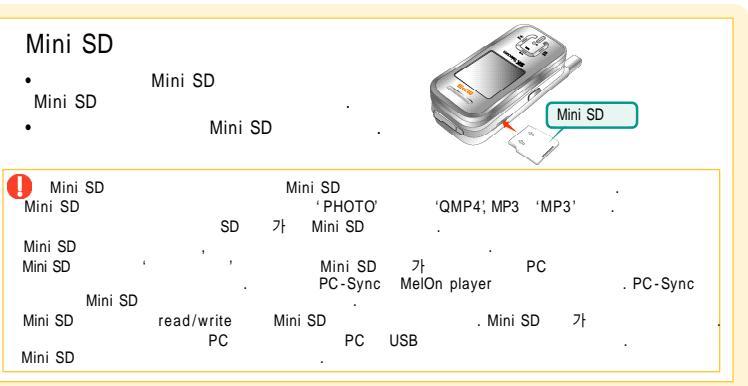

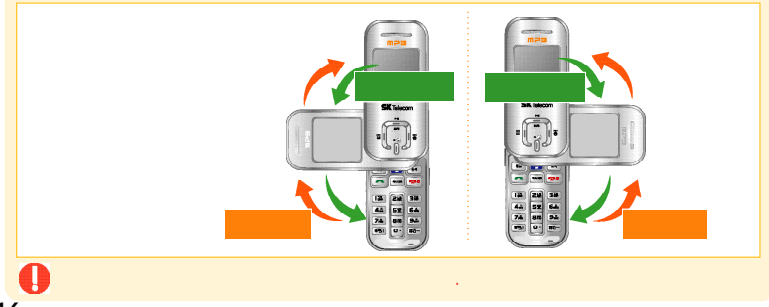

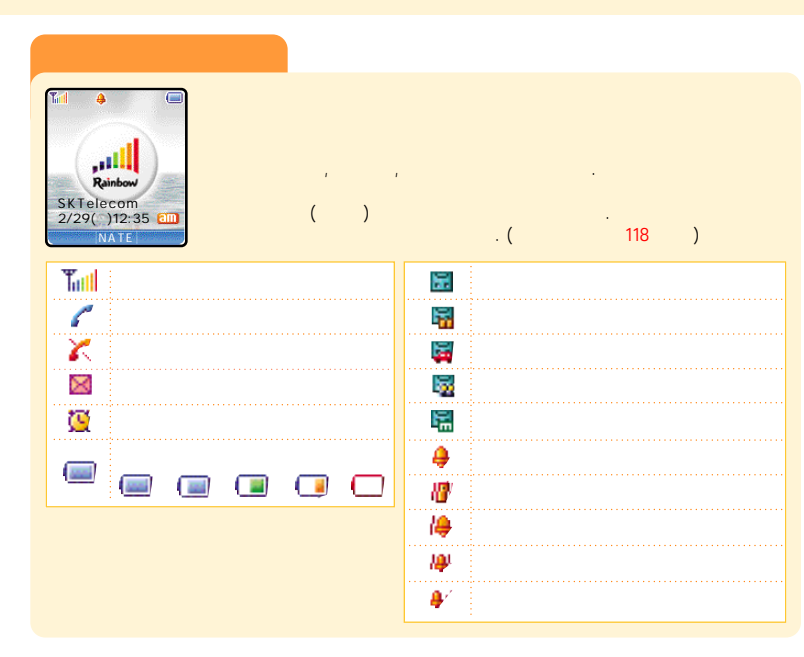

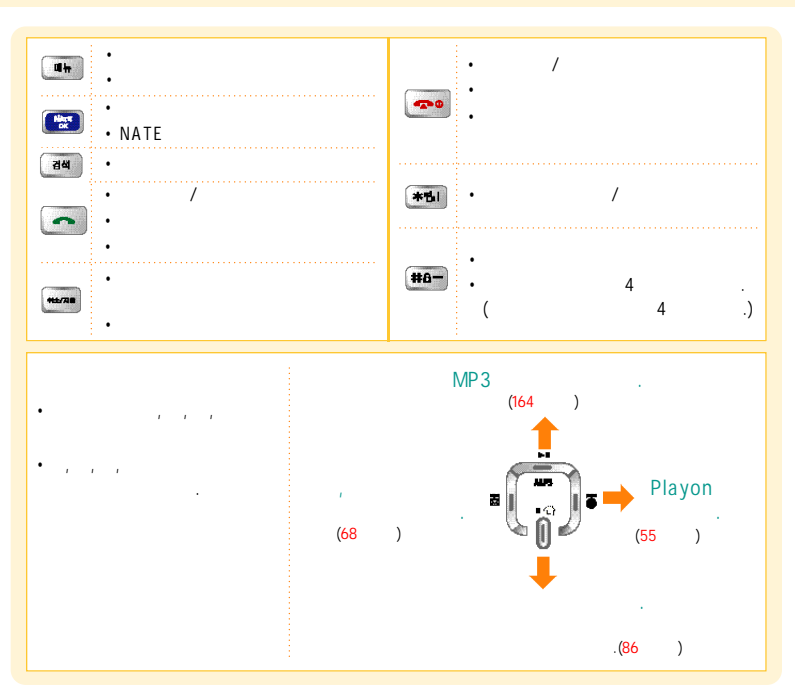

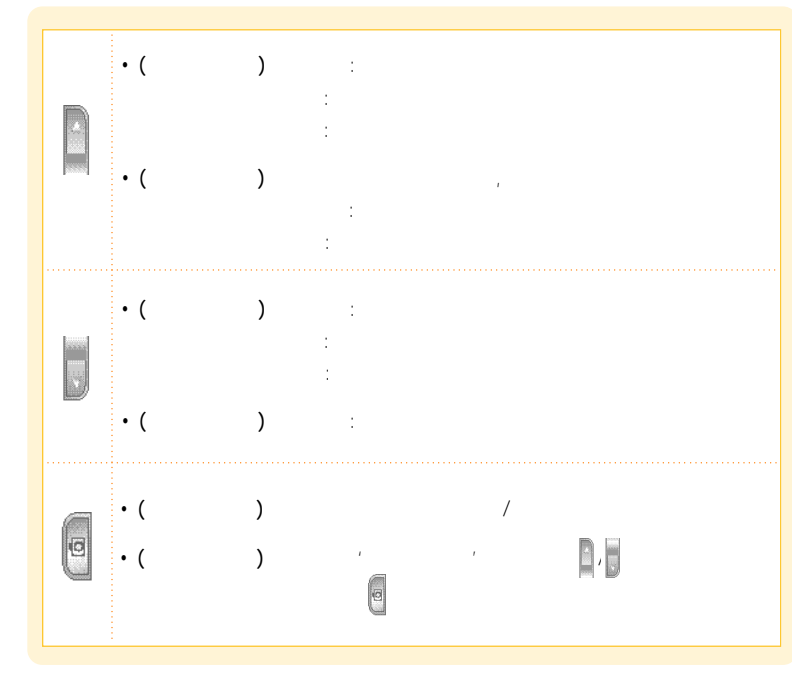

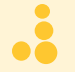

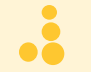

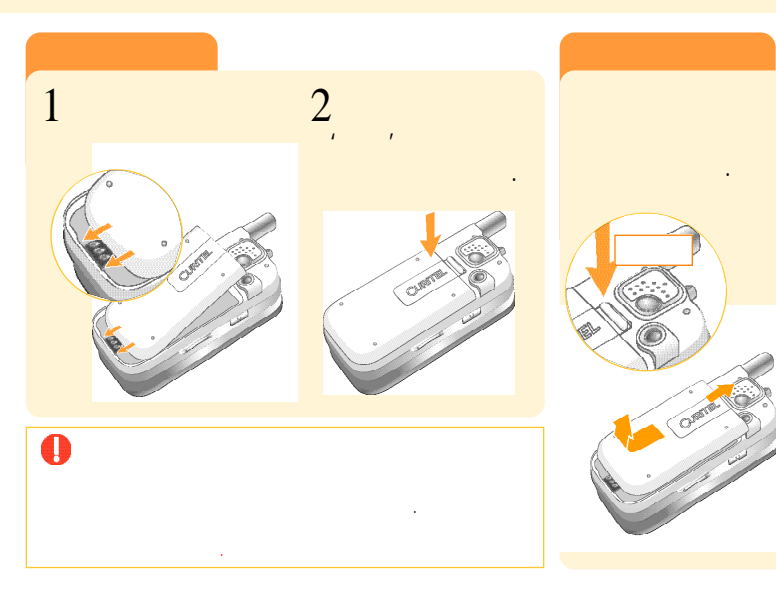

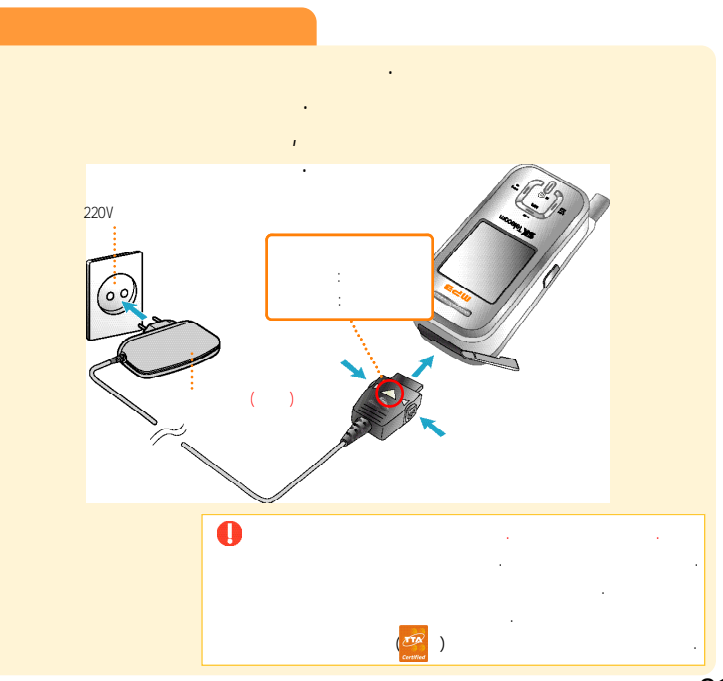

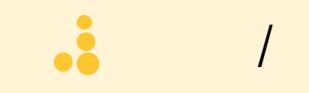

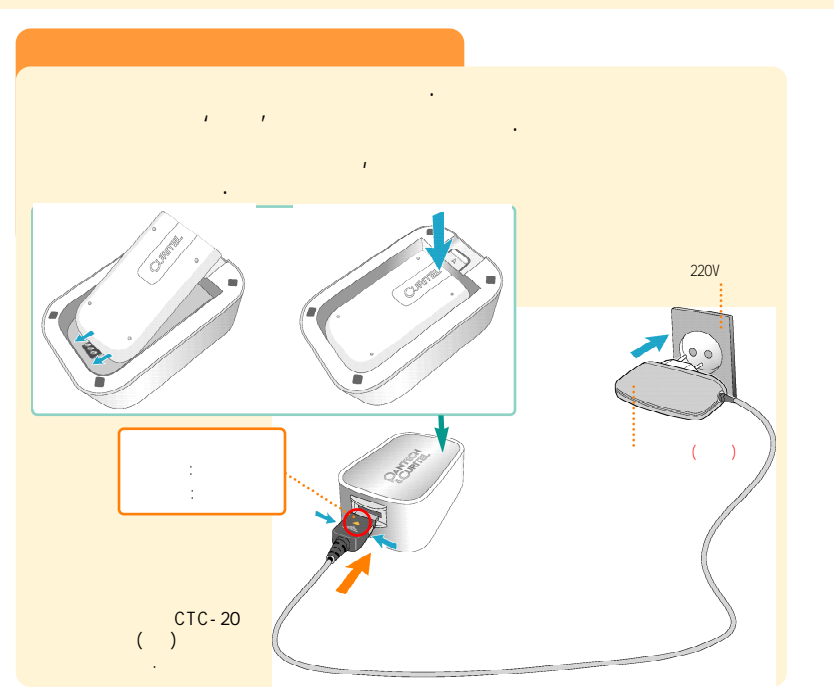

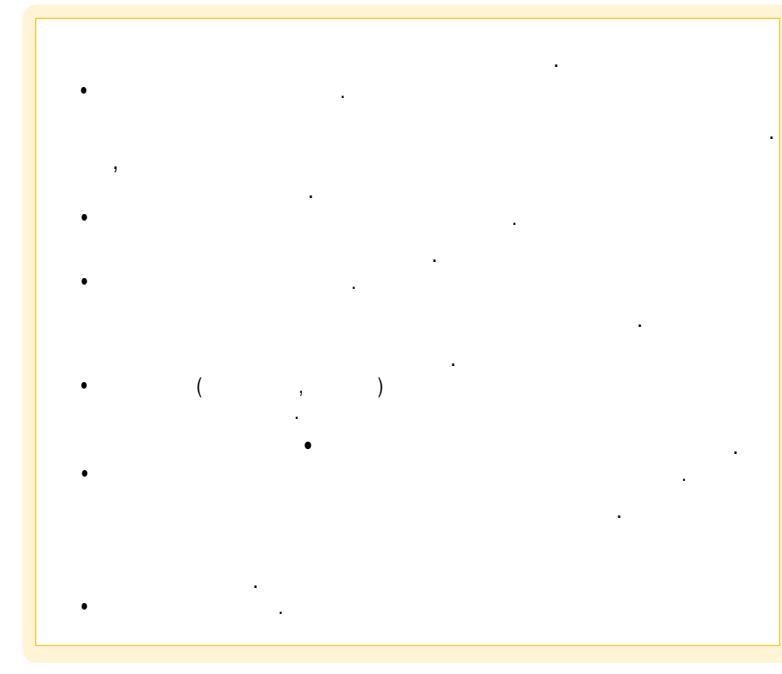

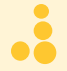

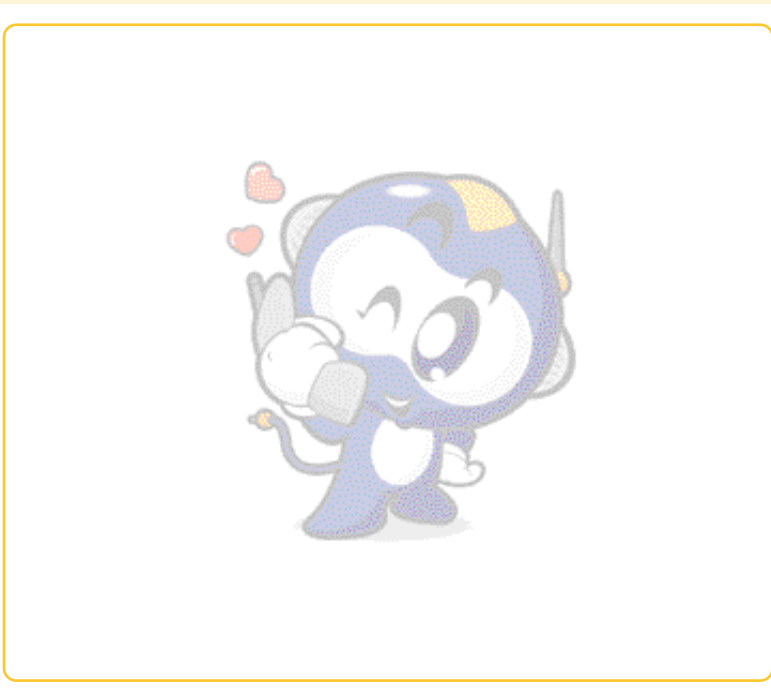

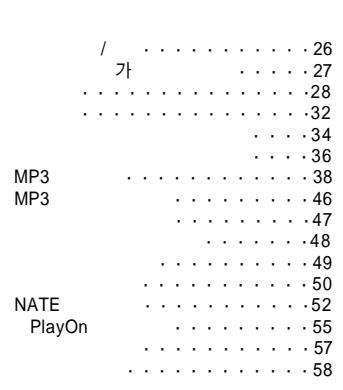

.

가

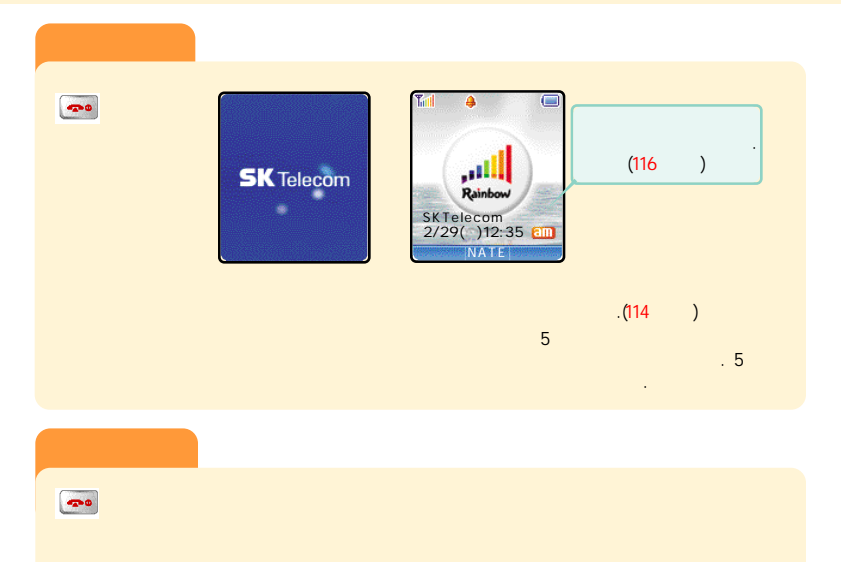

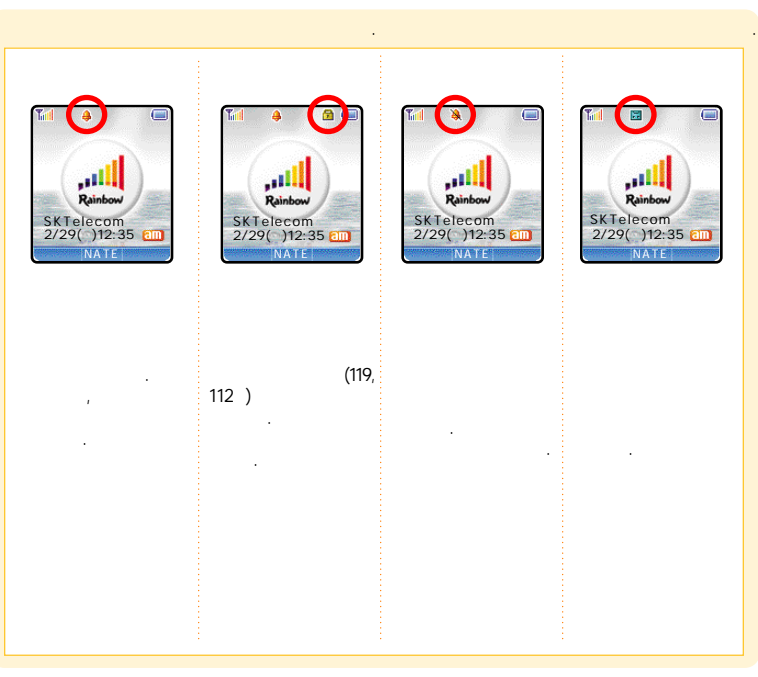

( )

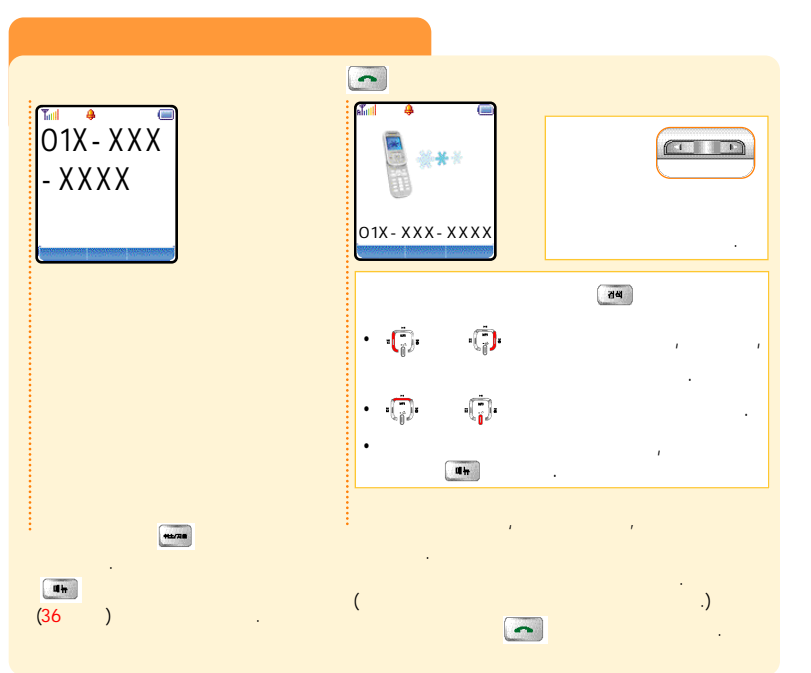

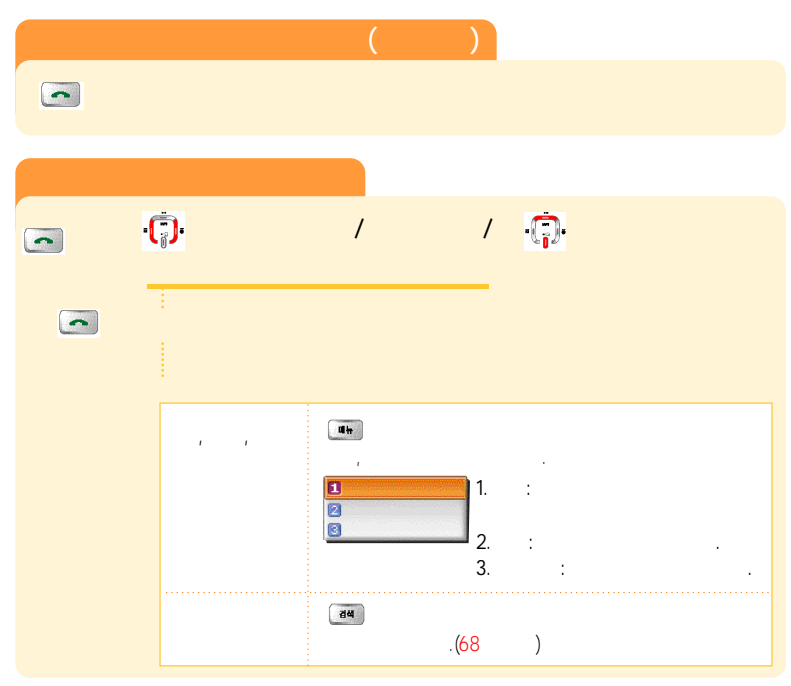

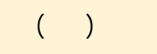

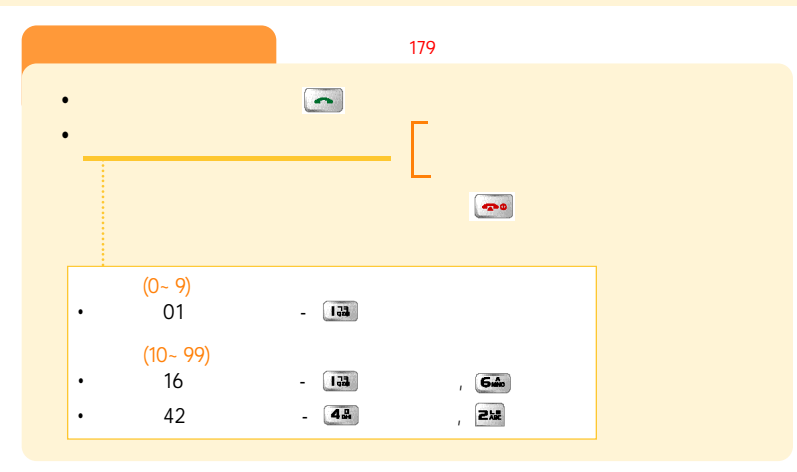

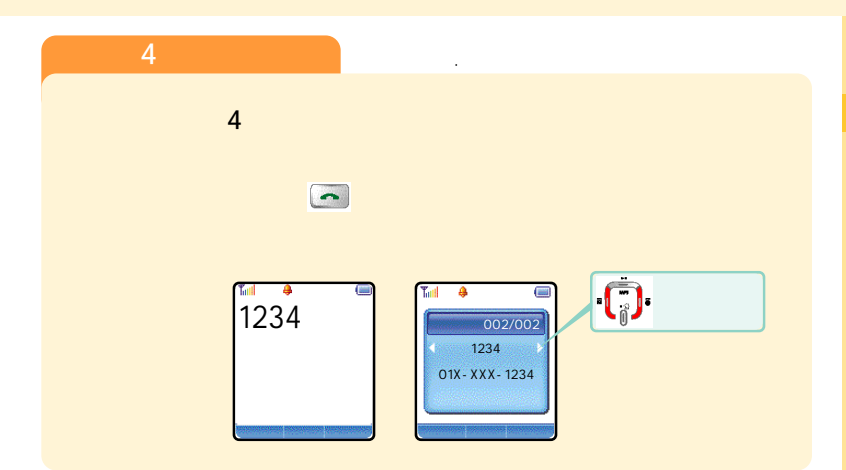

( )

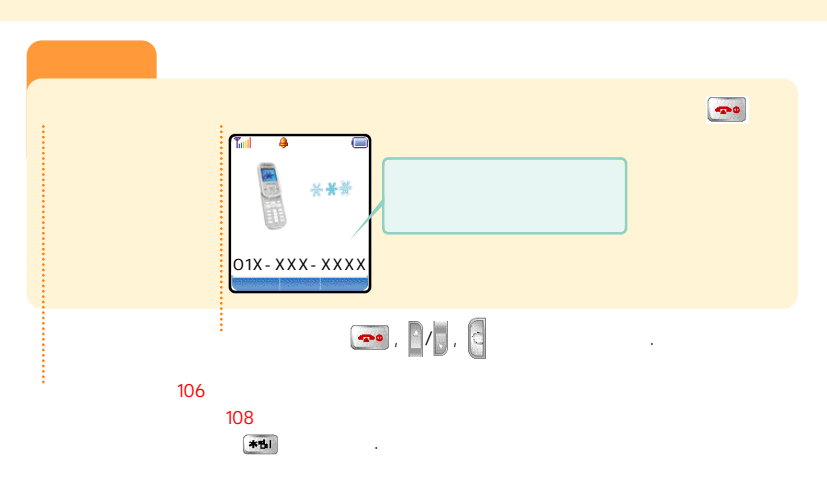

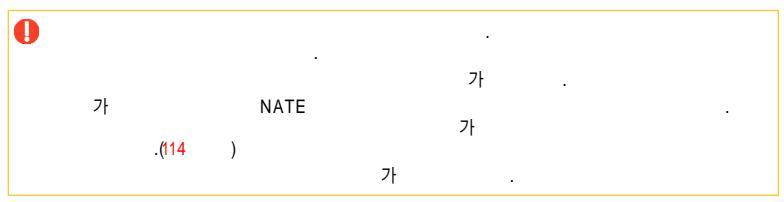

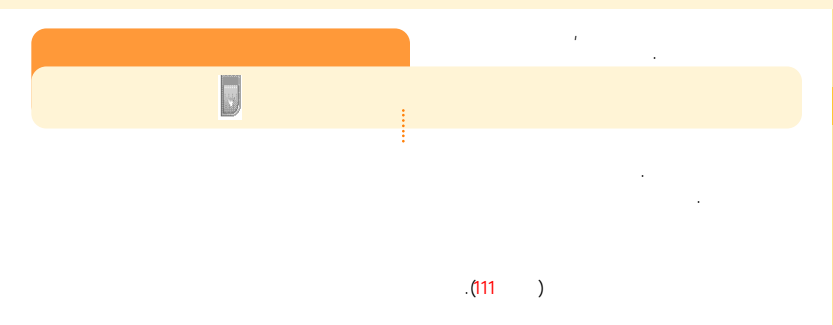

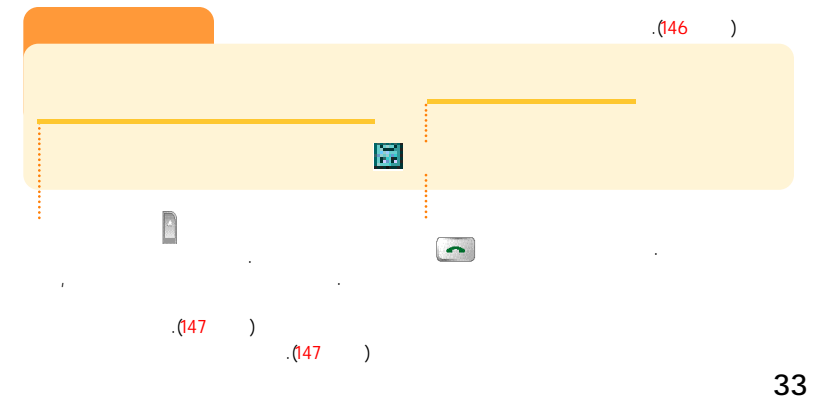

••

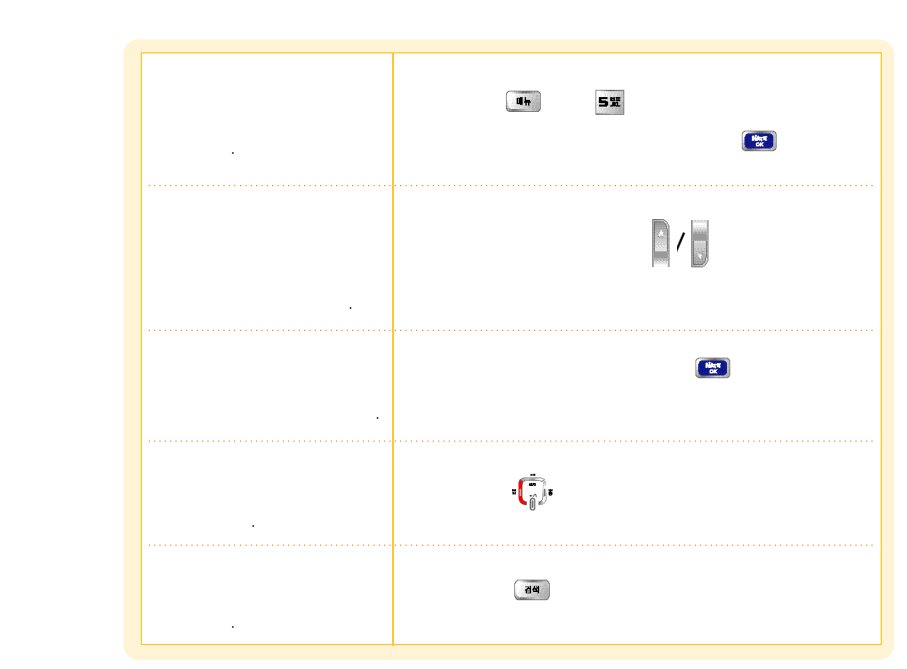

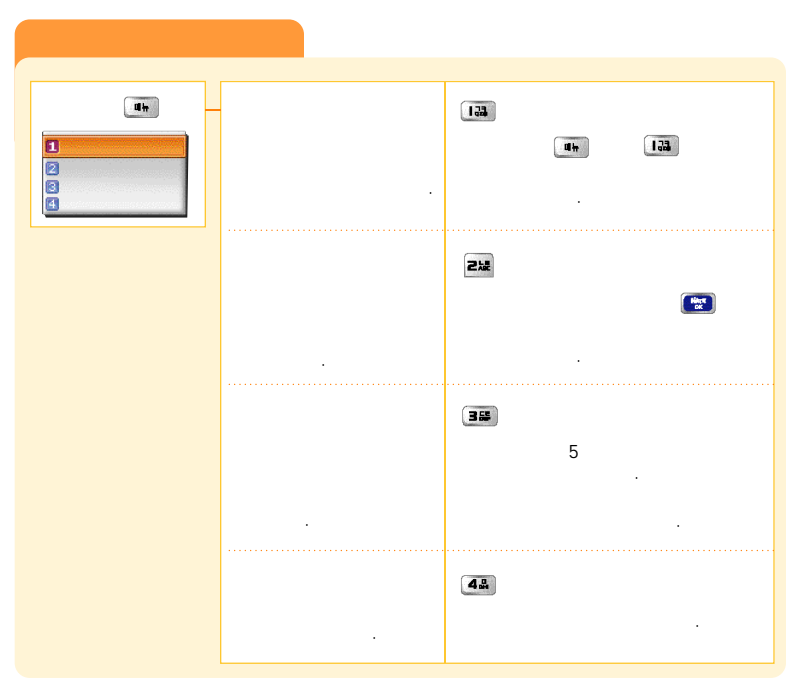

••

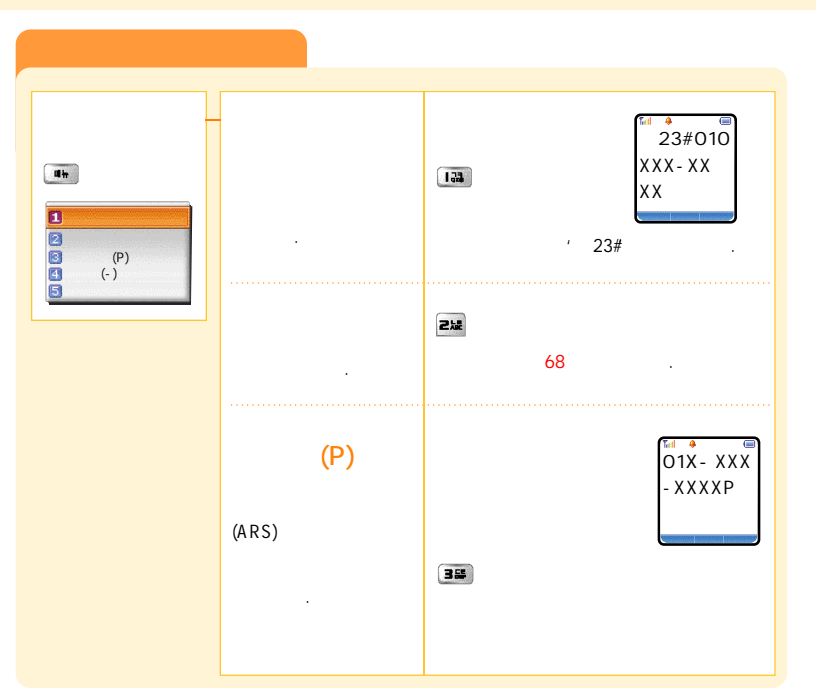

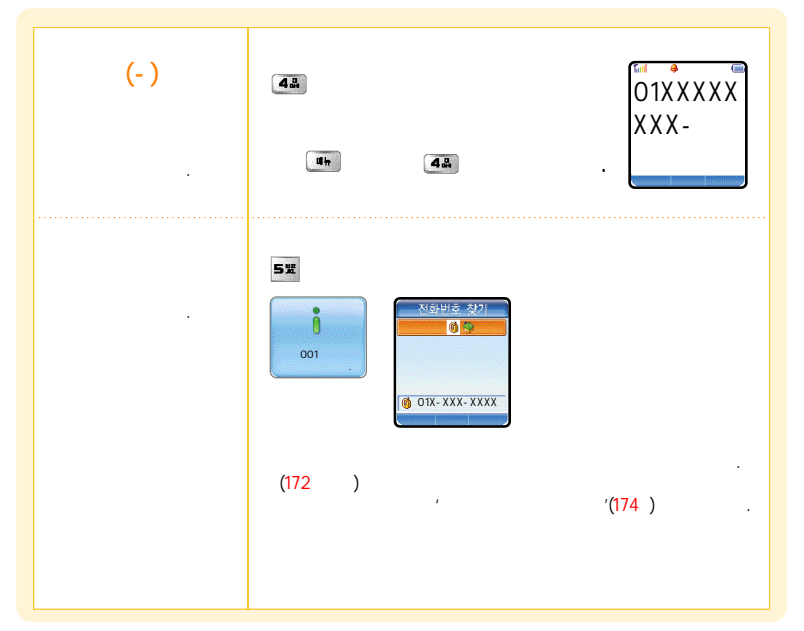

# 🔒 MP3

MP3 ( )

| , MP3<br>. MP3 164                                                                                                    |
|----------------------------------------------------------------------------------------------------|
| ?                                                                                                    |
| lelOn PC MP3<br>MP3 (DCF )' , PC                                                                                                    |
| MP3 Player'<br>MP3 DRM DCF 가,<br>WAP<br>가.(www.melon.com<br>.)                                                                                                    |
| elOn Player                                                                                                    |
| www.e-station.com ⇒ www.nate.com ⇒ ⇒ MP3<br>PH-S4000 USB (7)<br>• : http://www.curitel.com ⇒ PRODUCT ⇒ ⇒ USB Driver<br>PH-S4000<br>• : www.e-station.com ⇒ www.nate.com ⇒<br>=> MP3 USB & &<br>http://www.curitel.cob/SB Driver |

.

MP3 ()

### MP3 DRM(Digital Right Management) ? , , 가 DCF(DRM Content Format) ? MP3 PC, PC DRM MP3 AAC DRM . . MelOn Player ? MP3 , MP3 , , Playlist . MP3 가 Playlist , РС PC . www.melon.com .)

# MP3 ( )

| 1. MelOn  | Player                        |          |                 |                 |            |   |
|-----------|-------------------------------|----------|-----------------|-----------------|------------|---|
| MelOn F   | Player                        |          |                 |                 |            |   |
| PC        |                               | 豸        |                 |                 | 哥          |   |
|           |                               |          |                 | 172             |            | × |
|           | MelOn<br>Player               | Mel@n Lo | g-in            | 아이디와 비밀번호       | 호를 입력하세요   |   |
|           |                               | 아이       | CI:  <br>!호:    |                 | -          | - |
|           |                               |          | □ 자동 로그인<br>로그인 | !<br>취소         |            |   |
|           | l                             |          | <u>회원가입 아이디</u> | <u>/비밀번호 찾기</u> | <u>도움말</u> |   |
|           | · MIN MelOr                   | Player   | ,<br>MIN        | 1               | ,<br>MIN   | • |
|           | . Milv Melon<br>/<br>/ Plugir | n Piv2l  |                 | ,               | /USB       | 가 |
|           | SK Telecom                    | 1        |                 |                 |            |   |
| MelOn     | SK Telecom                    | 3        | PC              |                 |            |   |
|           |                               | (        | )               |                 |            |   |
| MelOn Pla | iyer                          | www.me   | lon.com         |                 |            |   |

MP3 ( ) MP3

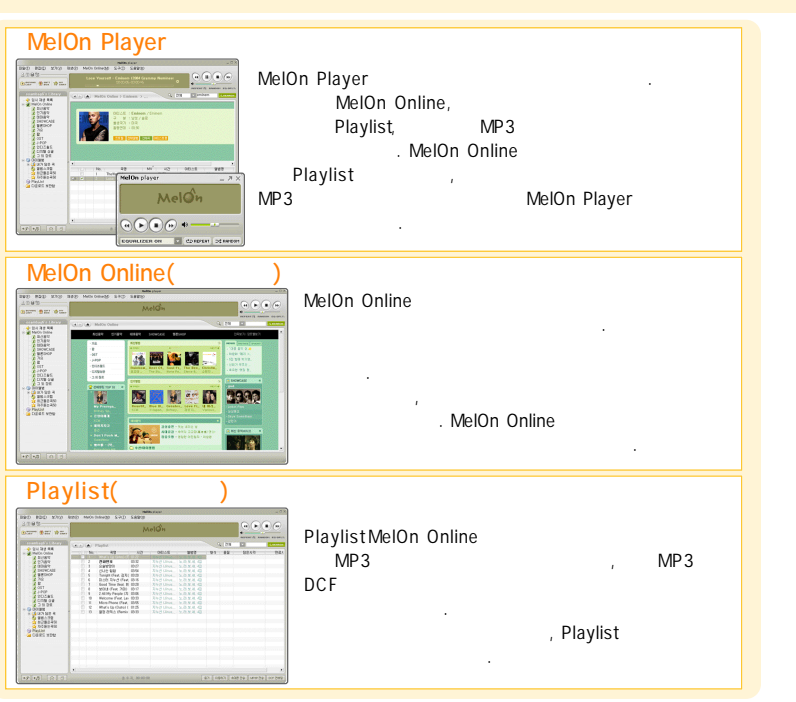

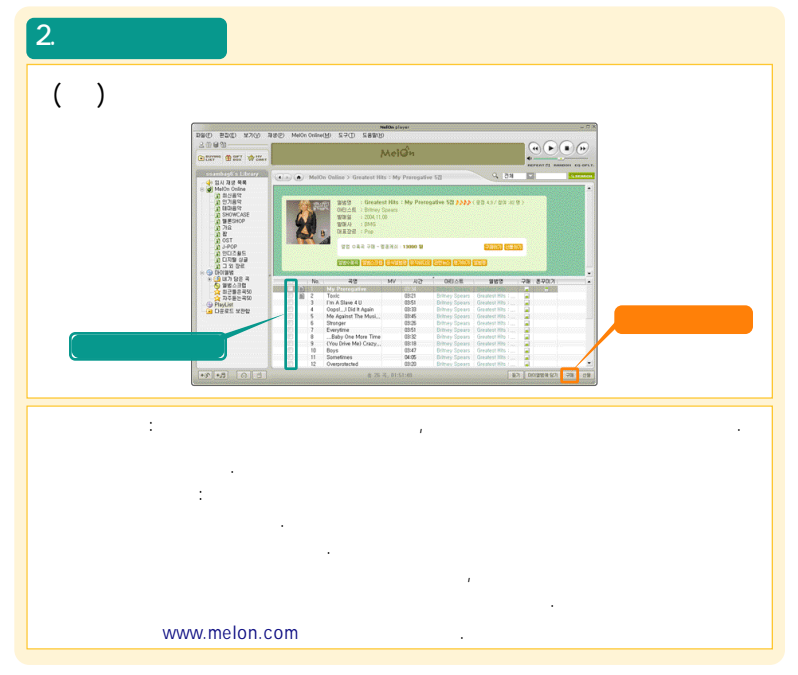

MP3 ()

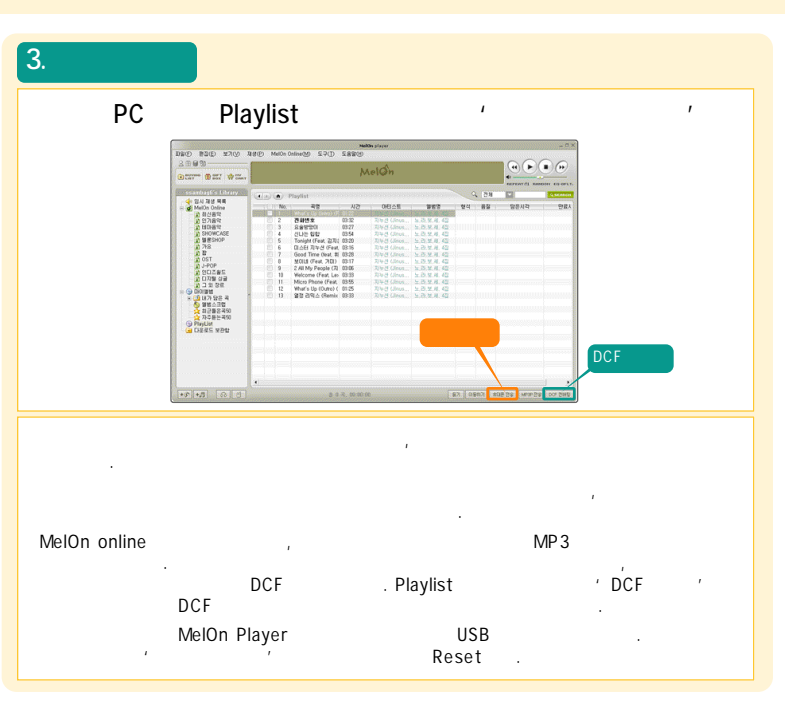

## MP3 ()

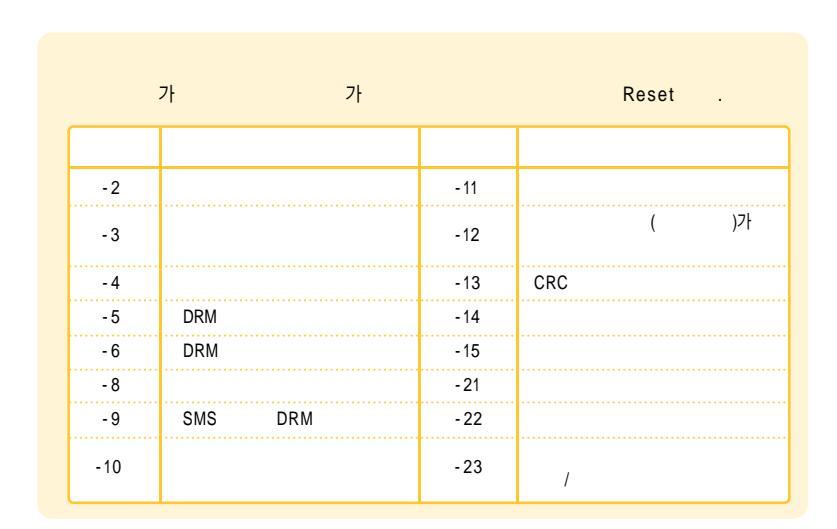

MP3

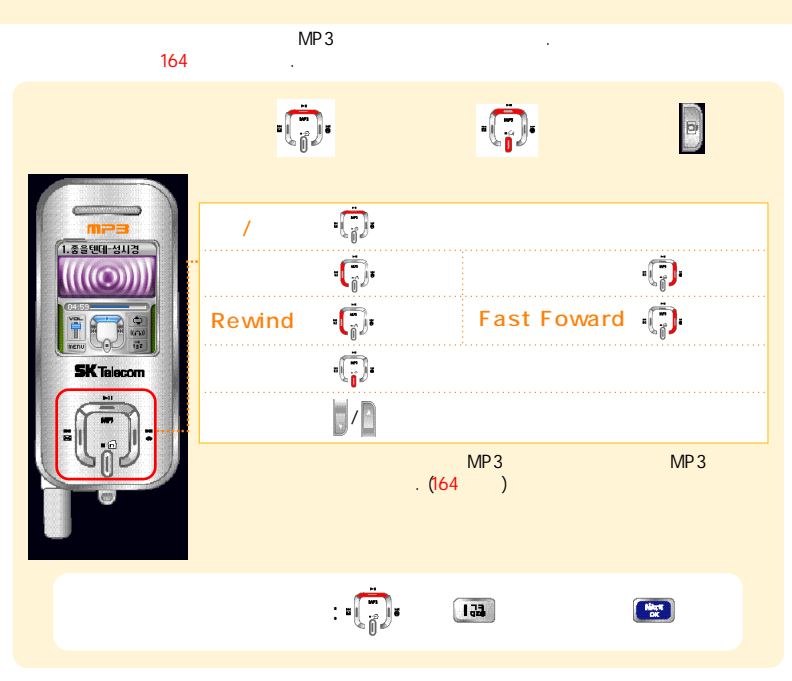

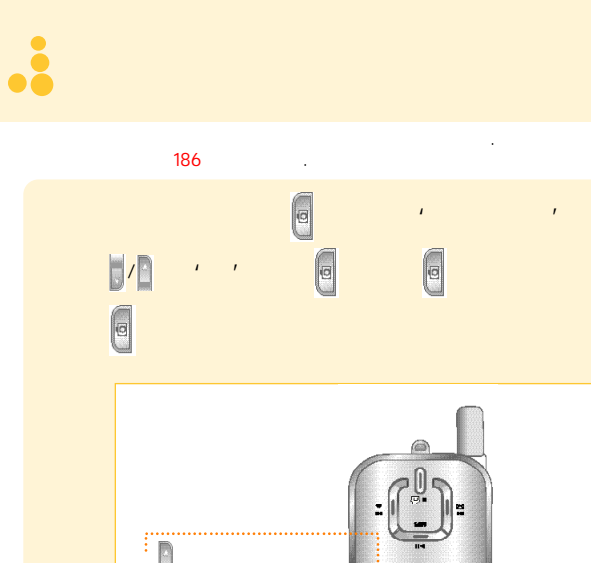

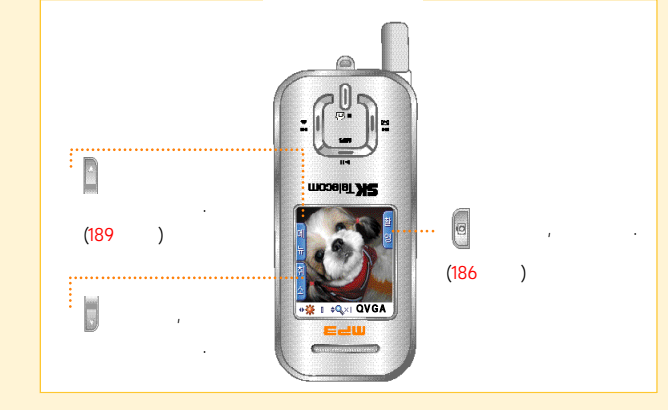

2

47

F

가 

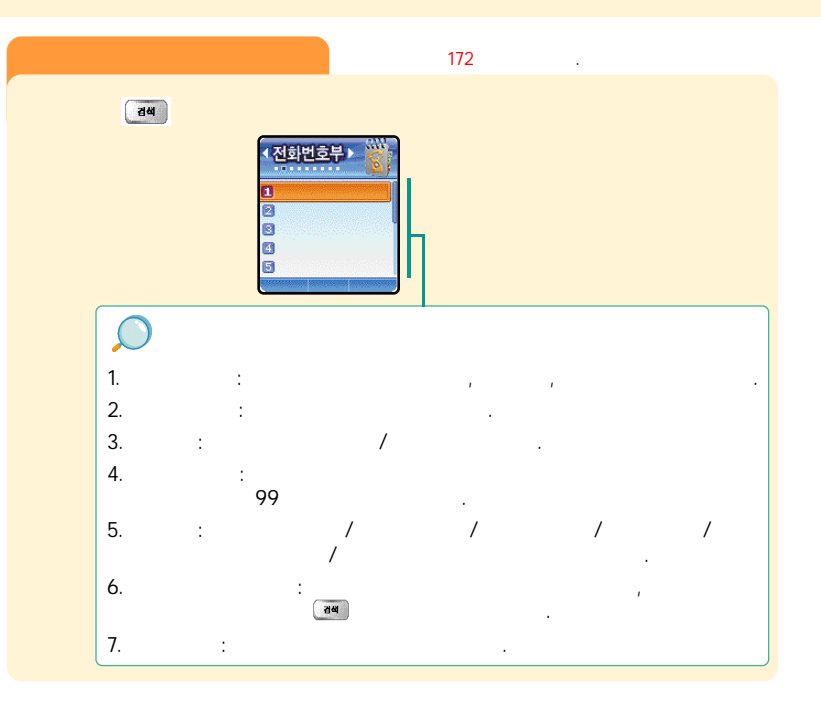

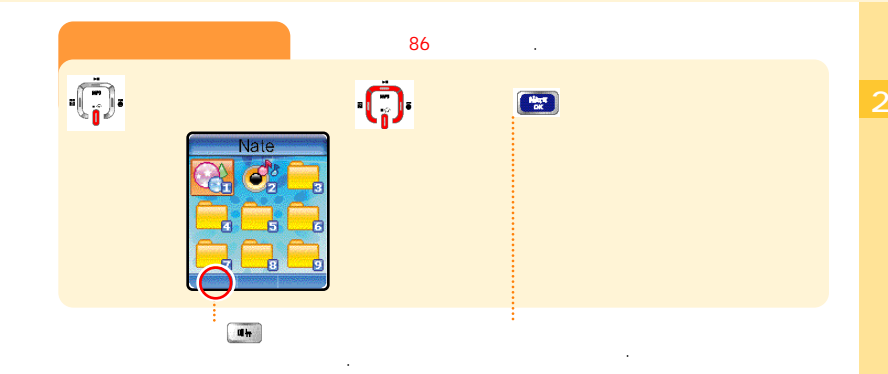

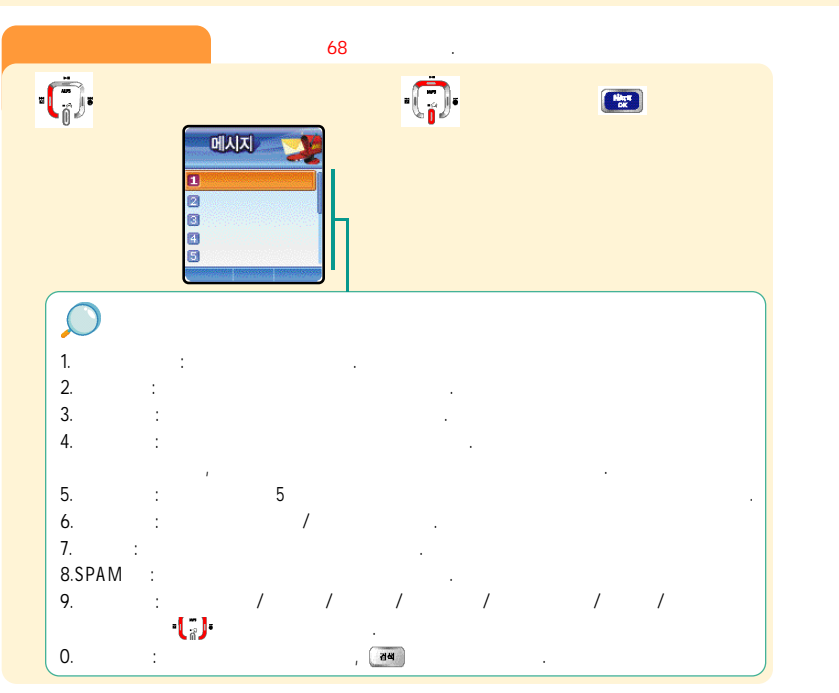

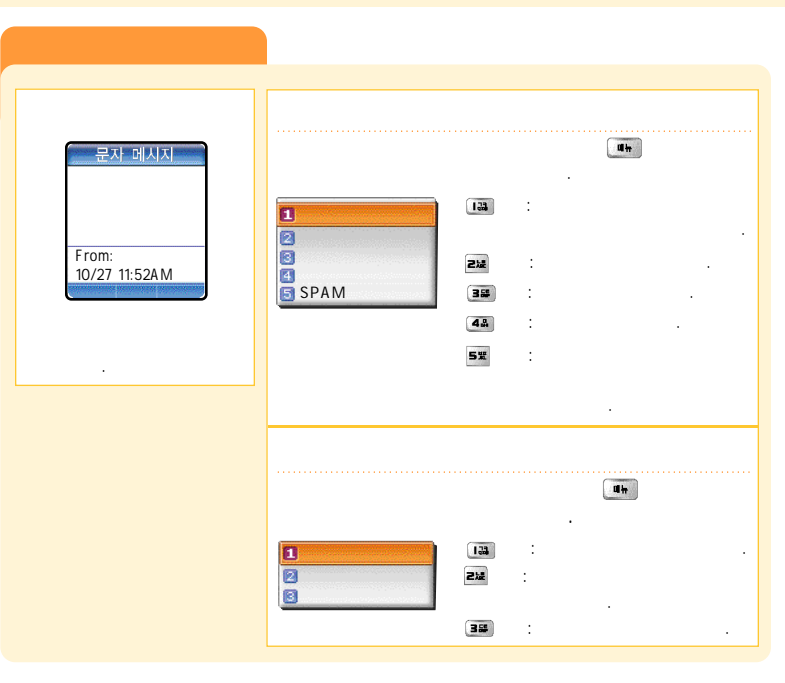

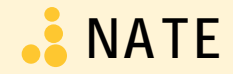

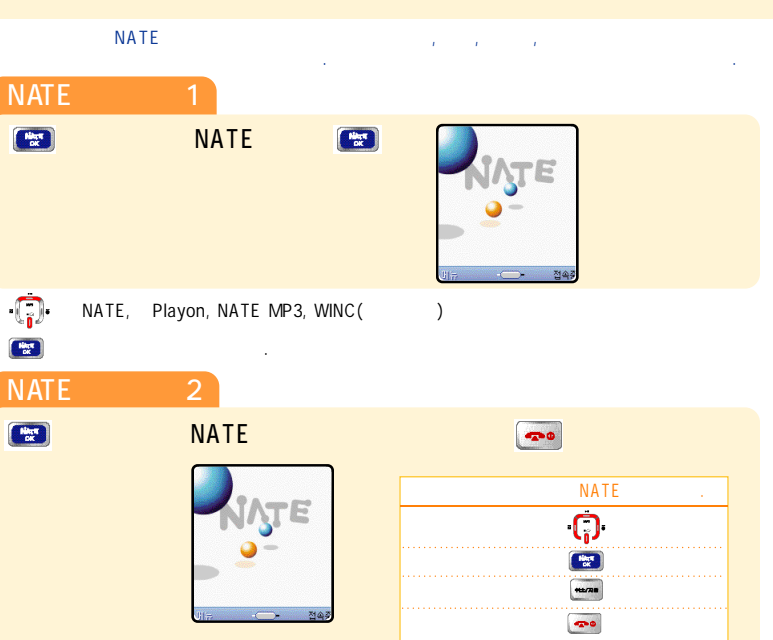

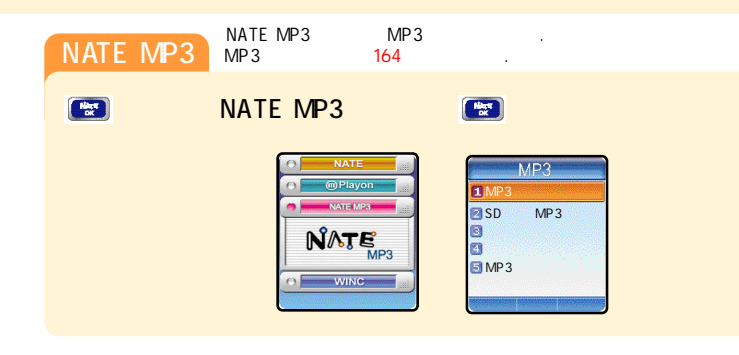

## NATE ()

| WINC |         | (WINC)       | winc.or.kr |                                       |                                                                                                    |
|------|---------|--------------|------------|---------------------------------------|----------------------------------------------------------------------------------------------------|
| Hint | Ŧ       | WINC         | \$<br>:    |                                       | (WINC)                                                                                                    |
|      |         |              |            | ····································· | (WINC)                                                                                                    |
|      | AYON MA | ğ            |            | KBS<br>MSN<br>()<br>SK                | 92466#3<br>2580#1<br>592646#007<br>527#0<br>815#1<br>3286#2<br>676#0<br>642#4500<br>622#00<br>562#131<br>25822966#0<br>678#1<br>62#1<br>5355#1<br>11#011 |
| SK   |         | Tan 4<br>117 | ¥011       | 1#011 (SK W                           | 'INC) 💽 .                                                                                                    |

# 🔒 PlayOn

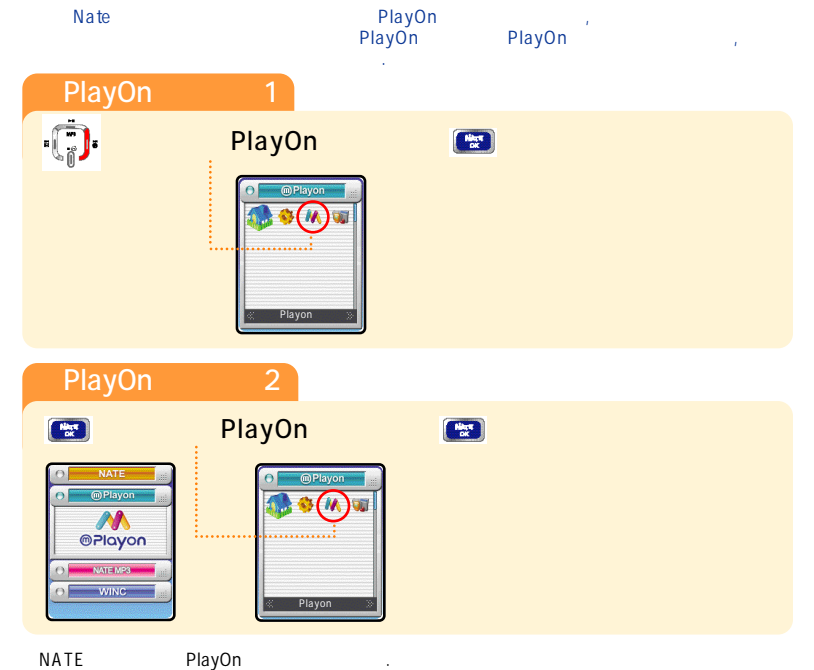

PlayOn ()

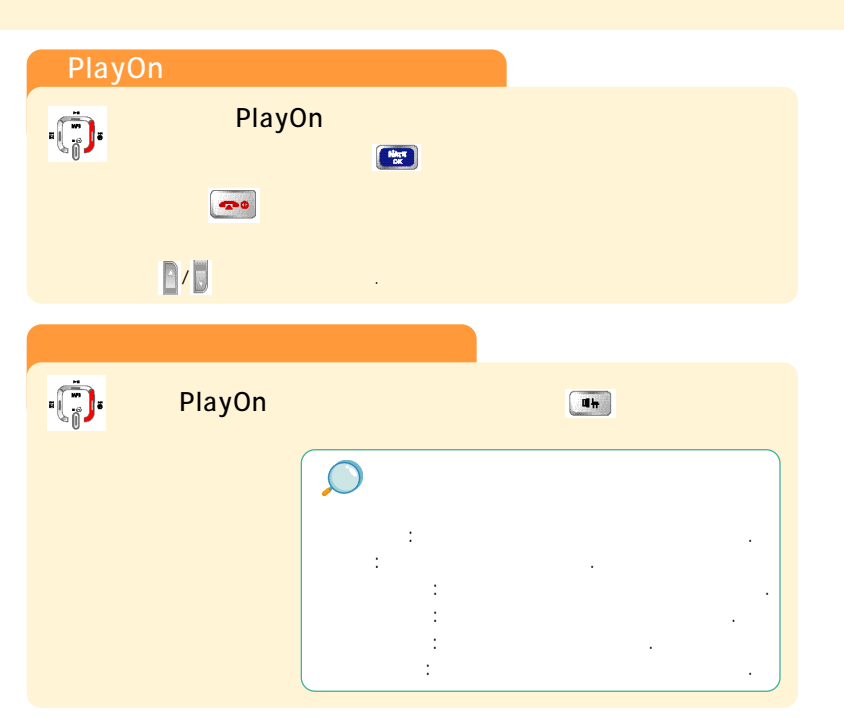

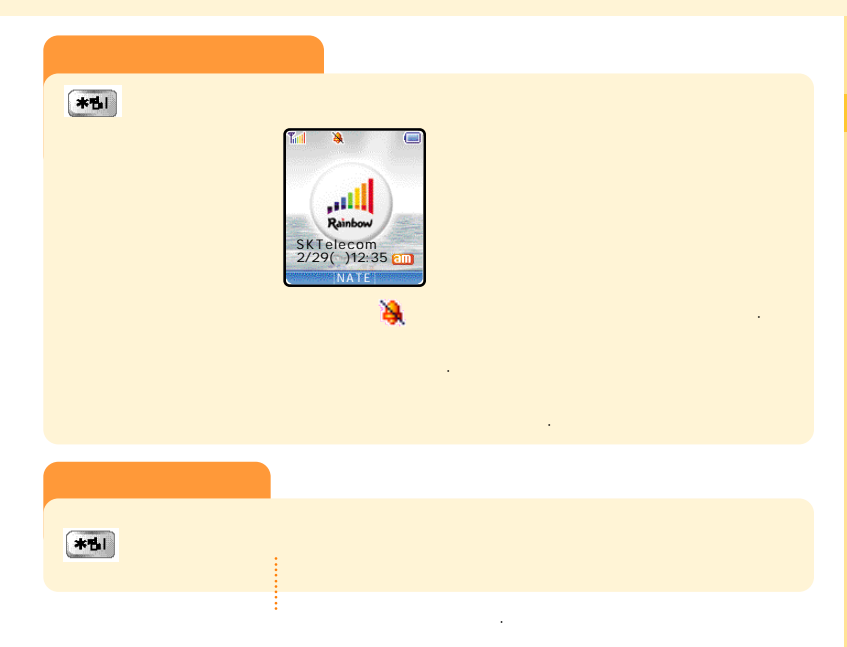

,

2

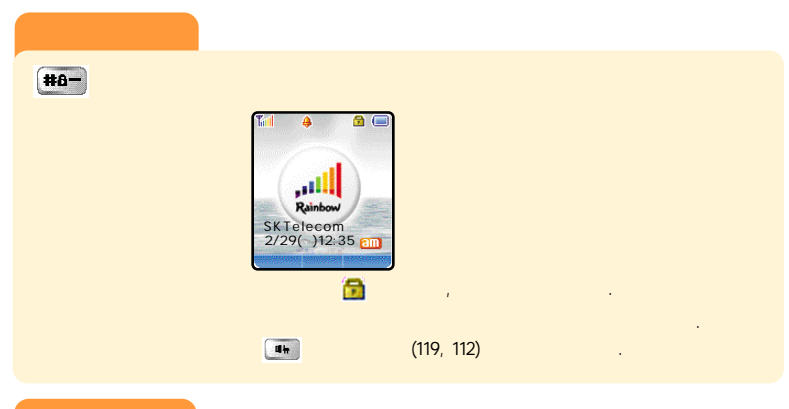

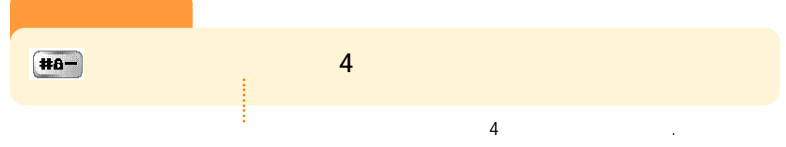

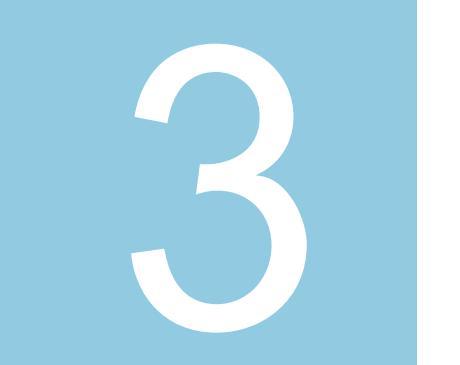

|   |   |   |   |   |   |   |   |   |   |   |   | · 60 |
|---|---|---|---|---|---|---|---|---|---|---|---|------|
|   |   |   |   |   |   |   |   |   |   |   |   | · 61 |
|   | · | · | · | • |   |   | · | · |   | · | · | ·62  |
|   |   |   | · | · | · | · | · | · | · | · | · | ·64  |
|   |   |   |   |   | · | · | · | · | · | · | · | · 65 |
| • | · | · | · | · | · | · | · |   | · | · | · | · 66 |

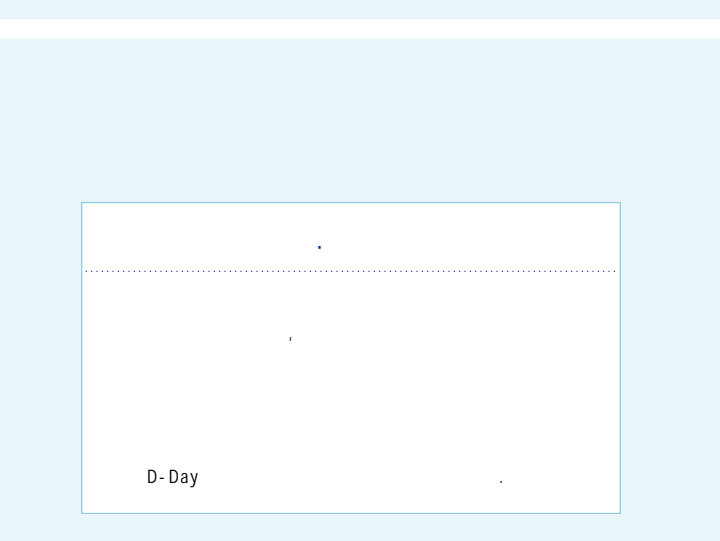

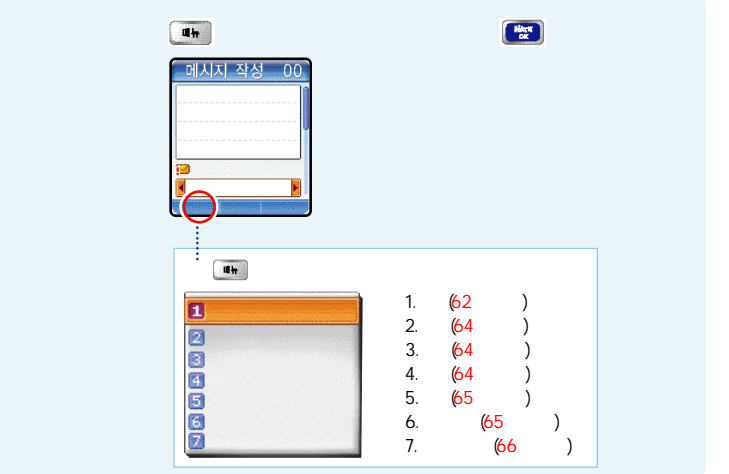

.

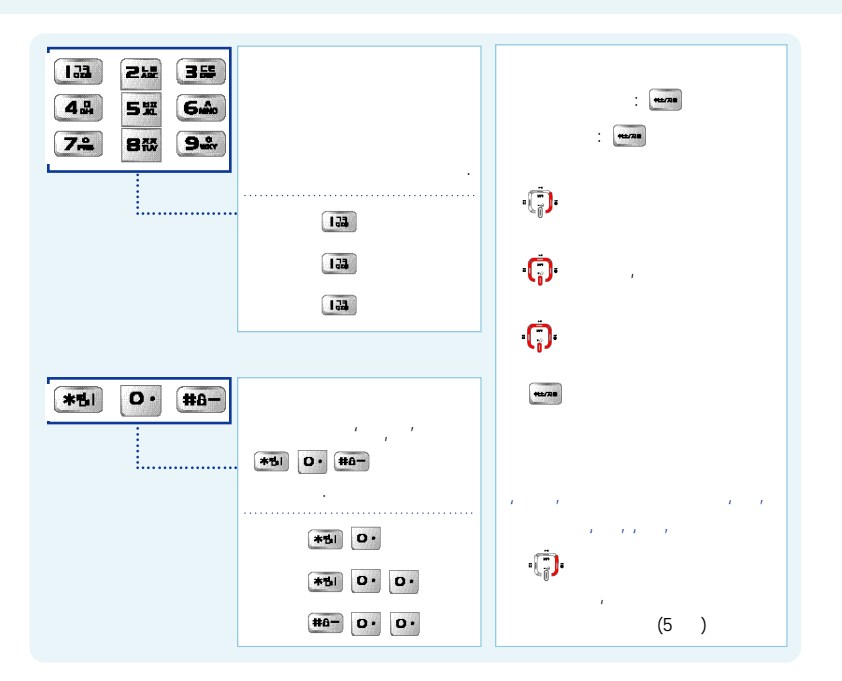

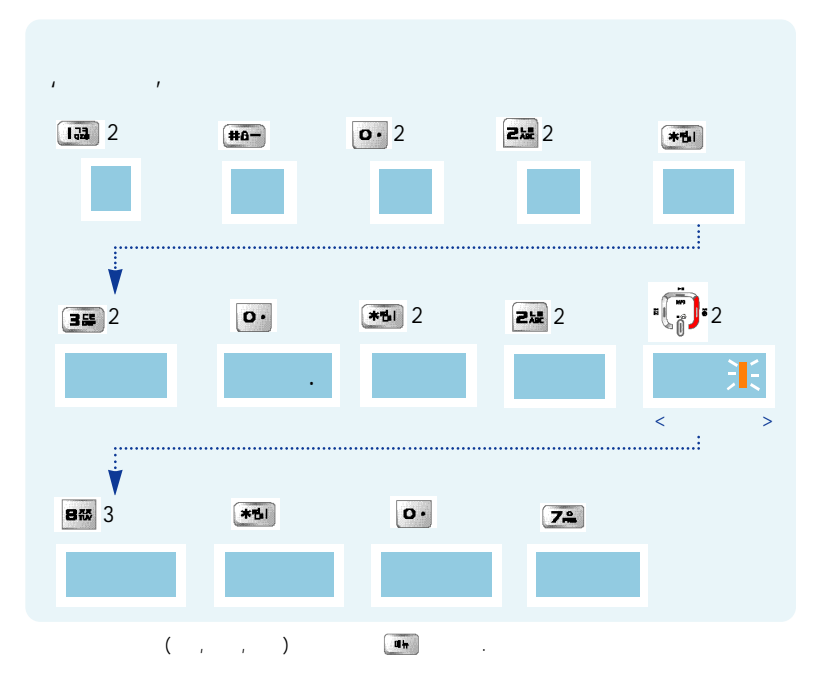

•••

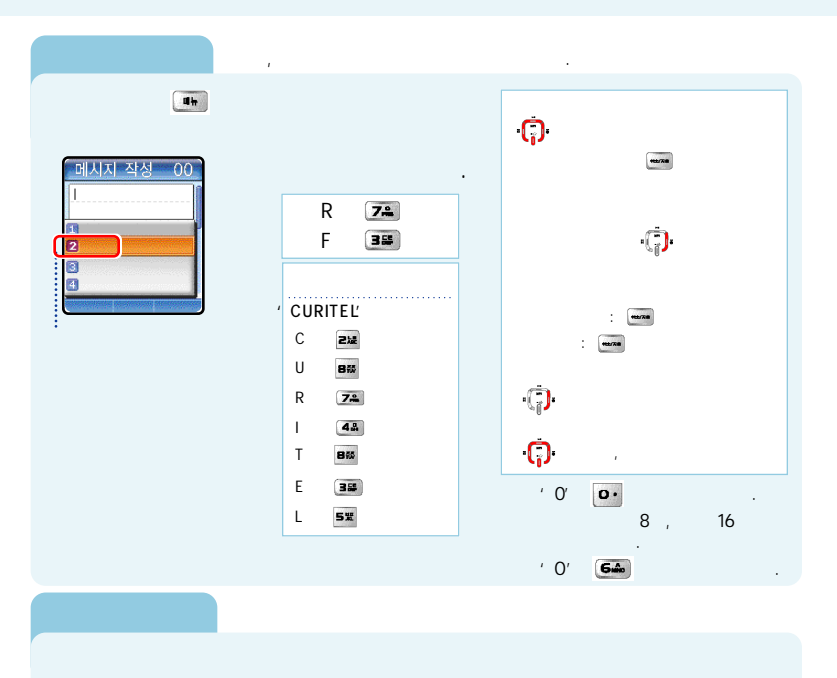

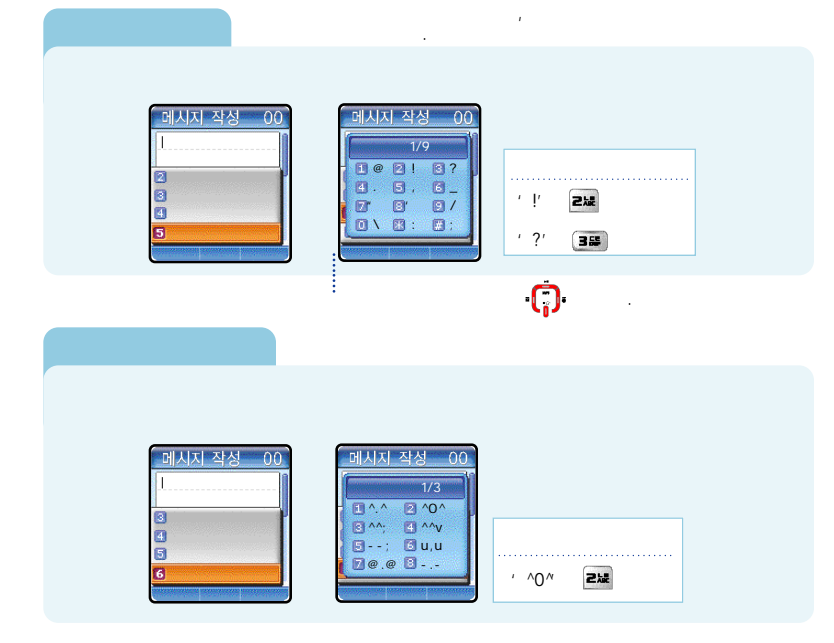

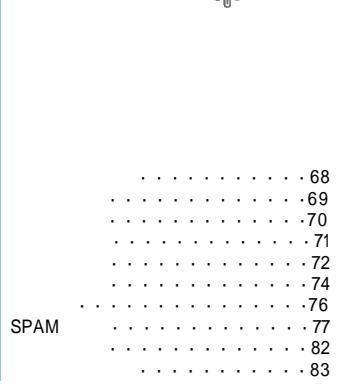

,

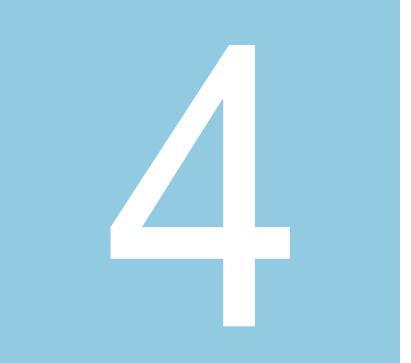

| · ?'            |                                |     |               |
|-----------------|--------------------------------|-----|---------------|
| 에시지 작성 00 중<br> | 에시지 작성 00 종<br>1 ?<br>2 ?<br>1 | 178 | 비시지 작성 36<br> |
|                 | 5 가                            |     |               |

가

.(72

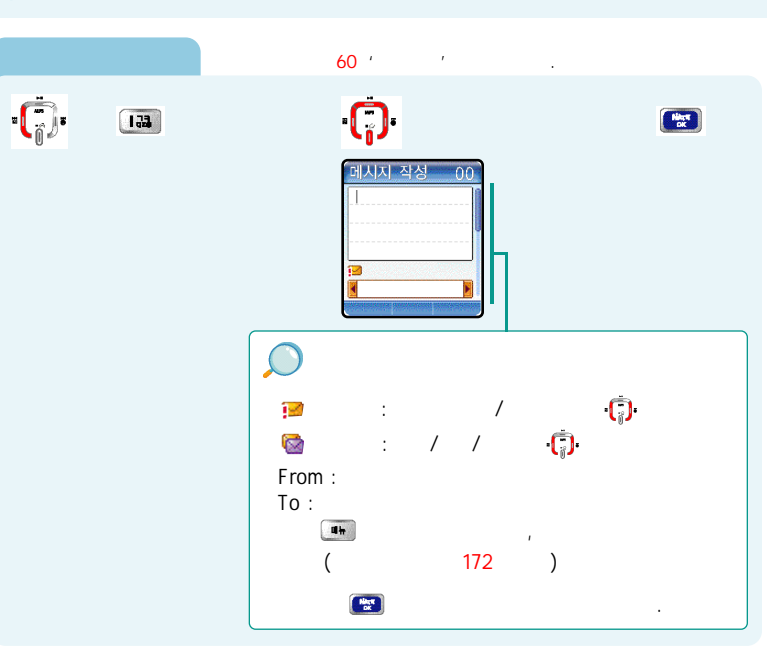

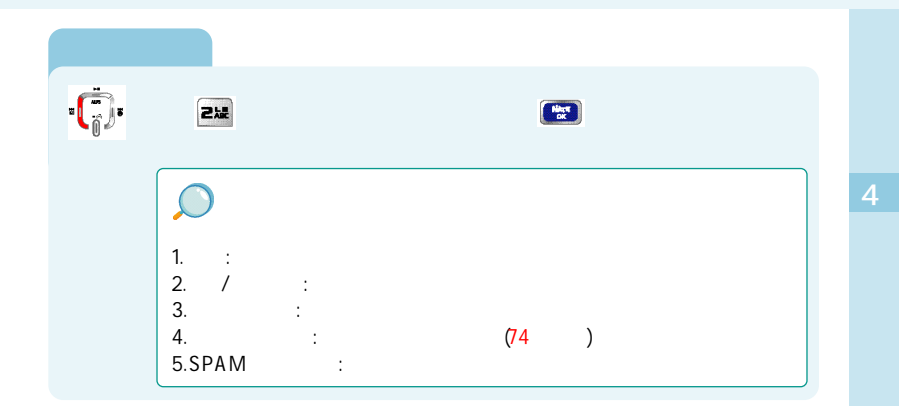
, , 7ł .

| · <b>(</b> ]· \$ | 32 \$ | Hing |                           |
|------------------|-------|------|---------------------------|
|                  |       |      | 1. :   2. :   3. :   4. : |

.

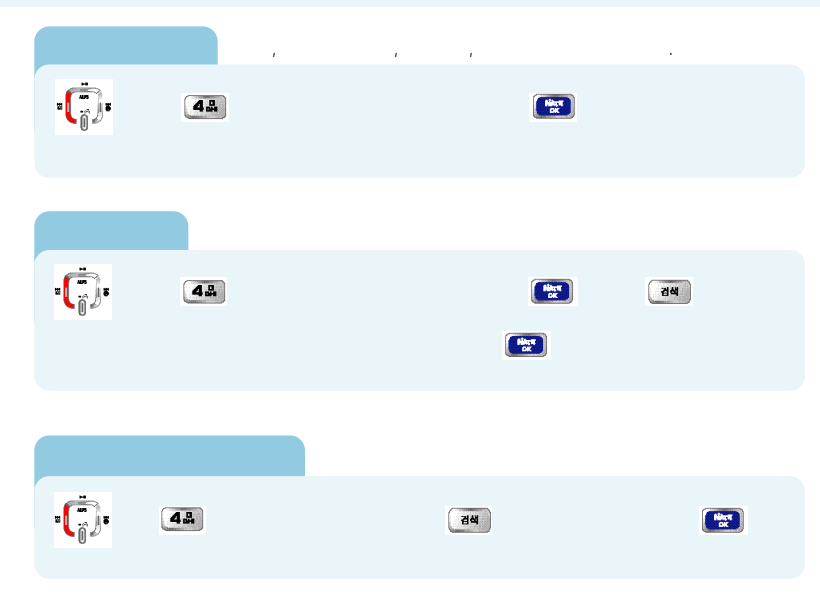

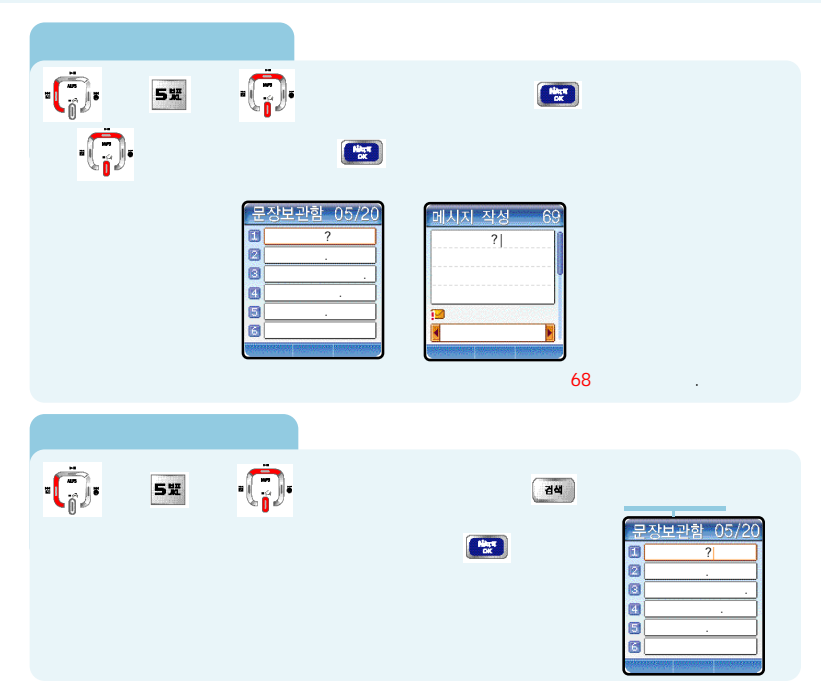

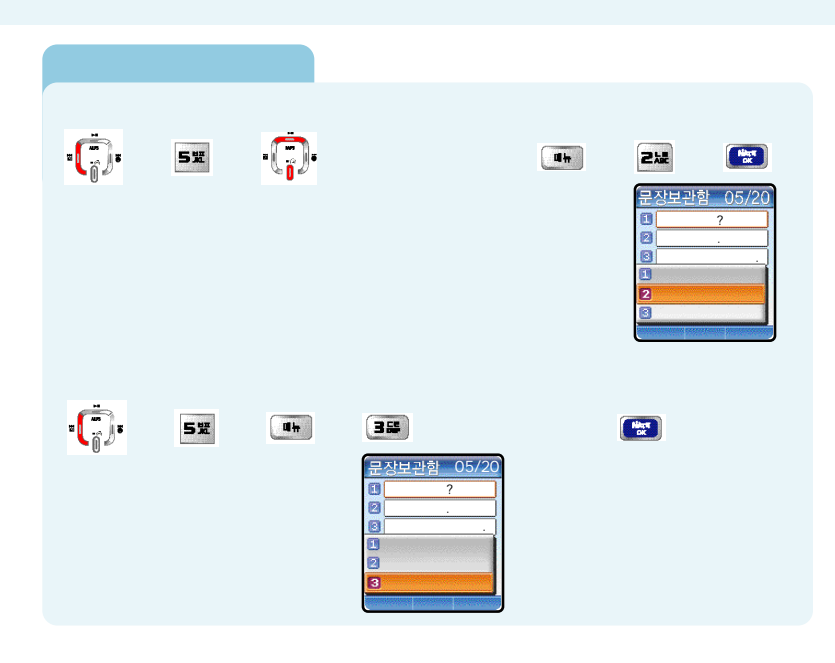

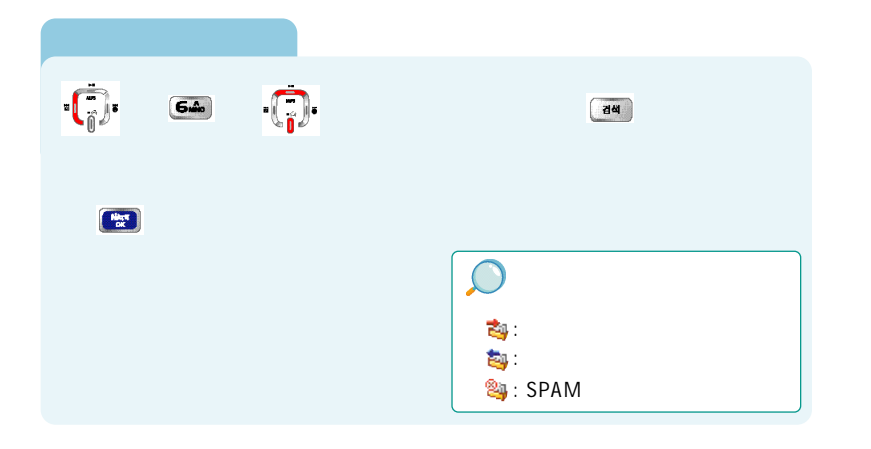

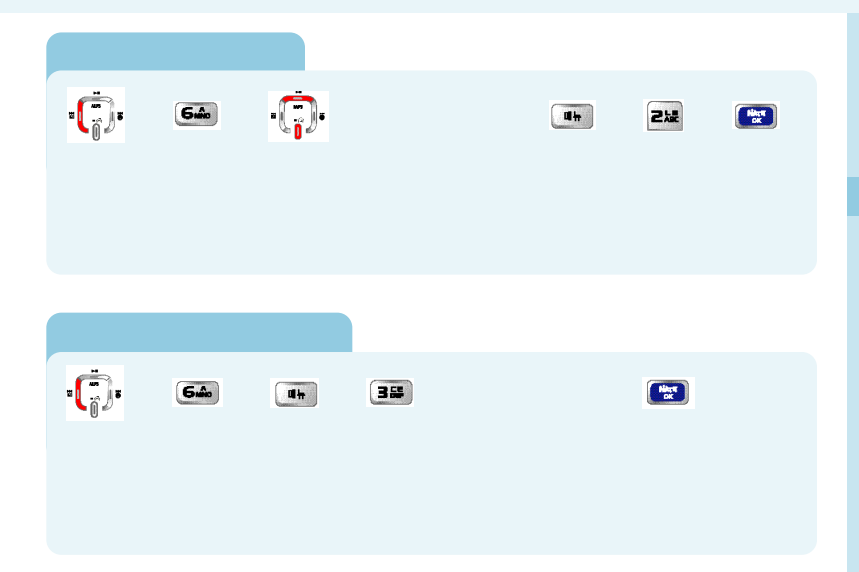

76

## **SPAM**

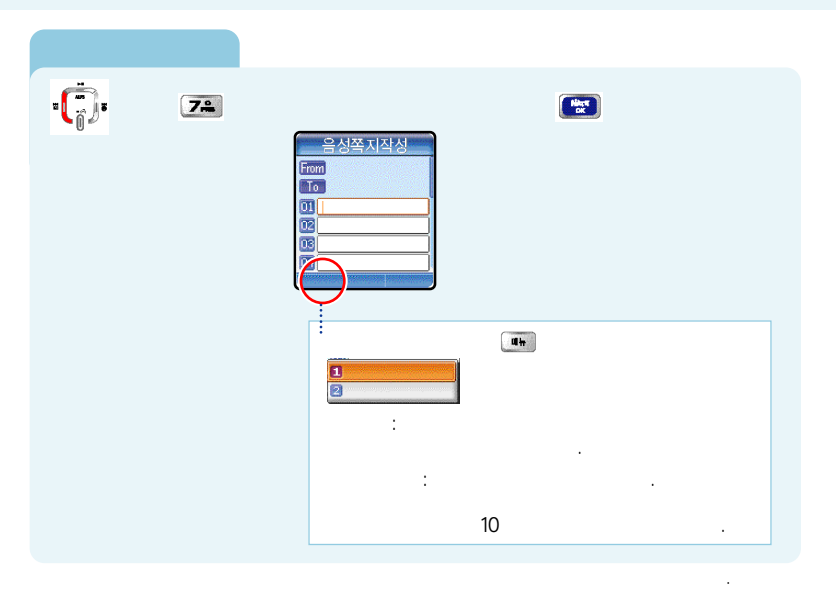

. . 810 🕴 🔝 💈 🔛 💈 SPAM 전화번호 Hilter DK 가 4 **.** 865 \$ 133 \$ . 3 🔛 3 Hiller SPAM 저화번호 010XXXXXXXX

SPAM ()

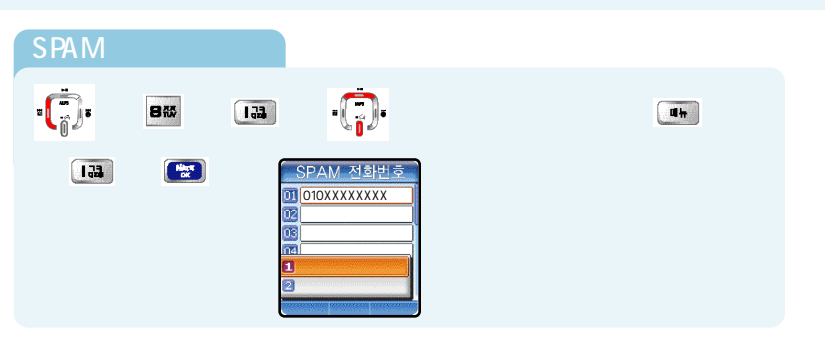

| SPAM             |    |        |                     |                                                                         |  |
|------------------|----|--------|---------------------|-------------------------------------------------------------------------|--|
| · <b>Ċ</b> )• \$ | 88 | 123 \$ | <b>u</b> # <b>§</b> | 212 \$                                                                  |  |
|                  |    |        |                     | SPAM 전화번호<br>10 010XXXXXXX<br>12 10 10 10 10 10 10 10 10 10 10 10 10 10 |  |

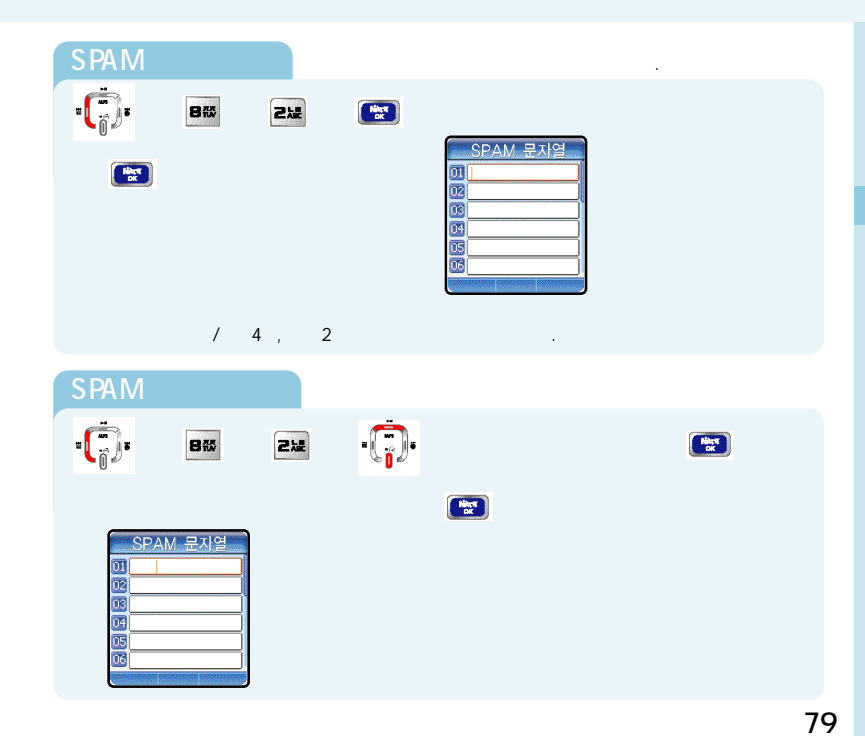

SPAM ( )

| SPAM          |                                      |   |
|---------------|--------------------------------------|---|
| ·(;)• § 800 § | 22 § .                               | § |
| 5 III 5 EX    | SPAM 문자열<br>01<br>03<br>03<br>1<br>2 |   |
| SPAM          |                                      |   |

| SPAIN           |    |       |              |                |        |
|-----------------|----|-------|--------------|----------------|--------|
| • <b>(</b> ]• § | 8# | 212 🖇 | <b>u</b> h § | 212 \$         | § (*** |
|                 |    |       |              | SFAM 문자열<br>01 |        |

### SPAM ( )

### SPAM ·**(**]• 8 🕴 💷 🕴 💽 SPAM . ·; \$ 865 § 42 § .; / SPAM 설정 SPAM 설정 1

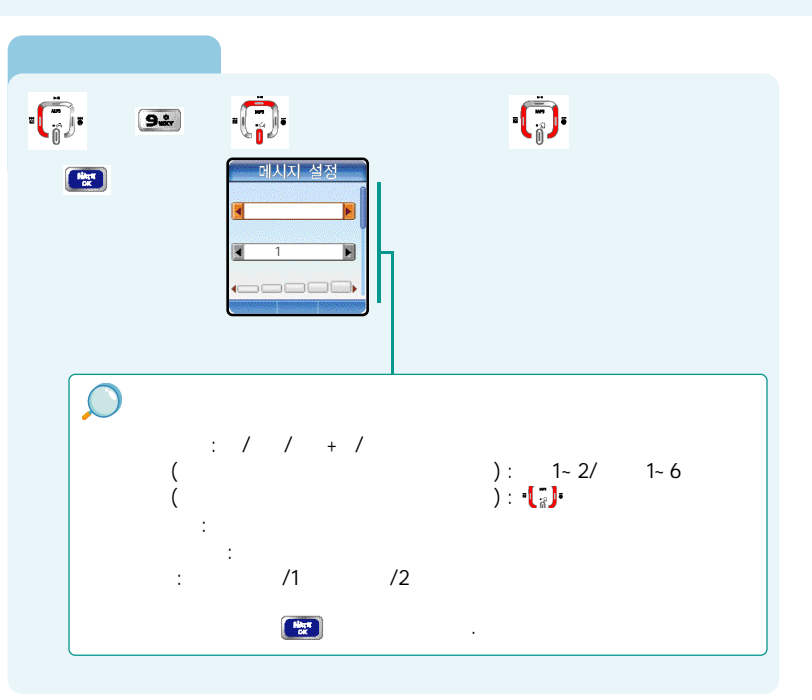

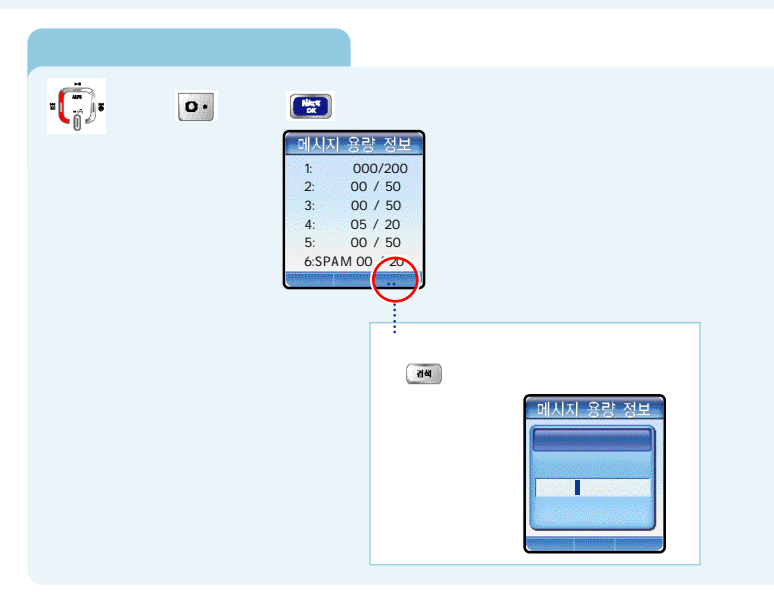

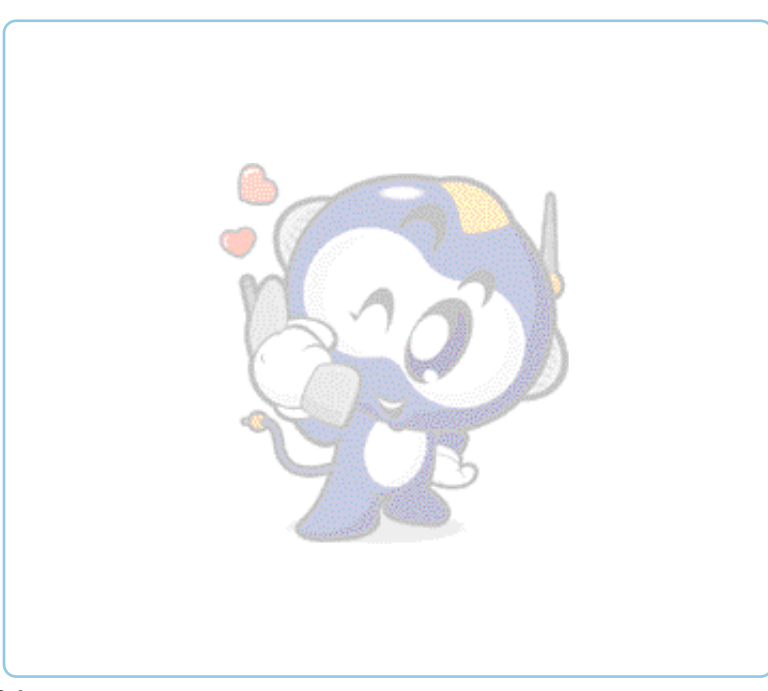

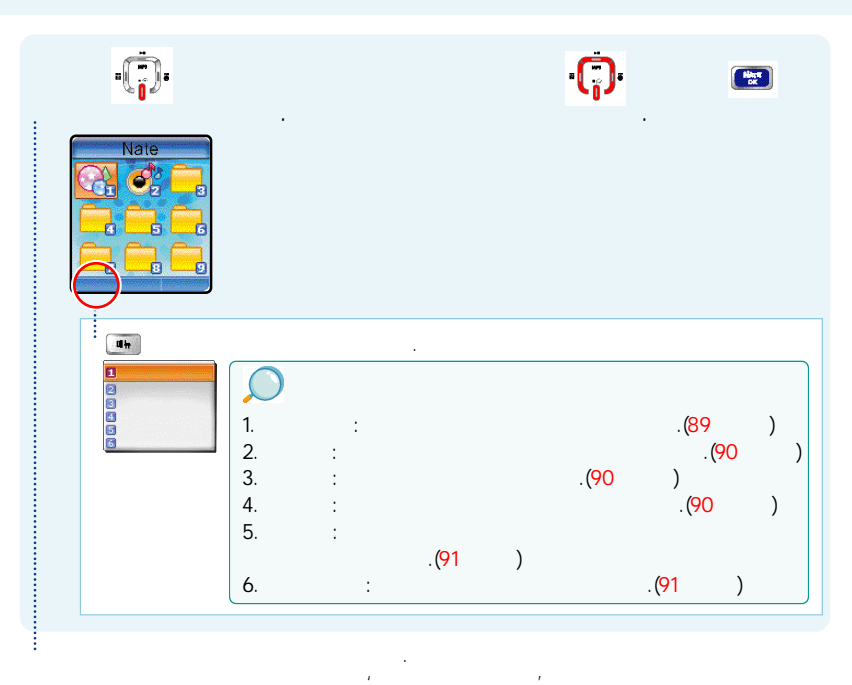

4

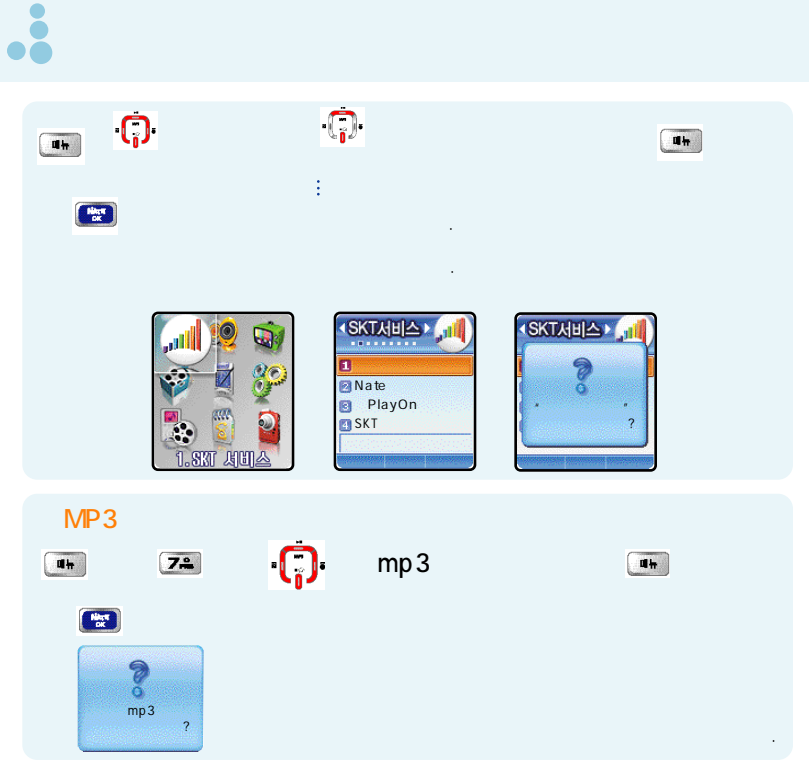

.

(j) (

2

.

| • §                 | â | <b>~</b> ° |
|---------------------|---|------------|
| Nate                |   |            |
| · ( <sup>†</sup> ). |   |            |

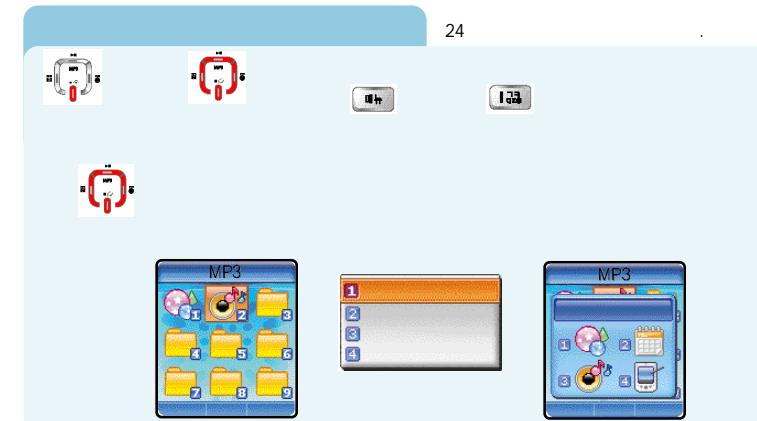

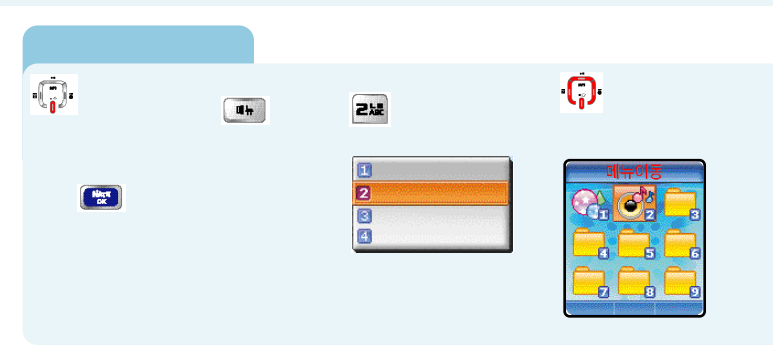

| •( <mark>;</mark> )• | \$ <b>4</b> # | ¥ 3# | ł    | (Her) |
|----------------------|---------------|------|------|-------|
| = ( <mark>)</mark> = | an an         | 4    | HTT. |       |

### ·(;): 5£ H **01**17 F 2 3 4 5 ·**(**]· **4** 5 豸 ŗ. 3 4 5 6 Hiker SK 1~4)

•••

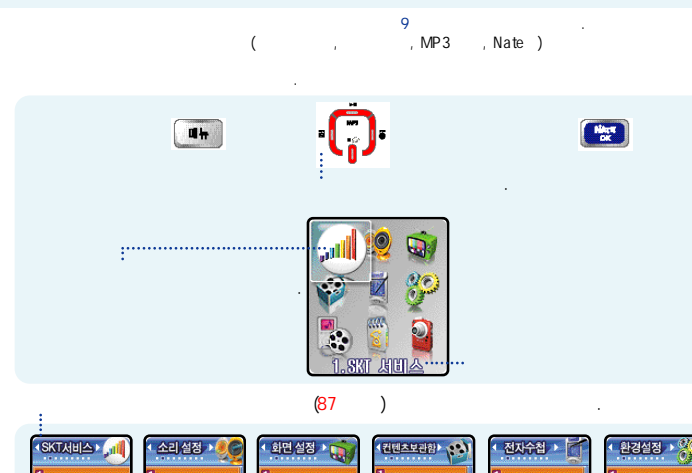

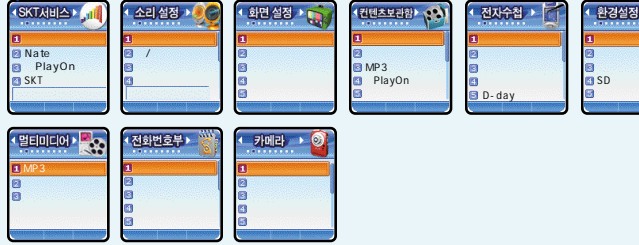

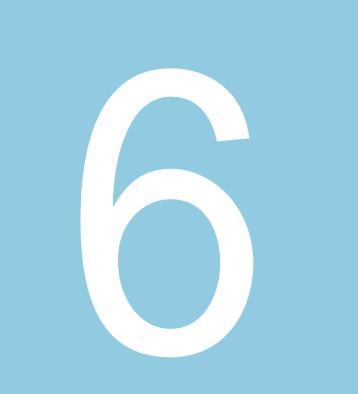

# SKT

|              | • | • | · | ÷ | · | · | · | · | • |   | • 94  |
|--------------|---|---|---|---|---|---|---|---|---|---|-------|
| ΝΑΤΕ · · · · |   |   |   |   | · |   |   |   |   |   | • 95  |
| Play On • •  |   |   |   |   | • |   |   |   |   |   | ·96   |
| SKT 가        | • |   | • |   | • | · | · |   |   |   | • 98  |
| NATE         |   | • | • | • |   | • | • | • | • | • | · 104 |

## • NATE

| um § 133 § 133 § 🔀 §                          | No.                                                                                  |
|-----------------------------------------------|--------------------------------------------------------------------------------------|
| SKT 사비스 · · · · · · · · · · · · · · · · · · · | 국제 자동 로밍<br>7 NoService<br>A (<br>) B (<br>)<br>A<br>국제 자동 로밍<br>A<br>, , , ,<br>( ) |
|                                               | B<br>국제 지동 로밍<br>B<br>· · · · · ·<br>No Service<br>A ( )                             |

.

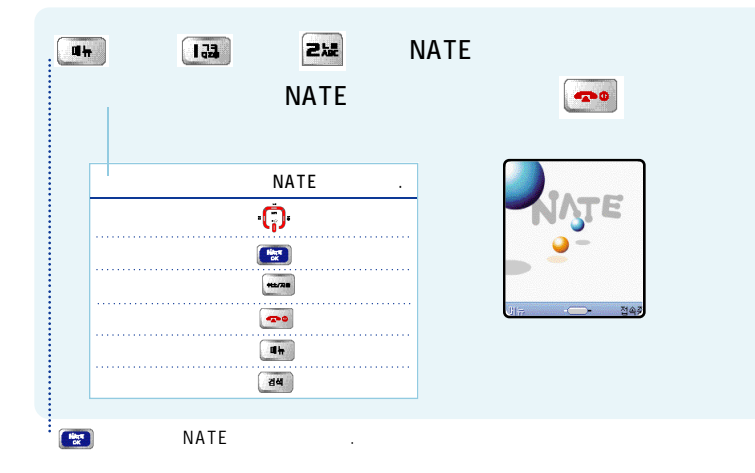

## Play On<sub>NATE</sub>

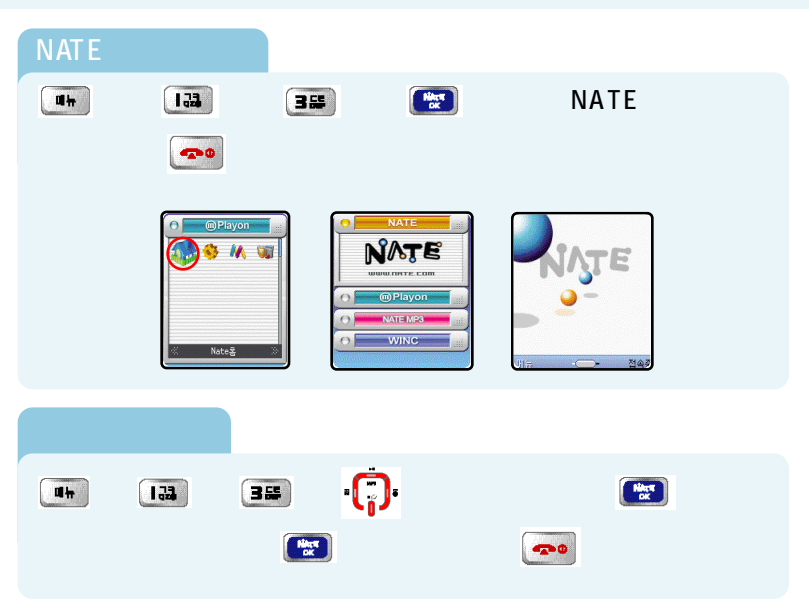

### Play On ( )

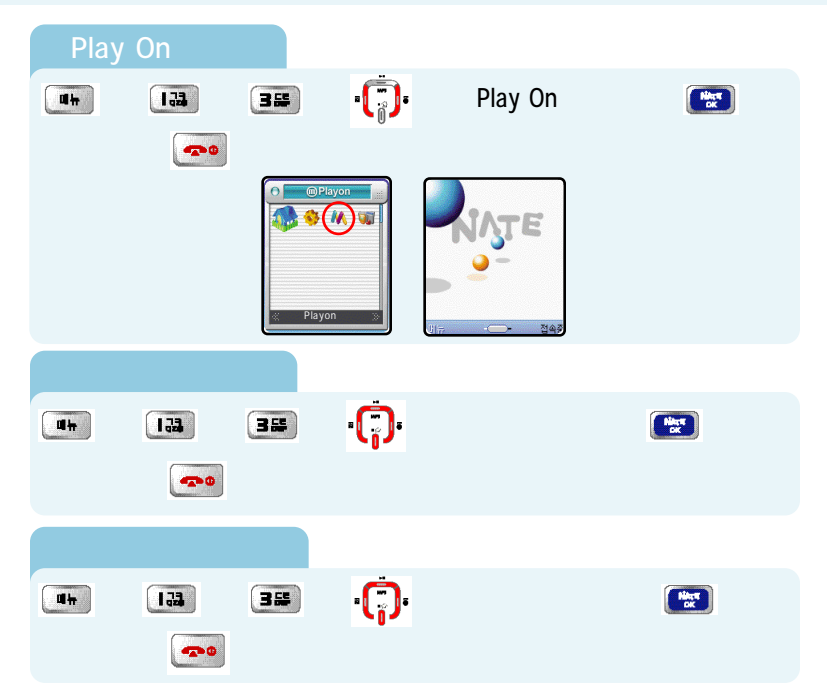

🔒 SKT 가

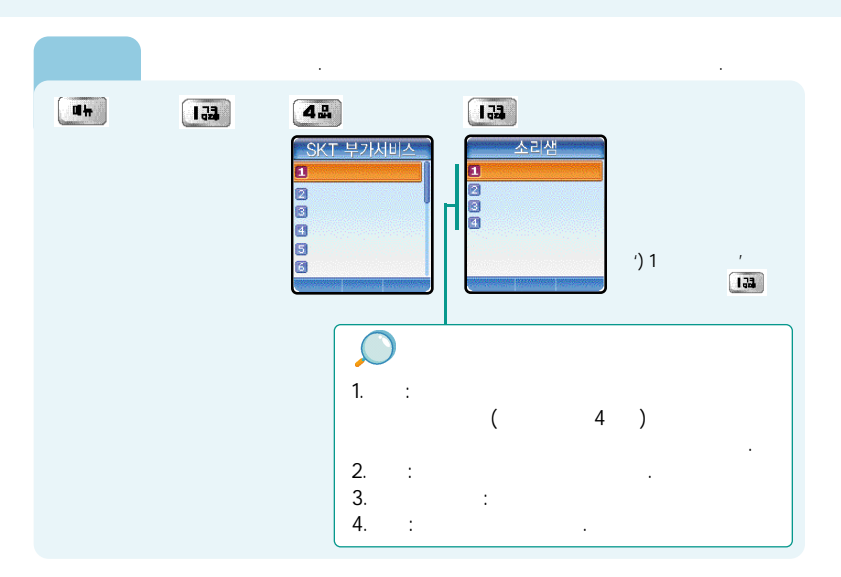

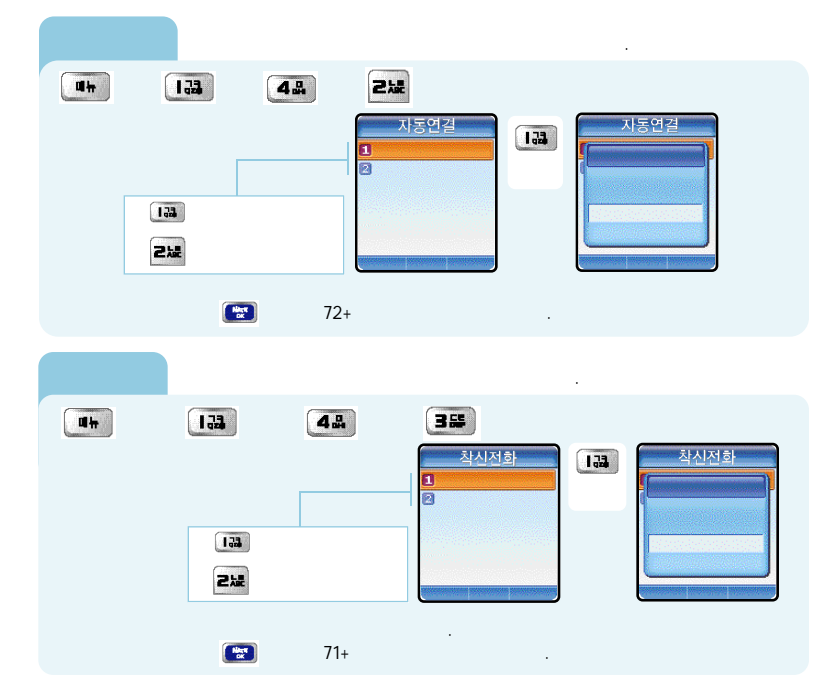

SKT 가 ( )

|               | SK  | 가     | , .                        |
|---------------|-----|-------|----------------------------|
| <b>a</b> ta S | 133 | 48 \$ | 4표 왕 (1927)<br>정보샘 접속<br>1 |
| 1511          |     |       |                            |
|               |     |       |                            |
| <b>u</b> h §  |     | 42    | 52 🕴 😥                     |
|               |     |       | 교통정보<br>1<br>              |
| 1333          | •   |       |                            |

### SKT 가 ()

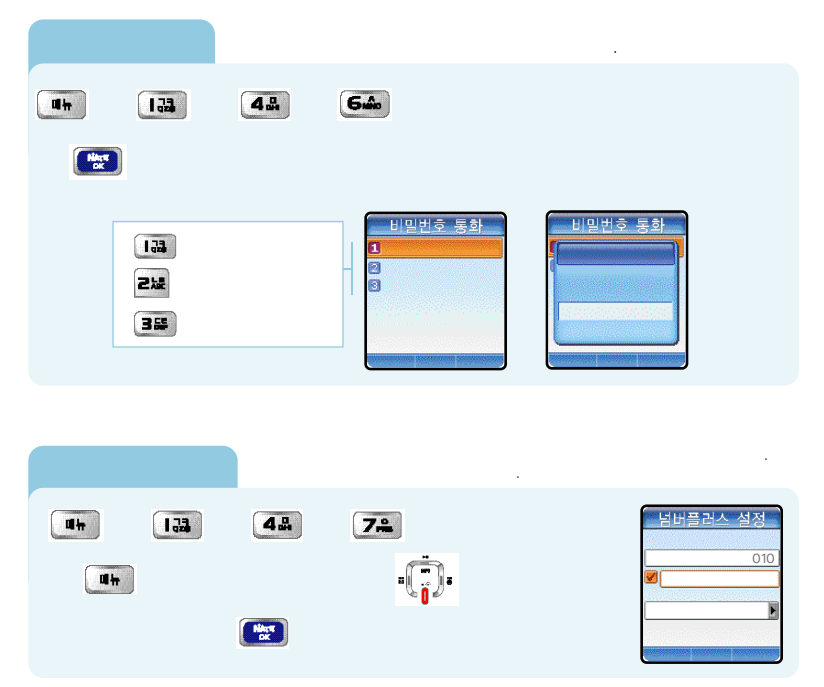

SKT 가 ( )

| 가    |       |                                                 | 가          |                                        |  |
|------|-------|-------------------------------------------------|------------|----------------------------------------|--|
| at § | 133 § | 48 💈                                            | 88         | •                                      |  |
| § 🖭  |       |                                                 |            |                                        |  |
|      |       | SKTHUA<br>Nate<br>PlayOn<br>SKT 7<br>NATE § § 1 | <b>1</b> 4 | 부가서비스 편집<br>1<br>2<br>3<br>4<br>5<br>5 |  |
|      | ;     | 가                                               | तब         |                                        |  |

| 133 | 소리생 편집<br>(189)<br>(151)<br>(155) | 212 | 지동연결 편집                               |
|-----|-----------------------------------|-----|---------------------------------------|
| 32  | 착신전화 편집<br>(第71)<br>(第73)         | 4#  | <u>정보샘 편집</u><br><u>1511</u>          |
| 5%  | 교통정보 편직<br>1333                   | 62  | 비밀번호 통화 편집<br>(162)<br>(163)<br>(163) |

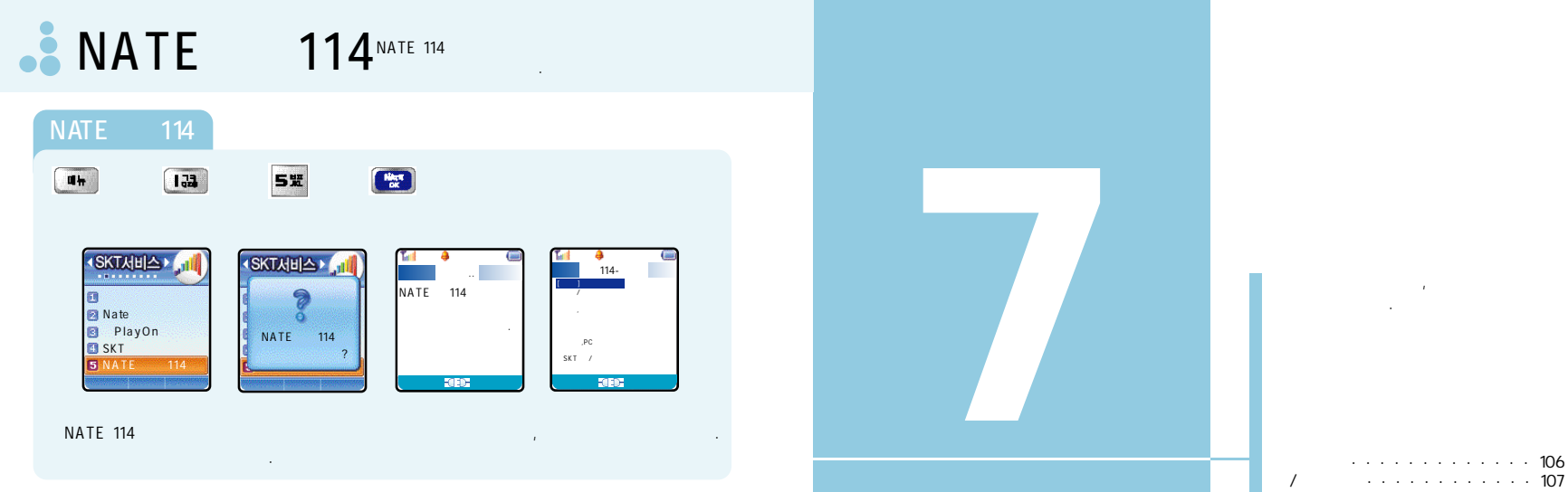

· · · · · · · · · · · · · · · · · · 108 · · · · · · · · · · · · · · · · · · 109 · · · · · · · · · · · · · · 110

| 11 Jan 212 | § 132 §                 |                  |
|------------|-------------------------|------------------|
| 1 · 😱 ·    | / /                     | ŧ                |
| ŧ.         | S Provincial State      |                  |
|            |                         |                  |
|            |                         |                  |
|            | · 벨소리선택 1/5 · 벨소리선택 1/5 | ·벨소리선택 0/0.<br>▲ |
|            | о                       |                  |
|            |                         |                  |
|            | , 5                     |                  |
|            | NATE                    |                  |
|            |                         |                  |

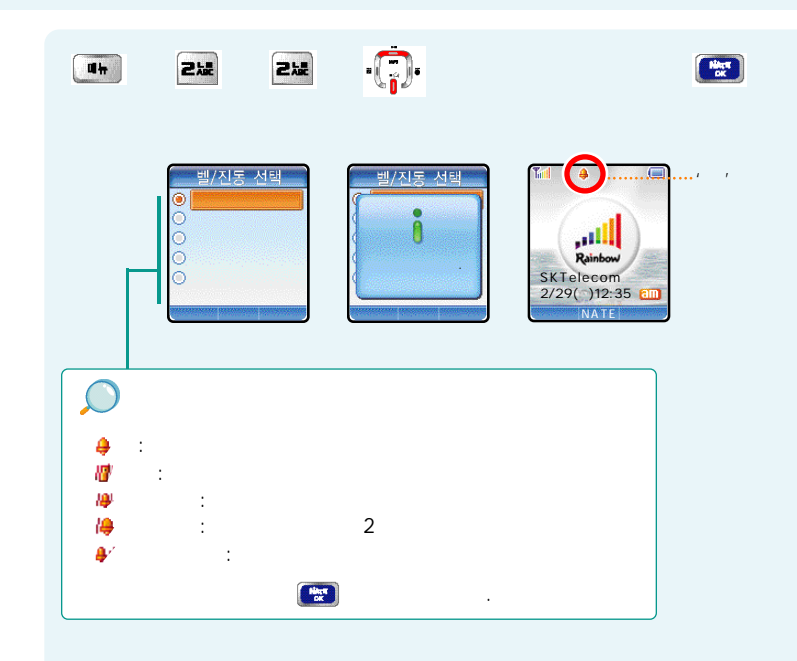

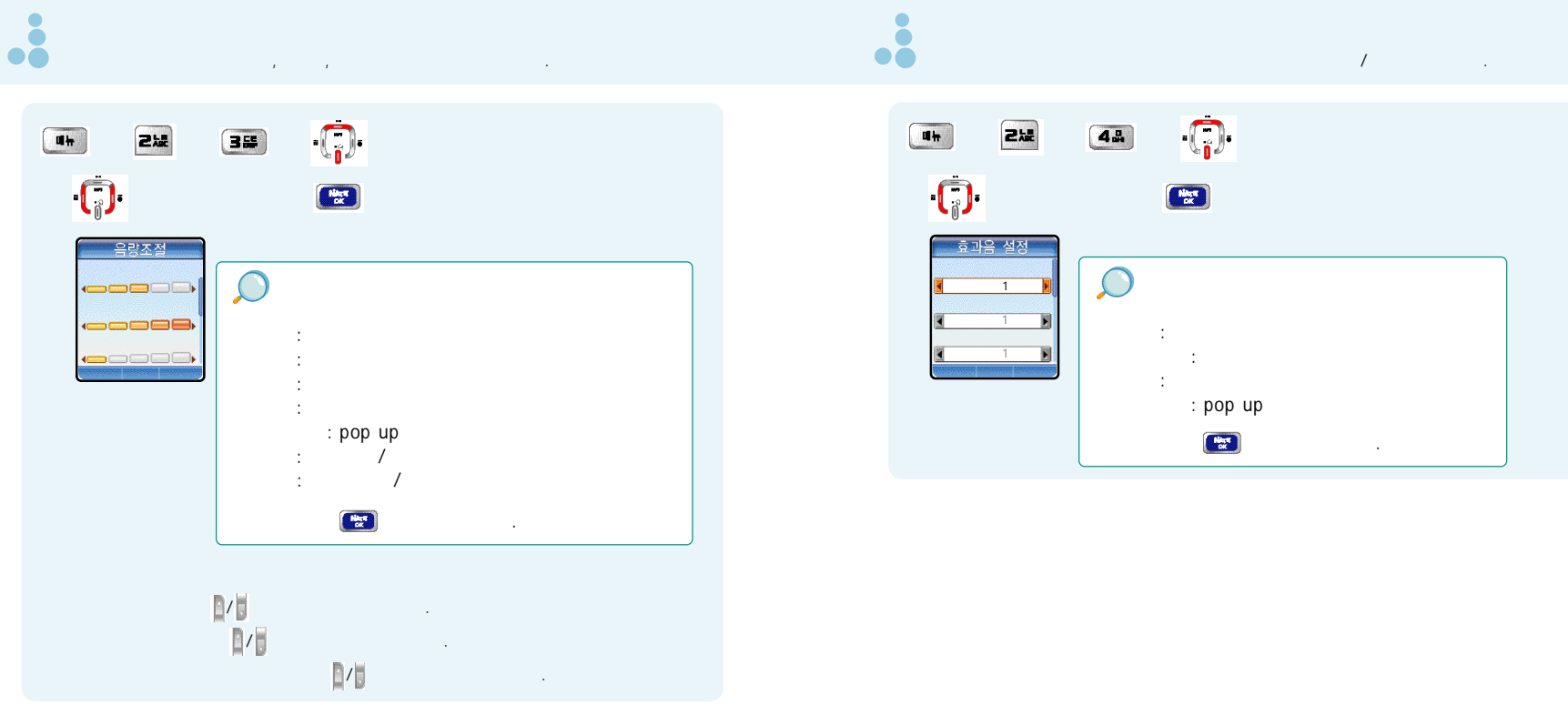

| uh § 212 §                              | 5x § .  |  |
|-----------------------------------------|---------|--|
| ÷ • • • • • • • • • • • • • • • • • • • | / , 👔 🖭 |  |
| 시스템 알림음 설정                              |         |  |

(1)

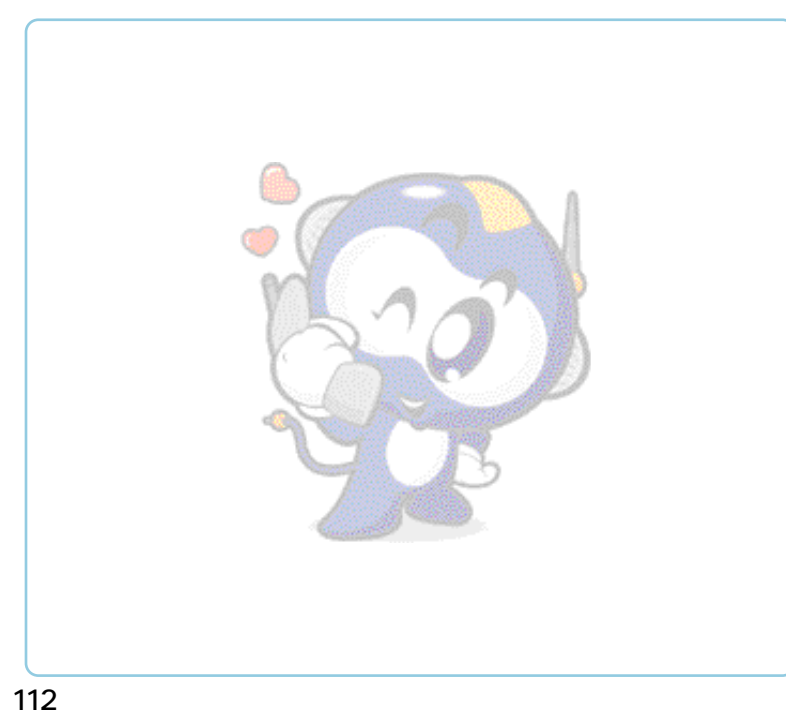

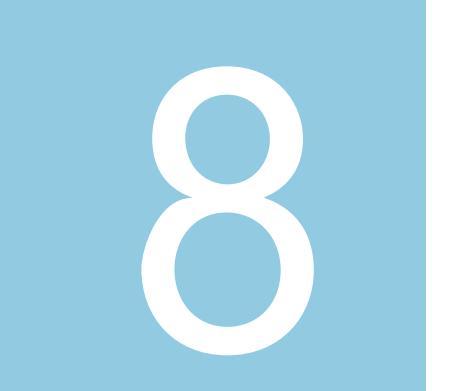

. . . . . . . . . 114 

,

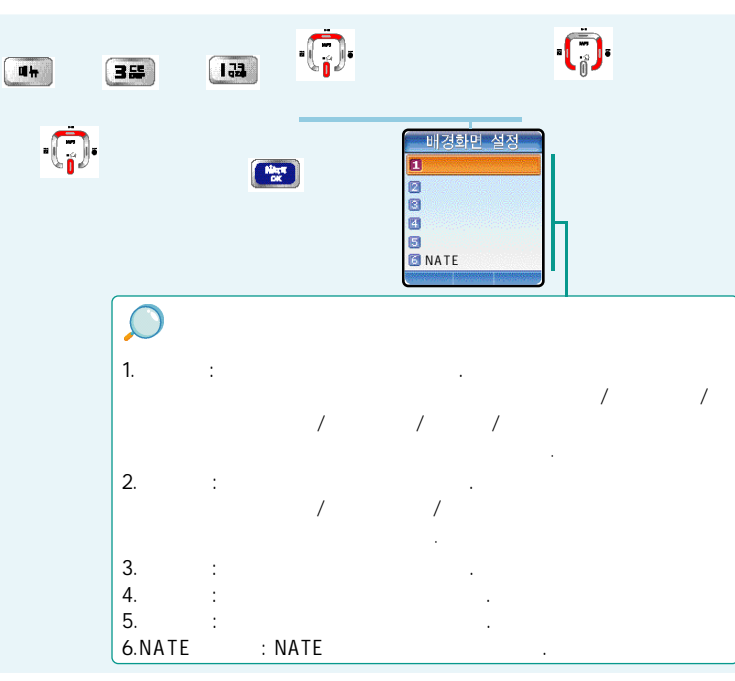

.

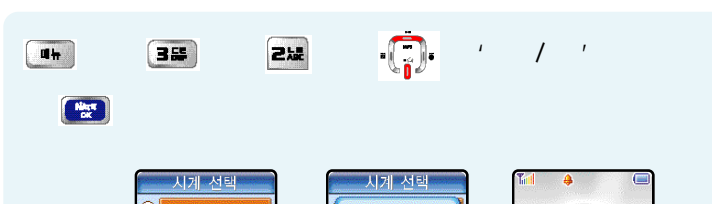

•

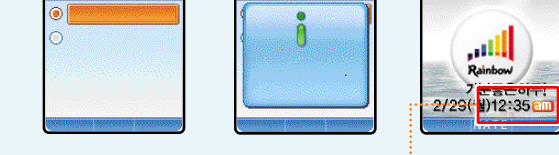

,

٠.

.

|            |                          | , .              |
|------------|--------------------------|------------------|
| ۹'n        | § 3£ § 3£                | NA화면 문구<br>Recom |
| 214        |                          |                  |
| $\bigcirc$ |                          |                  |
| Ţ          | : •[]) /<br>· SK Telecom | SK Telecom       |
| 5          | ; ; ; ; ;<br>:•[]:•/기· / | ,                |
| 1          | :• <b>[]</b> •           | ·[].             |

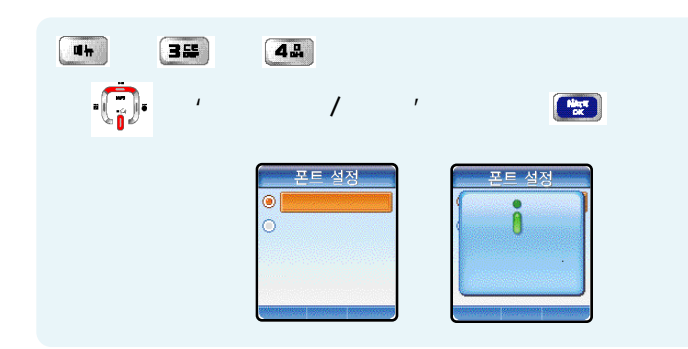

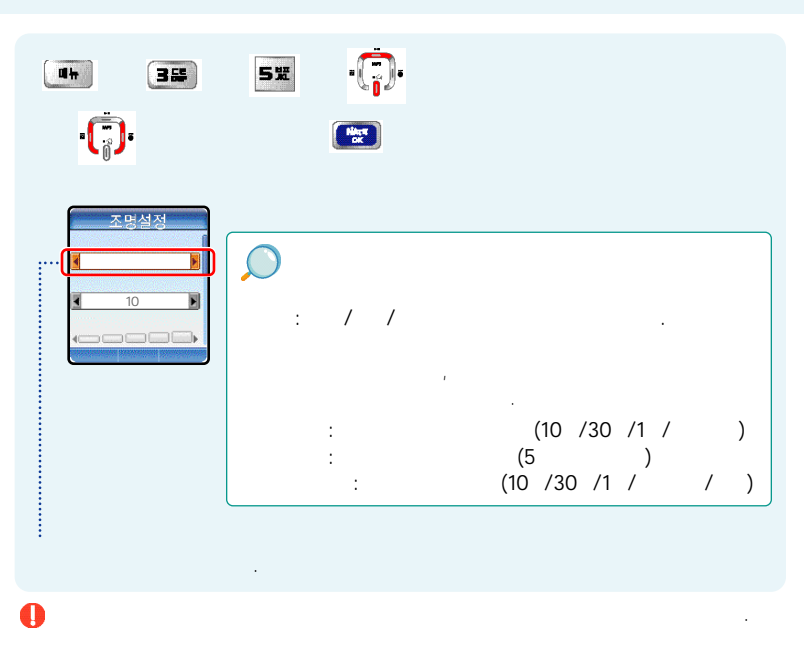

.

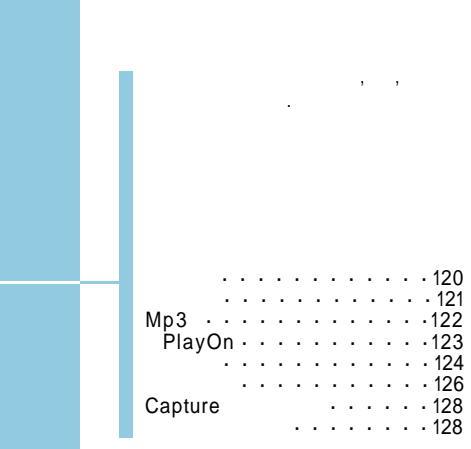

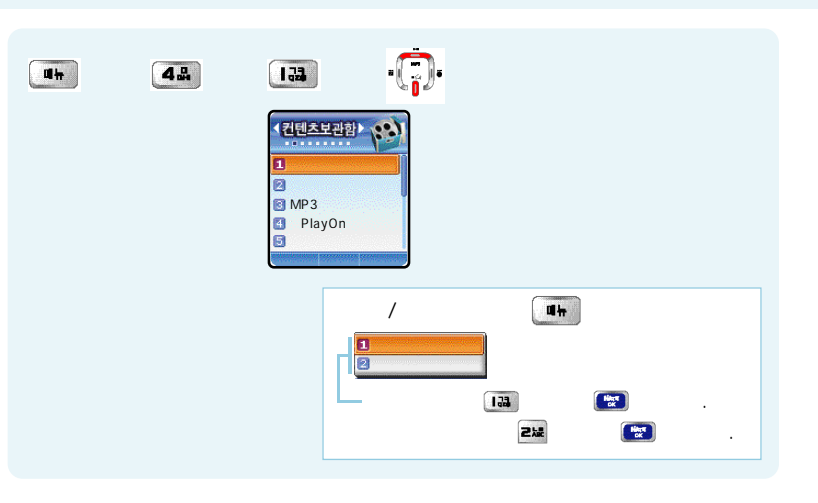

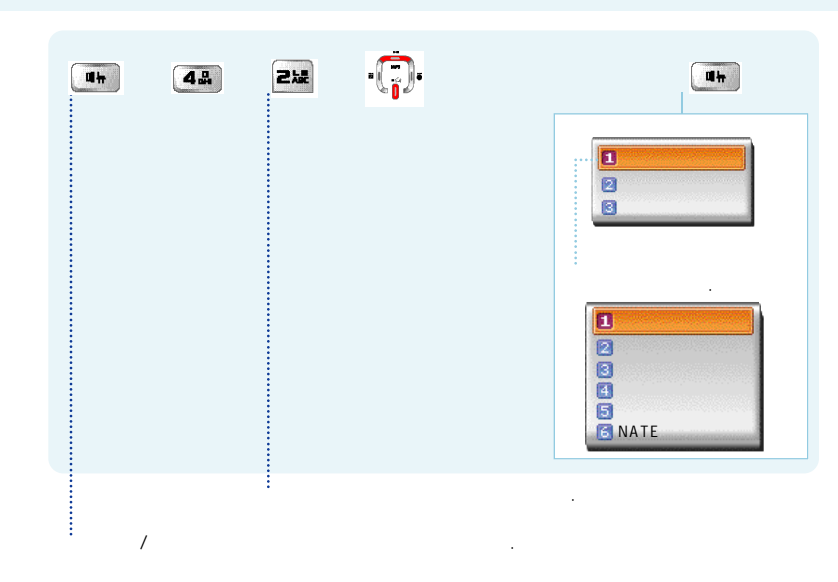

. NATE

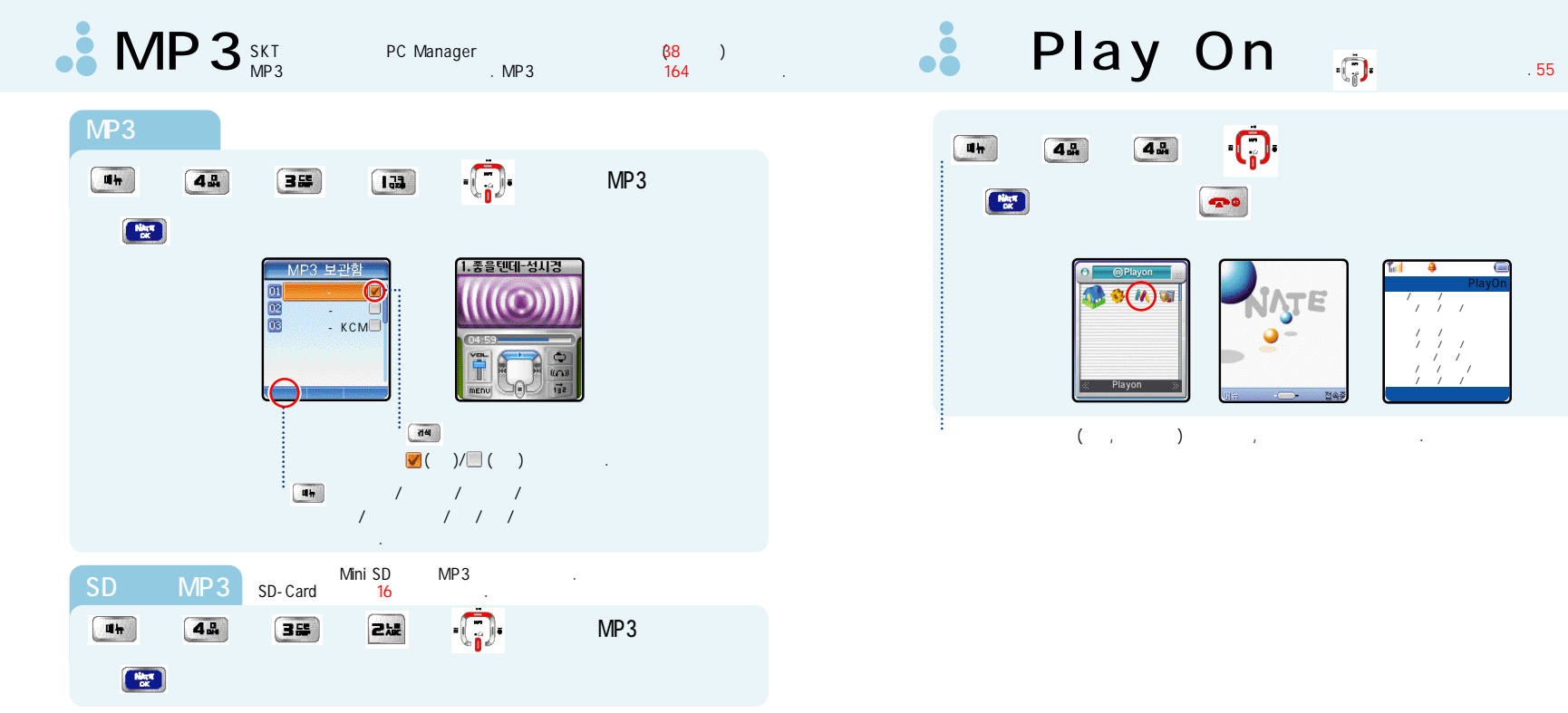

.

( )

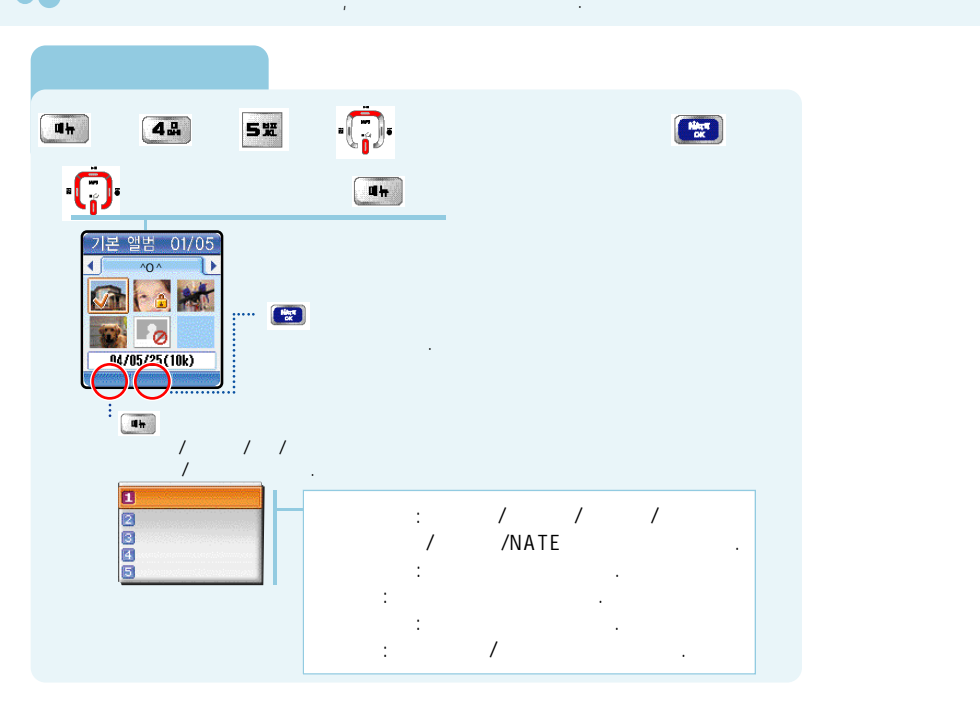

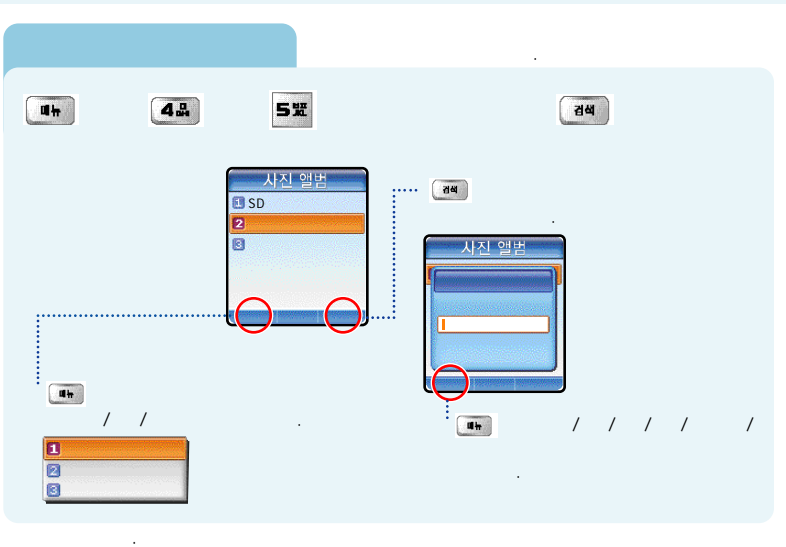

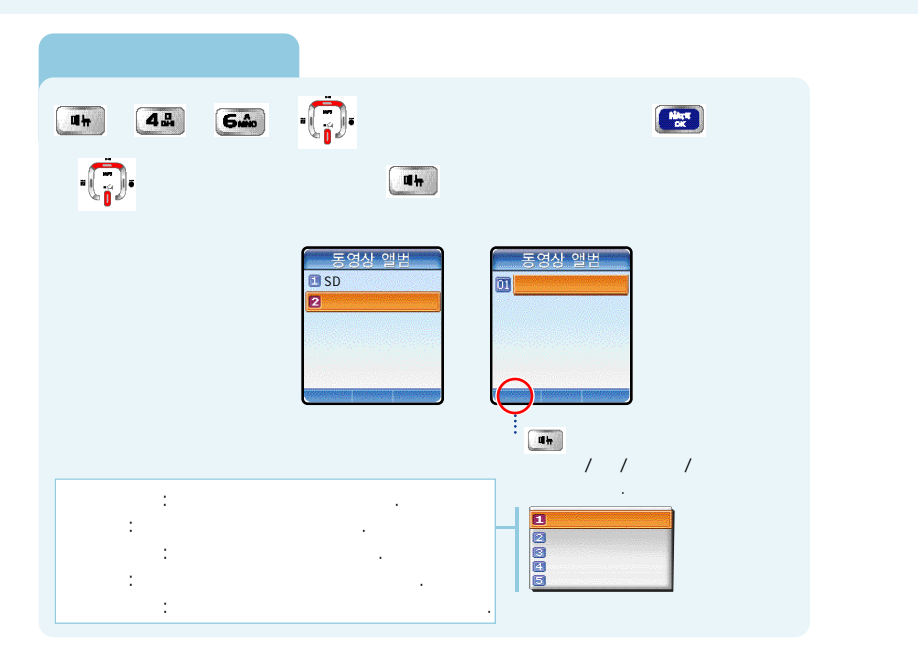

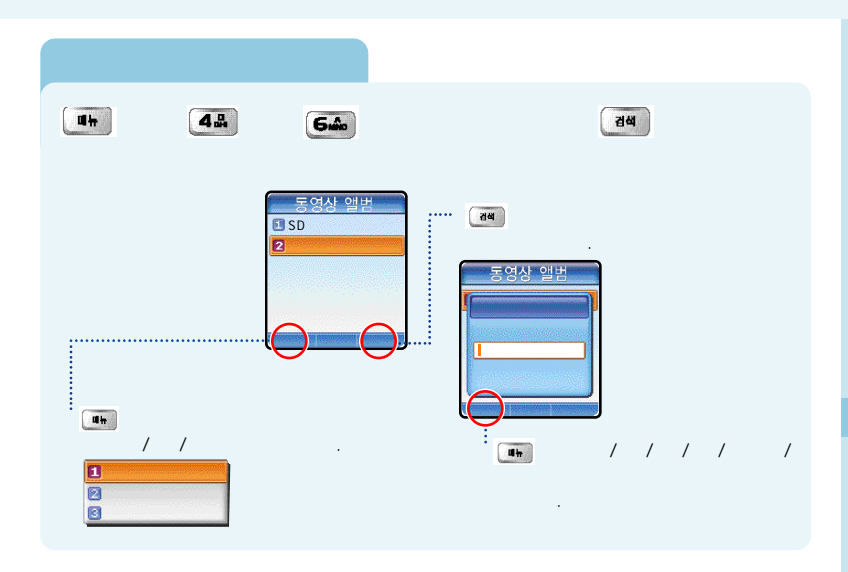

| 🟅 Capture        |                                                                                                    |            |  |
|------------------|----------------------------------------------------------------------------------------------------|------------|--|
| un 3 42 5 72 5   | and the second second se | <b>~</b> 0 |  |
| •                |                                                                                                    |            |  |
| un § 42. § 865 § | 8                                                                                                    | <b>~</b> 0 |  |
|                  |                                                                                                    |            |  |

|       |   |   |   |   |   |   |   |   |   |   |   | · 130 |
|-------|---|---|---|---|---|---|---|---|---|---|---|-------|
|       |   |   | • |   |   |   |   |   |   |   |   | · 133 |
|       |   |   |   |   |   |   |   |   |   |   |   | ·135  |
|       |   |   |   |   | • |   |   |   | · | · | • | · 138 |
| D-day | · |   |   |   | · | · | · | ÷ | ÷ | ÷ | · | · 144 |
| •     |   |   |   |   |   |   |   |   |   |   |   | · 146 |
|       |   |   | · |   | • | • |   |   |   | · | • | · 149 |
|       |   | · | ÷ | · | · | · | ÷ | · | ÷ | ÷ | ÷ | · 150 |
|       |   |   |   |   |   |   |   |   |   |   |   | ·151  |
|       |   |   |   |   |   |   | • |   |   |   |   | · 151 |

,

,

( )

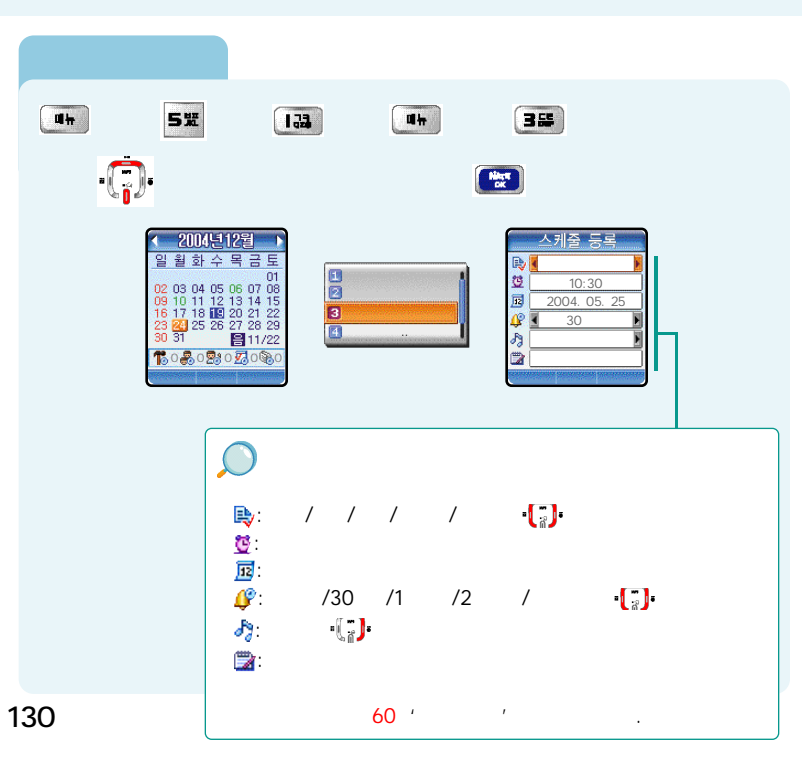

.

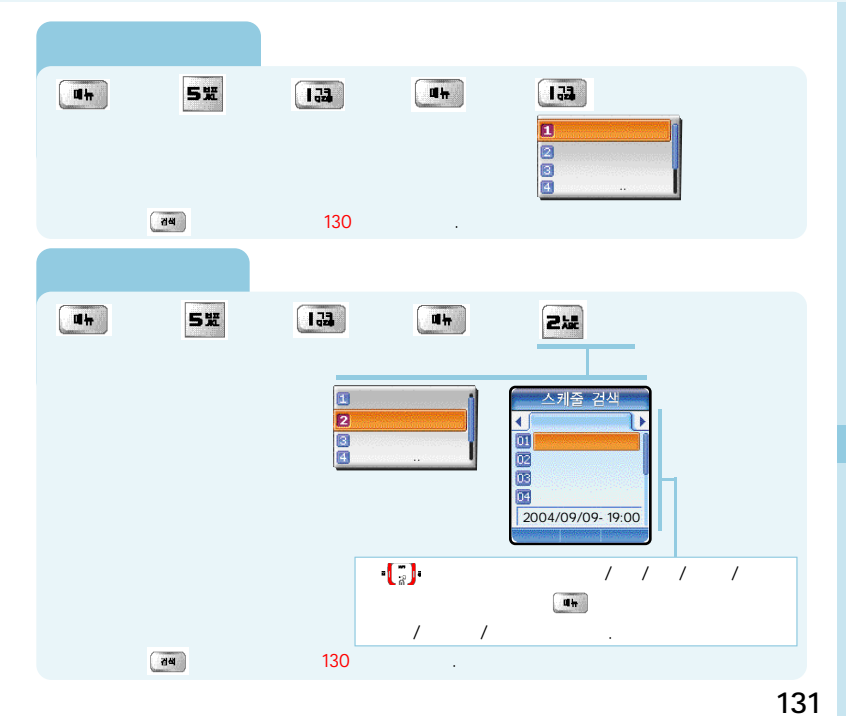

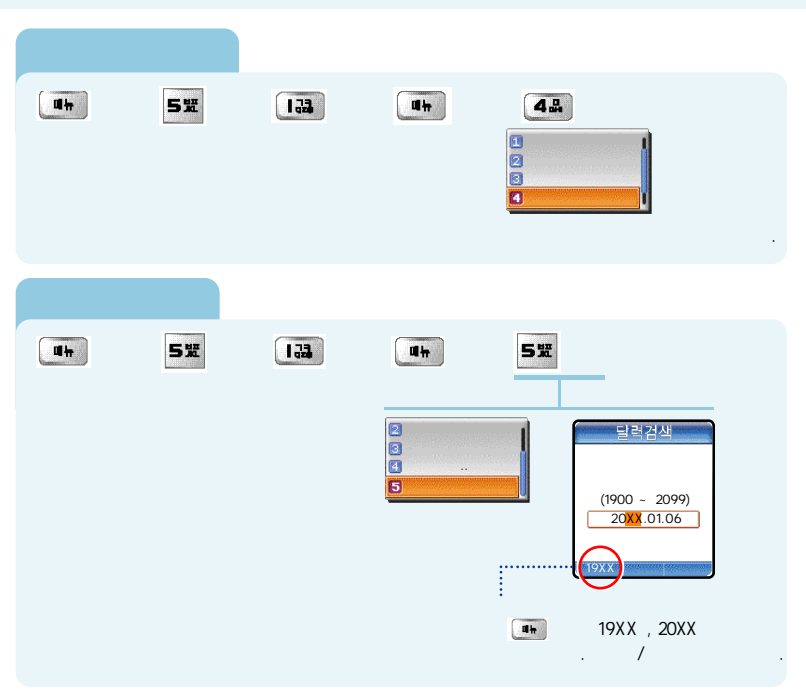

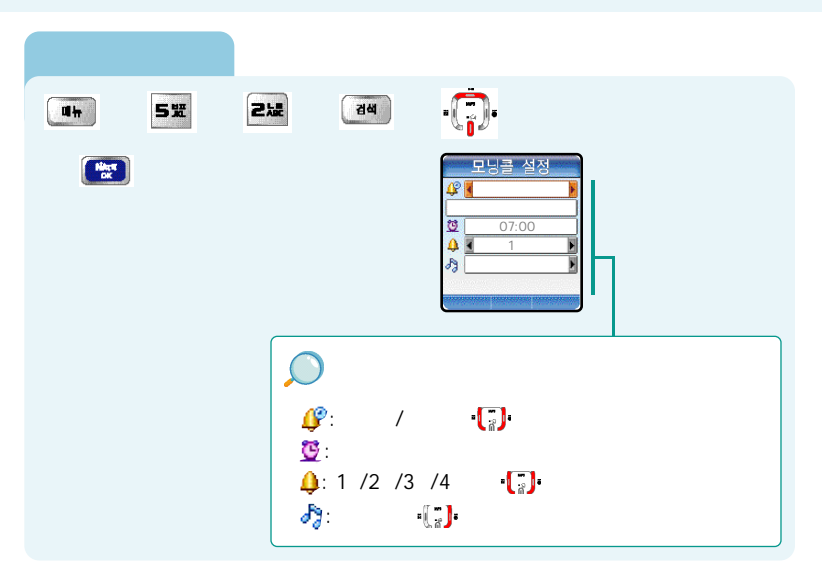

| un ( 55 ( 216 ) : | ·(_)·        | 哥 |
|-------------------|--------------|---|
| §                 |              |   |
|                   |              |   |
|                   | 133 '        |   |
|                   |              |   |
| ah § 52 § 22 §    | un ș 212 ș 🖭 |   |
| uh § 52 § 212 §   | ah 🖇 325 🖇 🔛 |   |

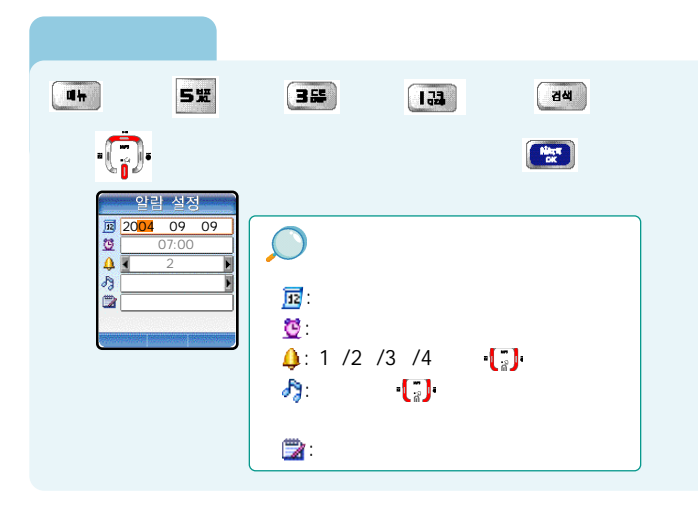

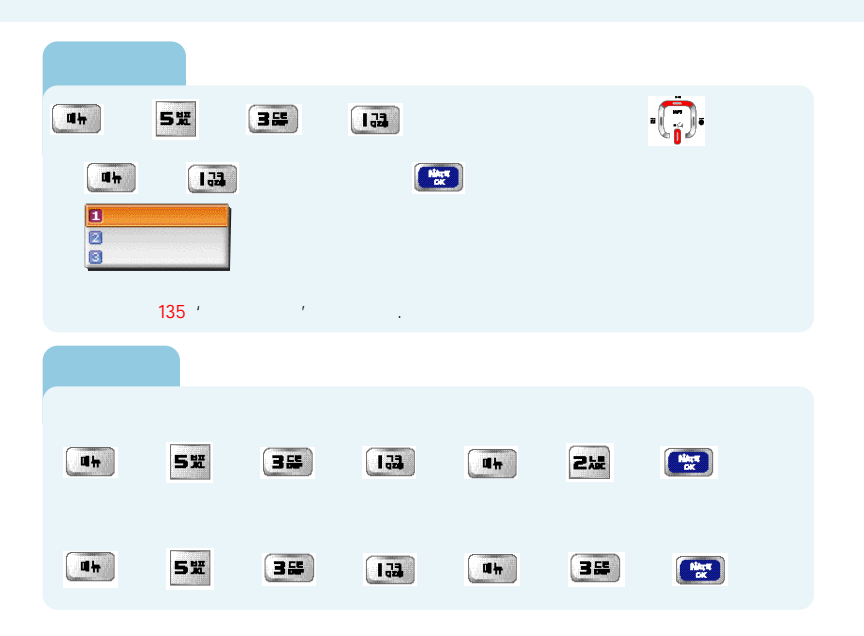

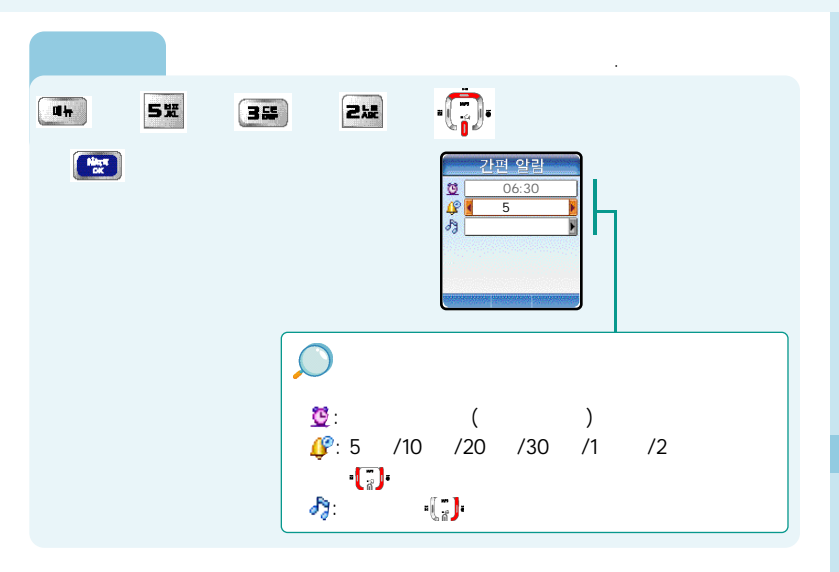

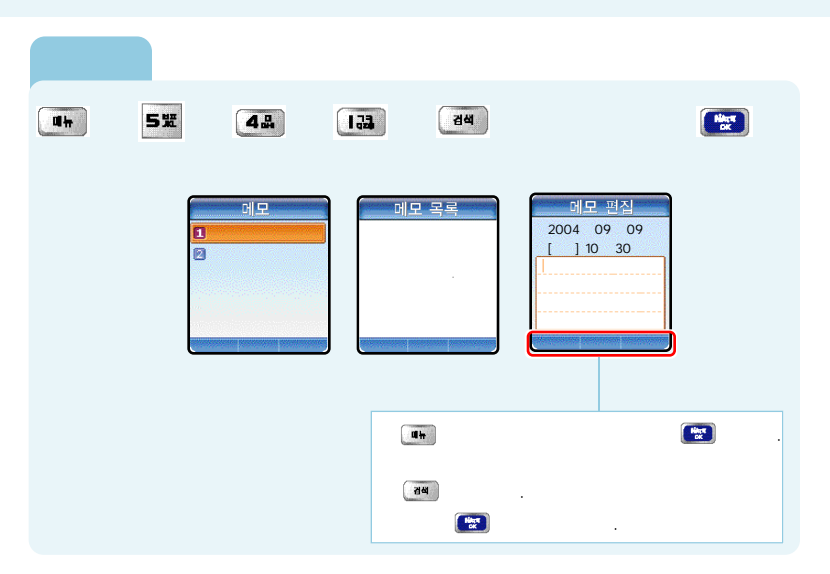

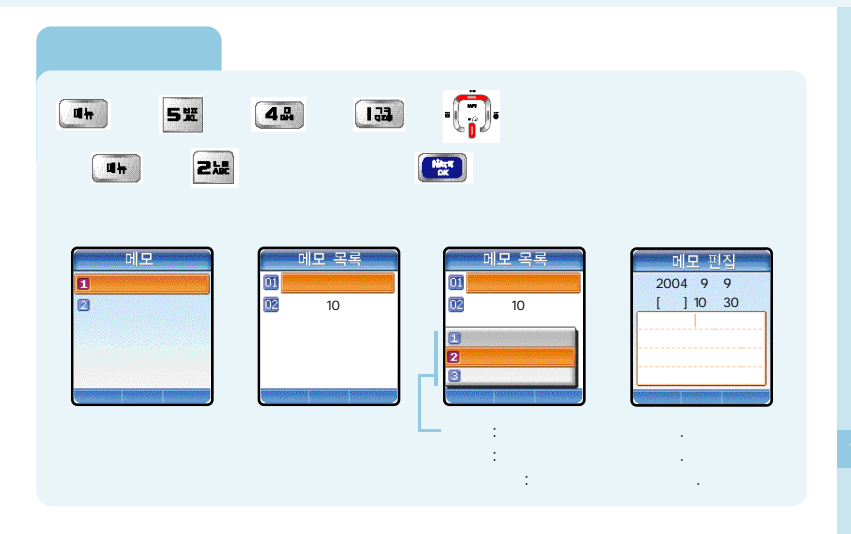

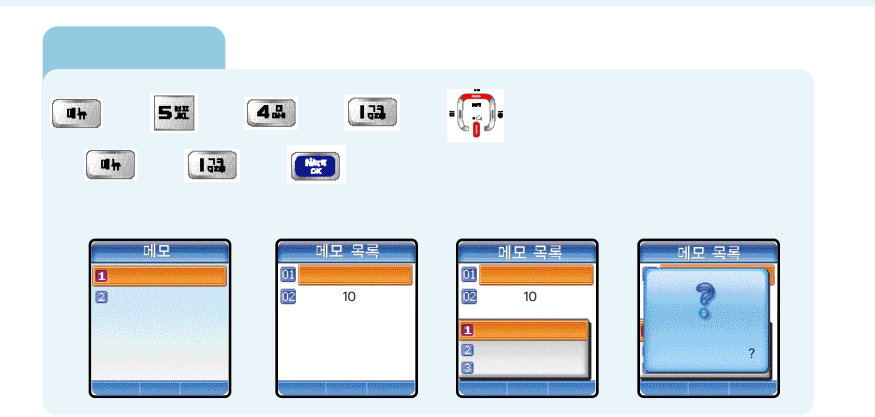

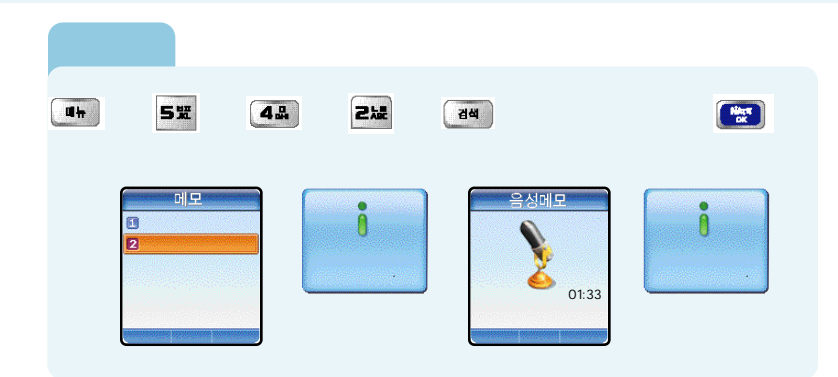
( )

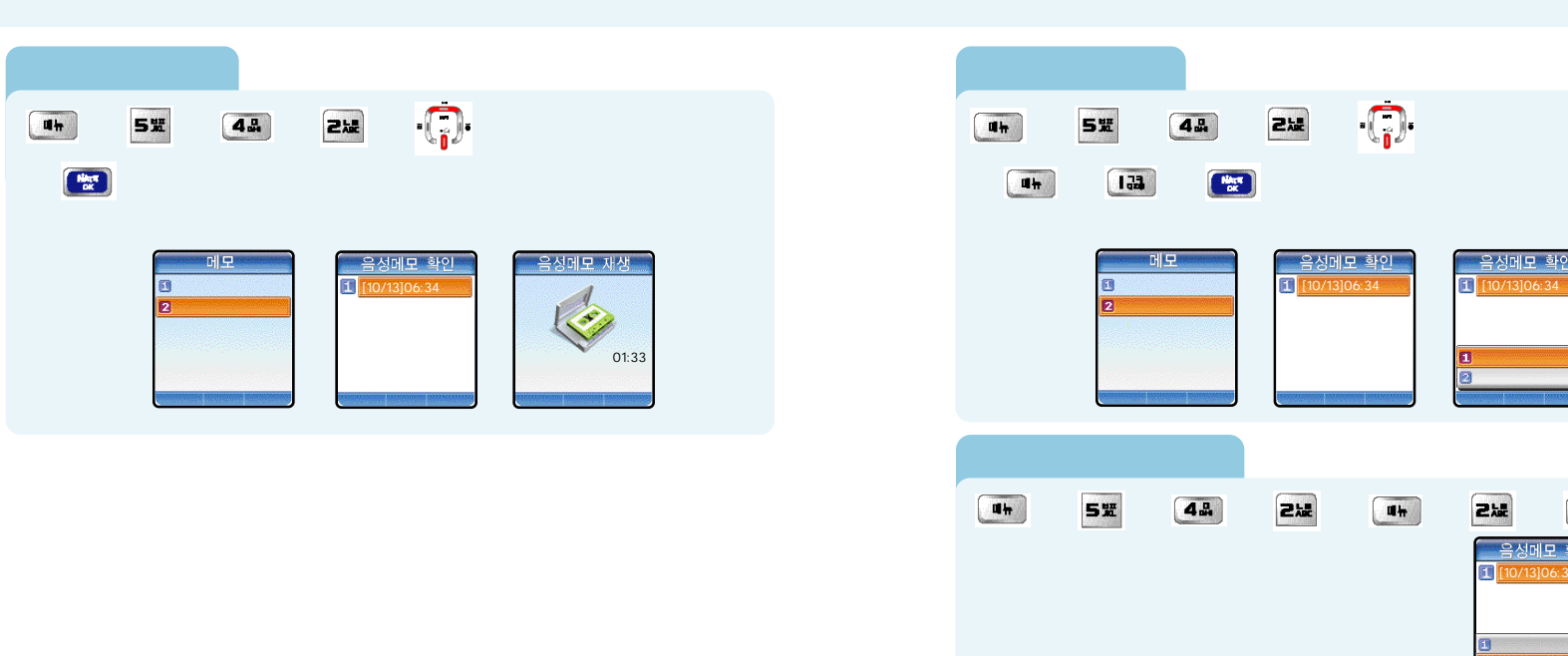

음성메모 확인

Hiter

음성메모 확인 1 [10/13]06:34

D-day

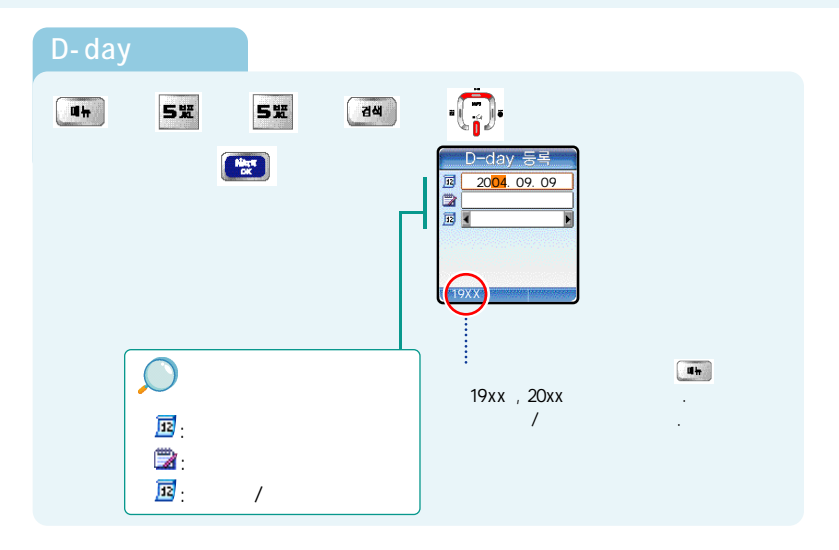

## D-day ( )

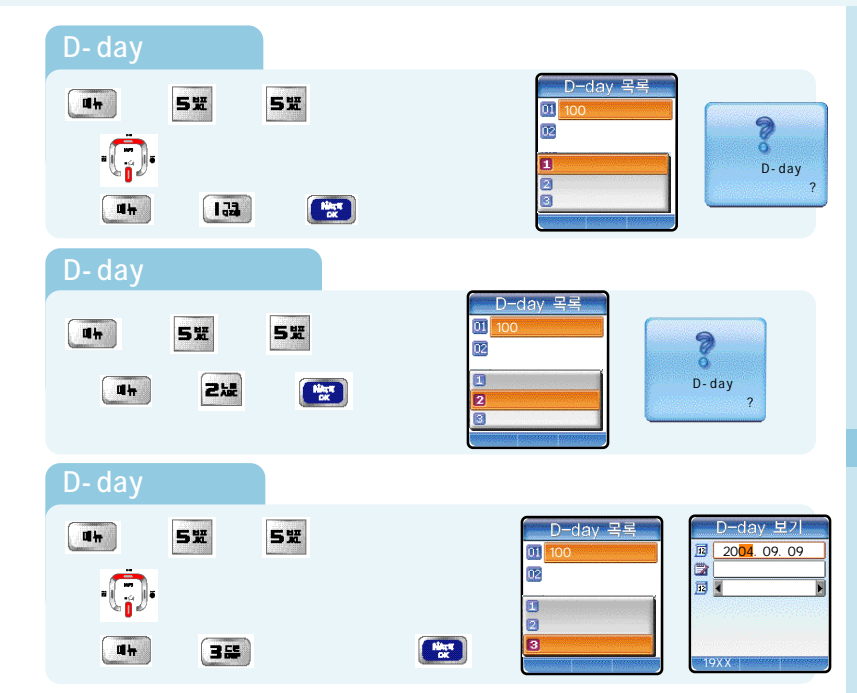

( )

|  | E | Image: state state stat | 1 |
|--|---|----------------------------------------------------------------------------------------------------|---|
|  |   | ••• § 5% § 64 § 2% §                                                                                                    |   |

.

, , ,

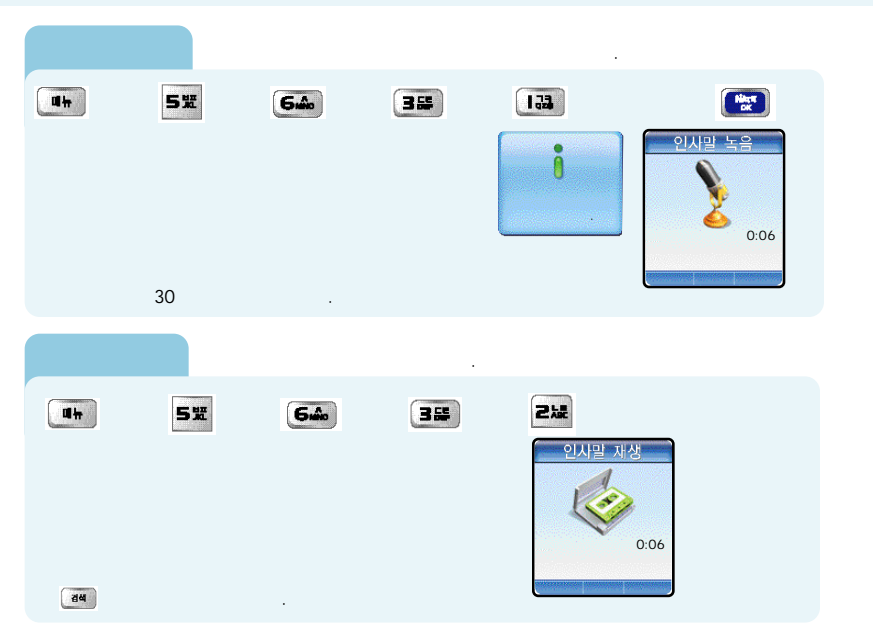

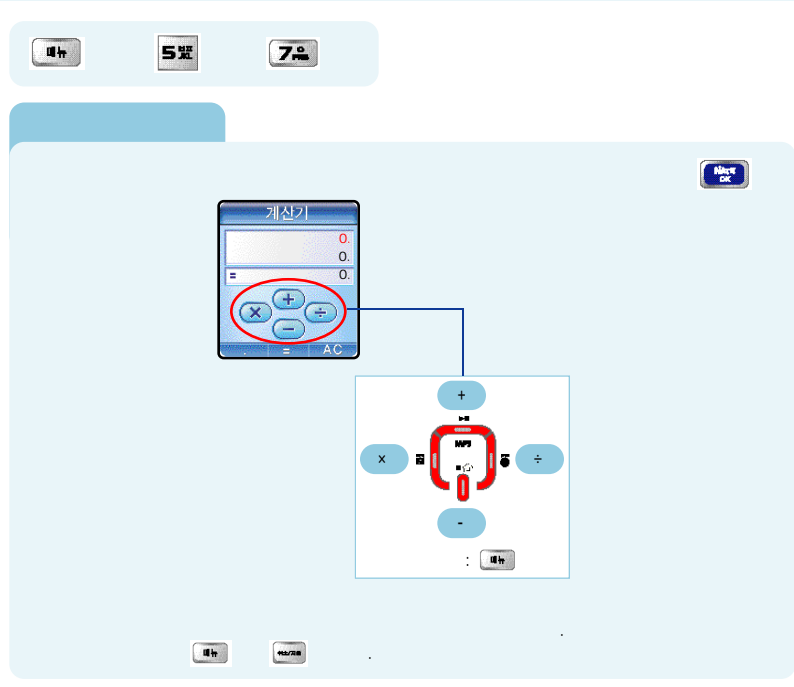

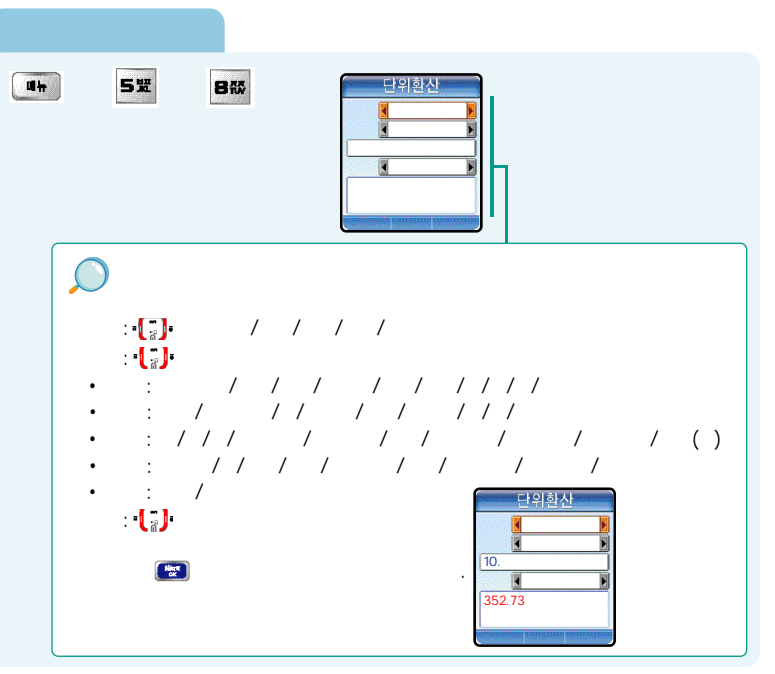

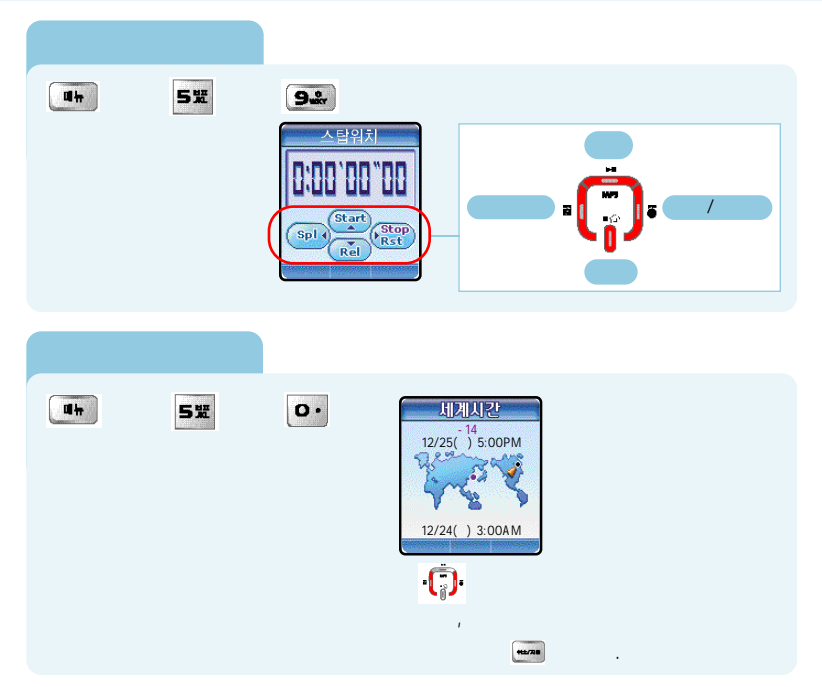

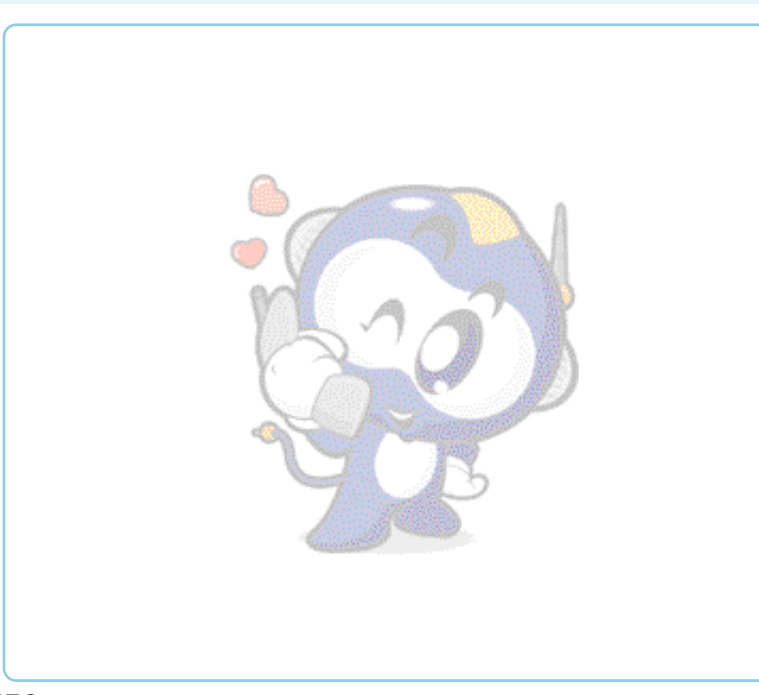

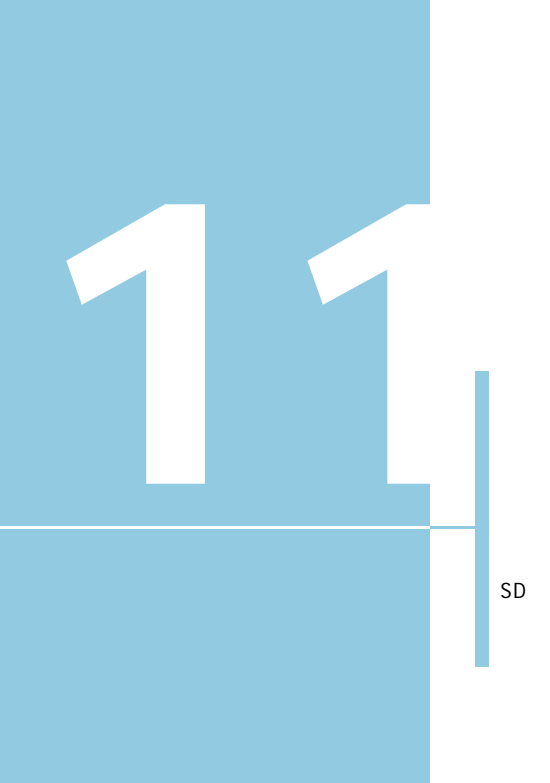

. . . . . . . . . . . . . . . . . . . 154

,

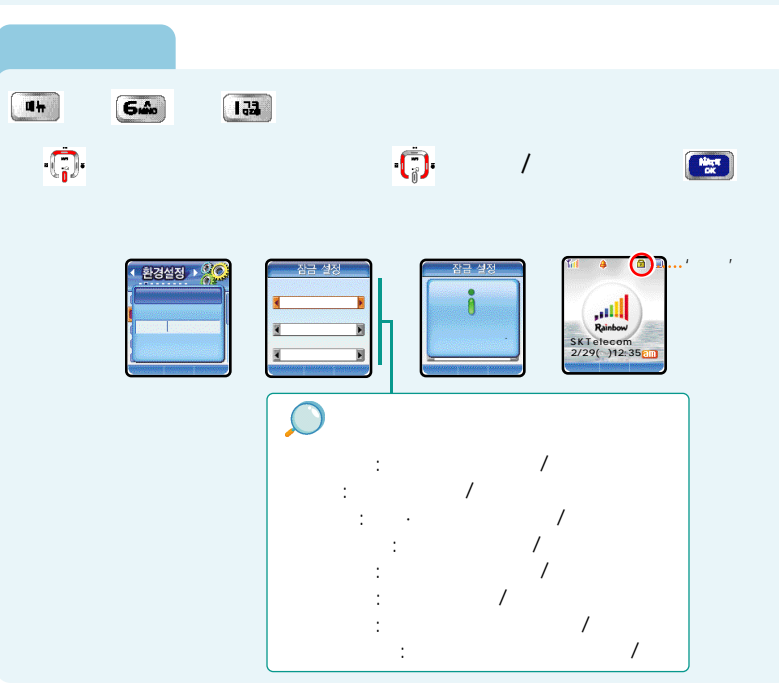

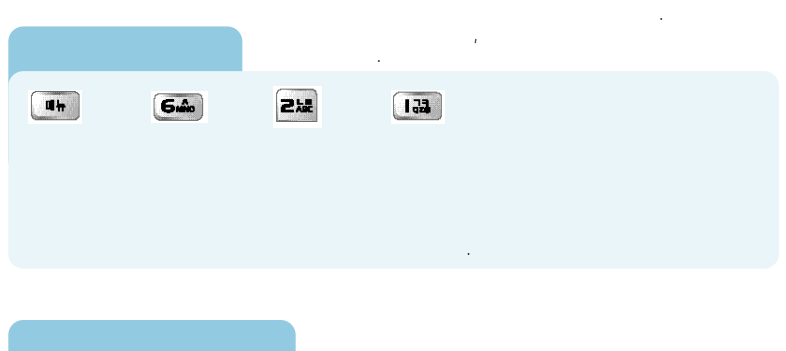

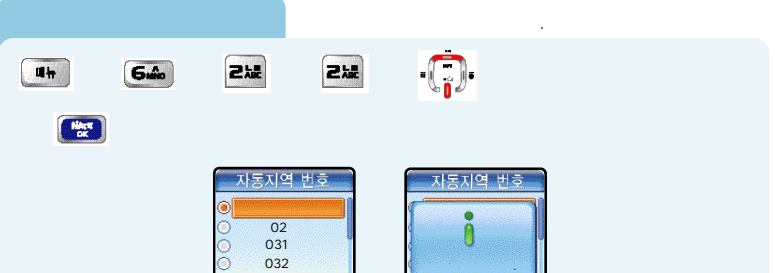

| Un § 640 § 212 § 355 §  |             |
|-------------------------|-------------|
| 국제전화 번호<br>             | :<br>도<br>가 |
|                         |             |
| • § 640 § 222 § 440 § • | 푷           |
| § 🔛                     |             |
|                         |             |

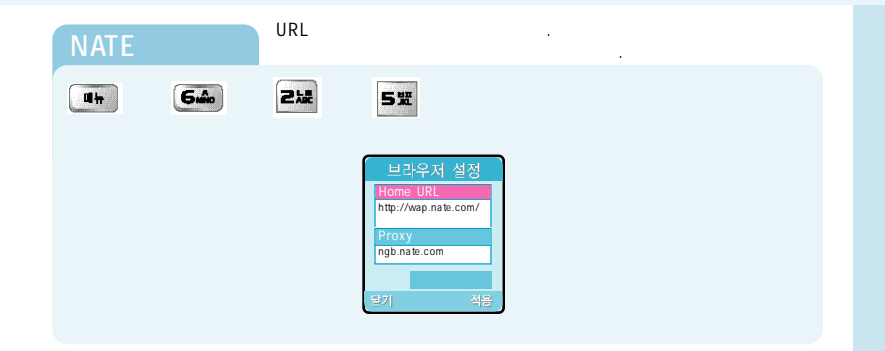

( )

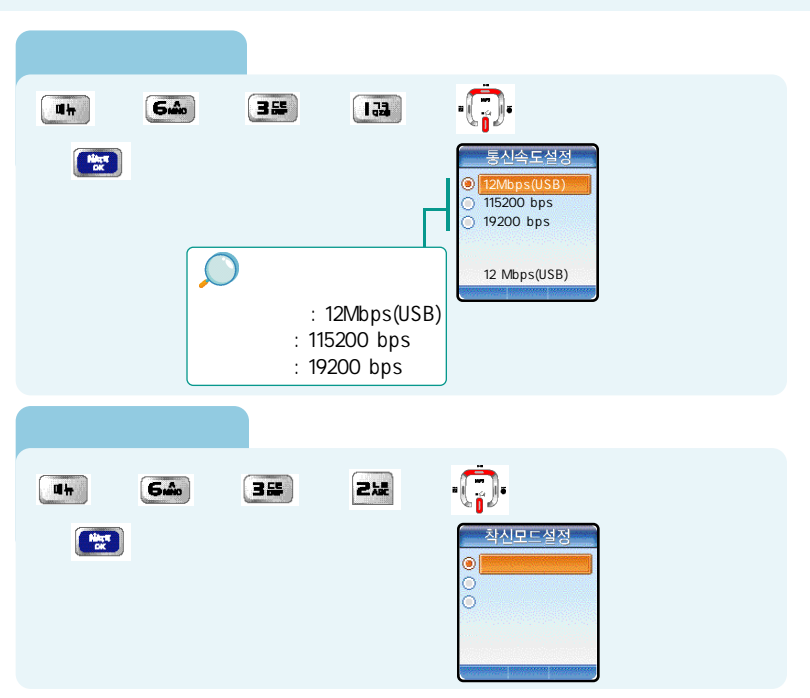

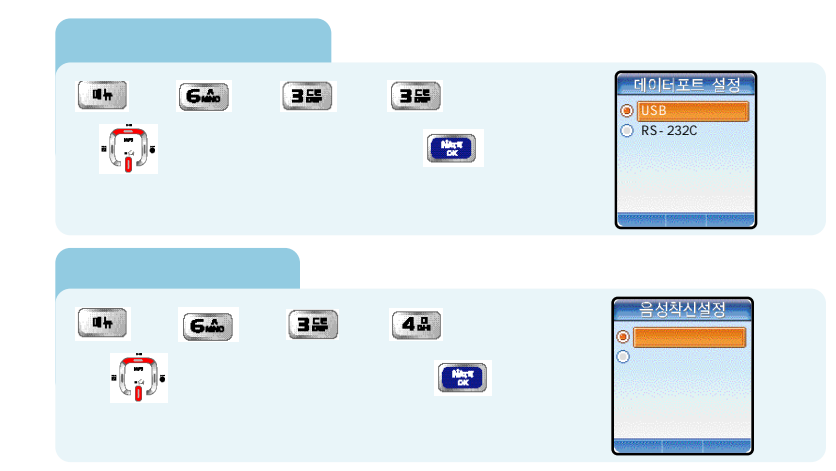

• SD

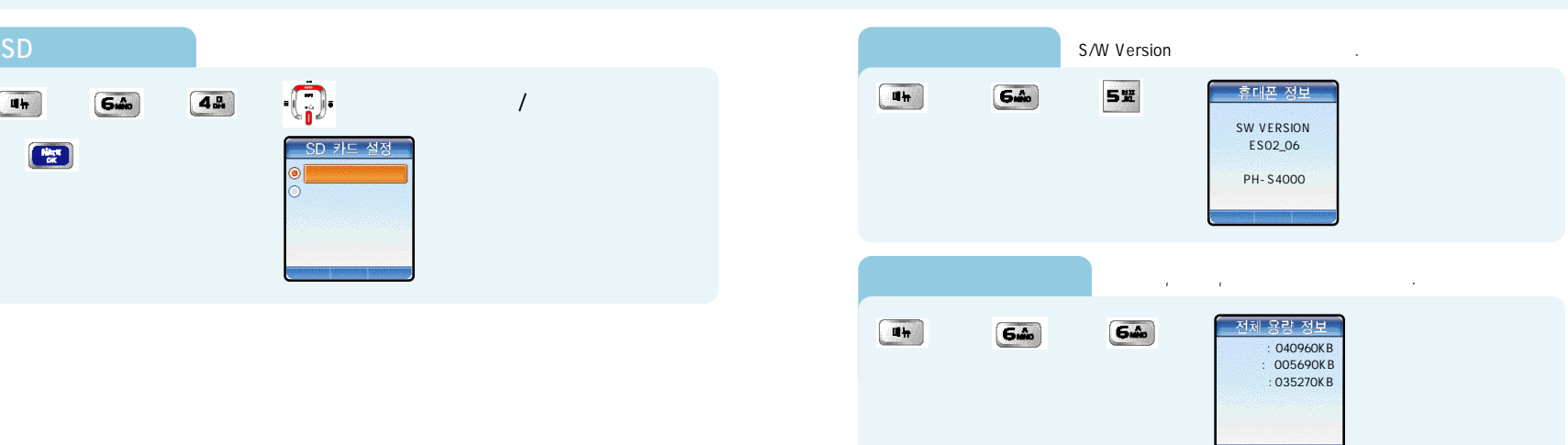

•••

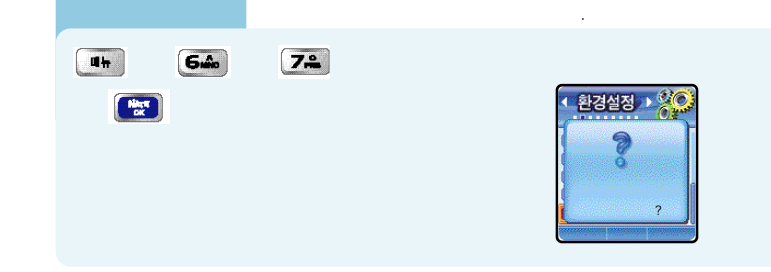

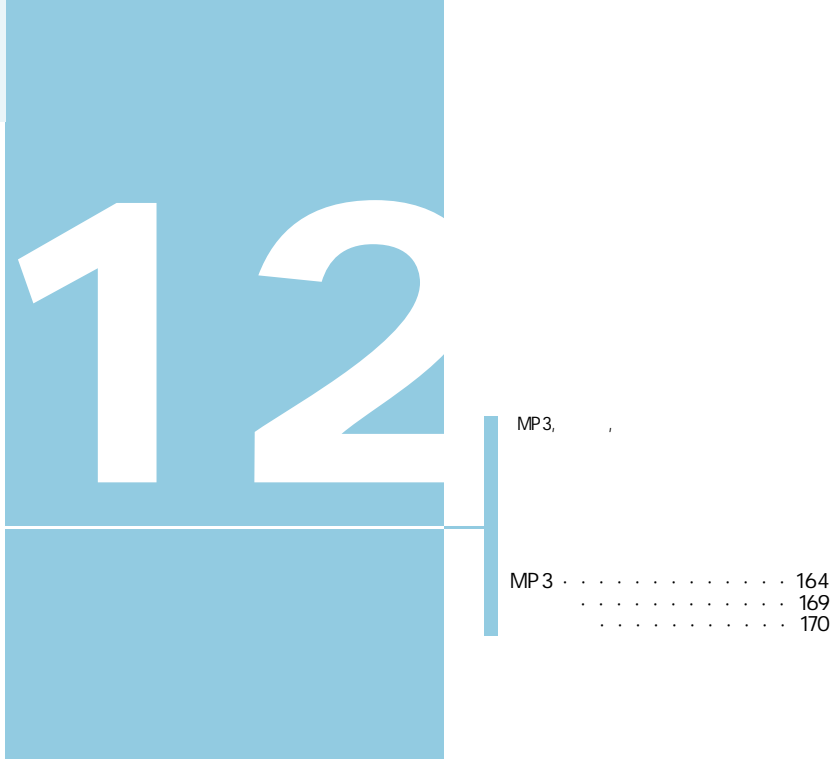

**MP3** 

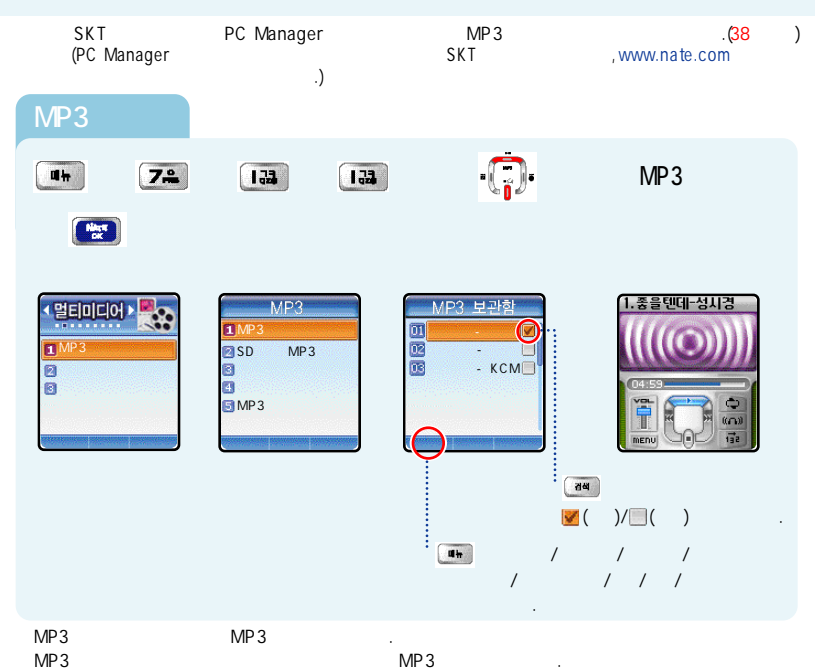

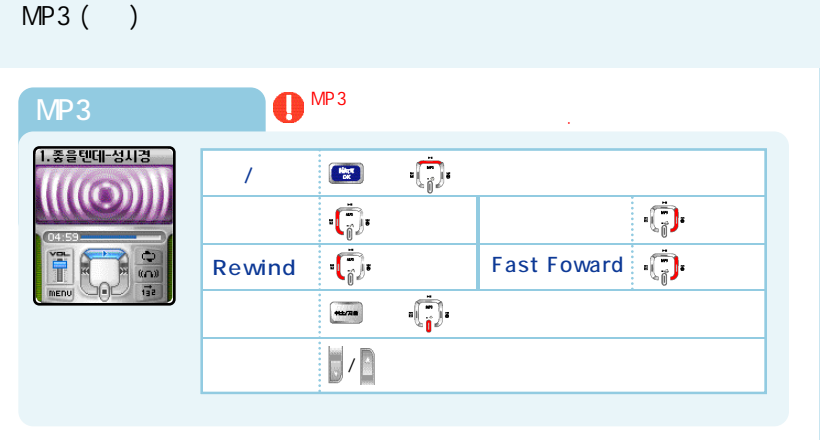

MP3 ( )

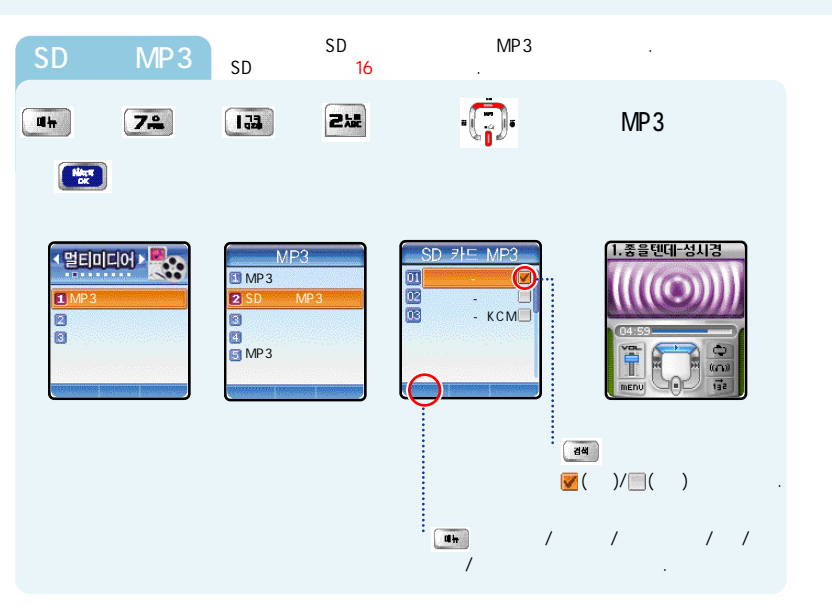

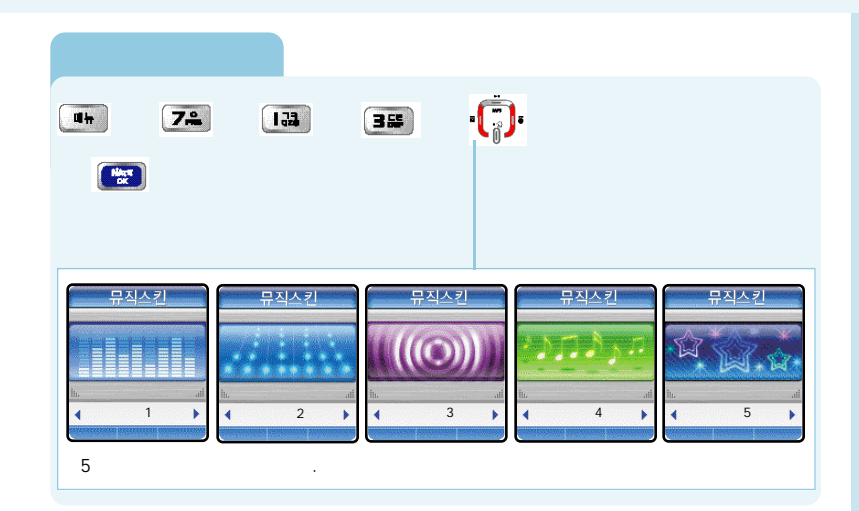

MP3 ( )

MP3 ( )

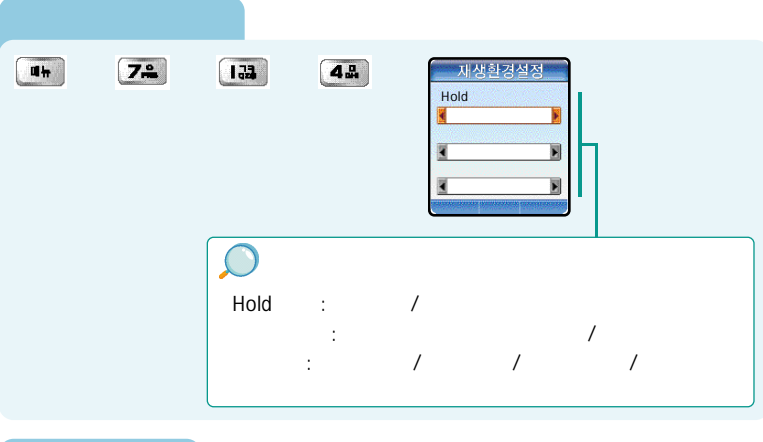

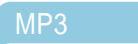

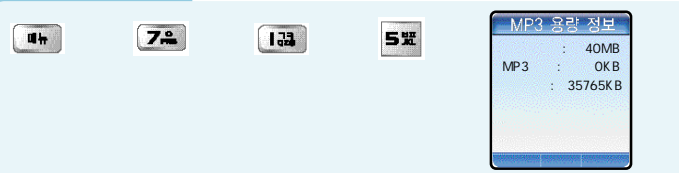

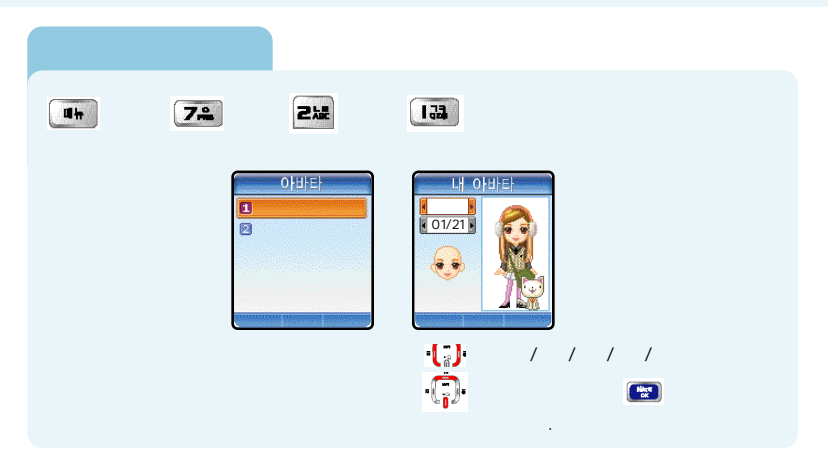

(114).

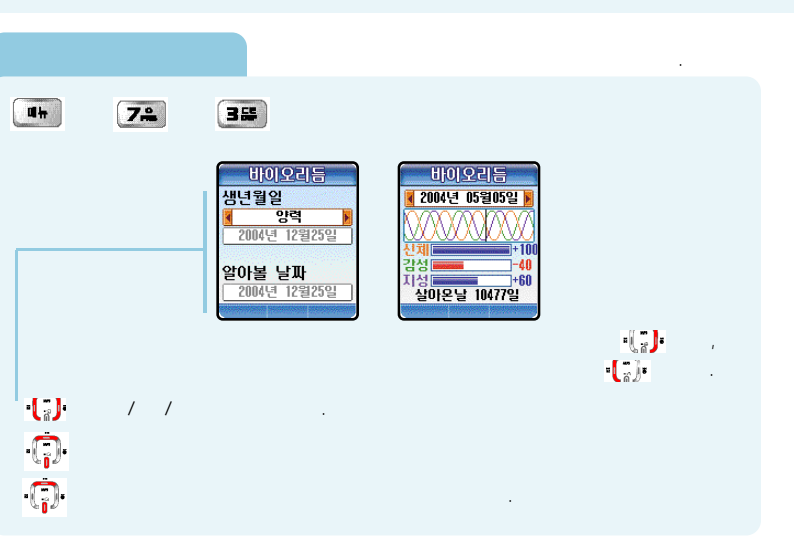

· · · · · · · 182

궘석

, , . . •••

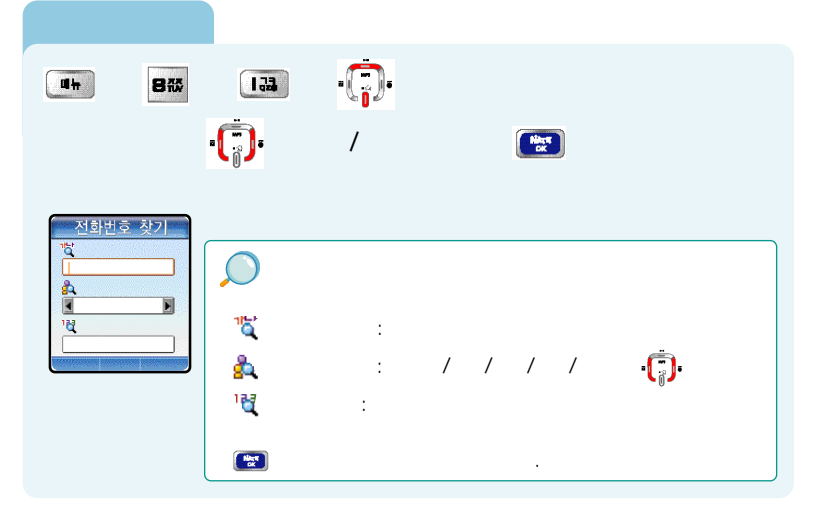

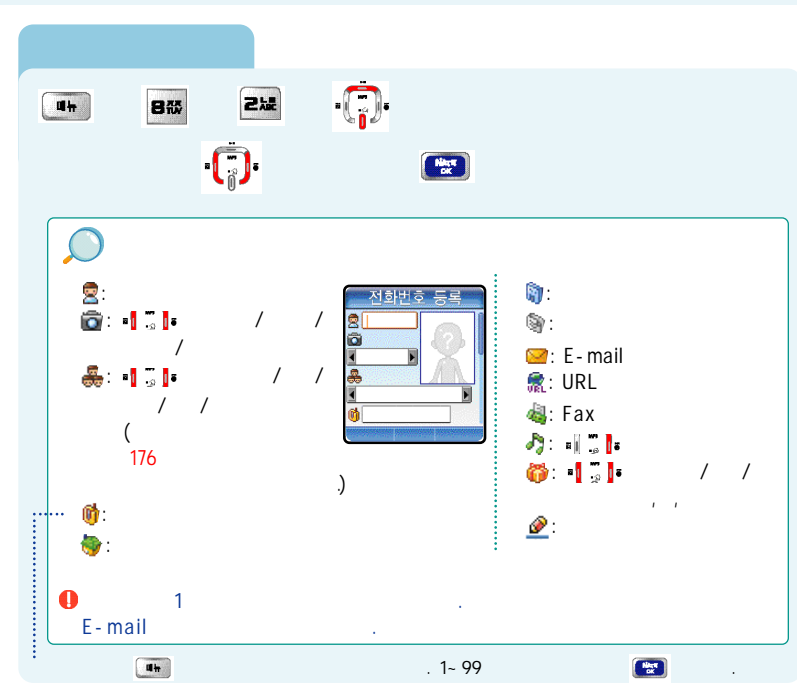

( )

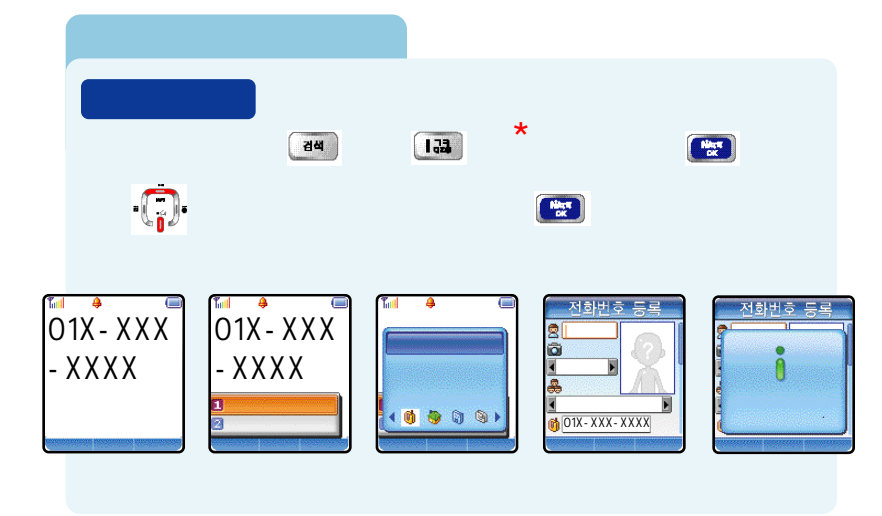

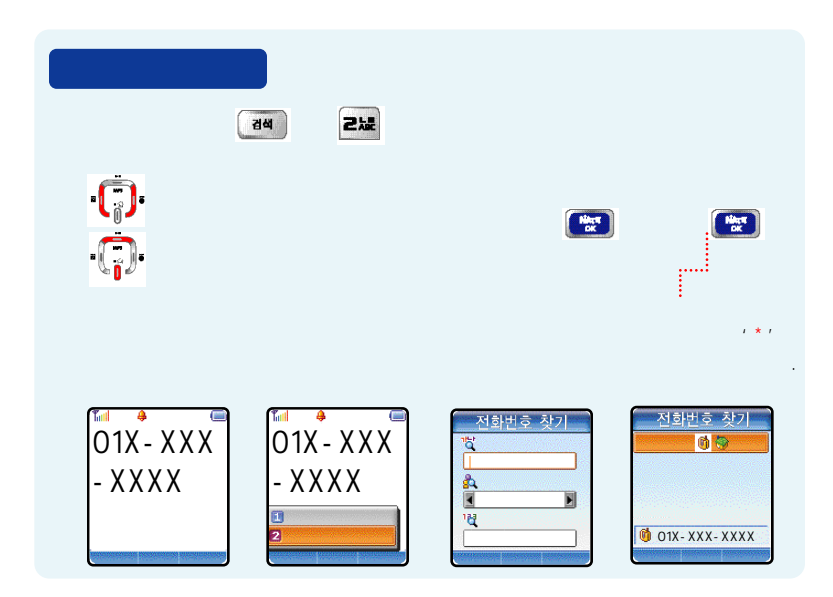

.....

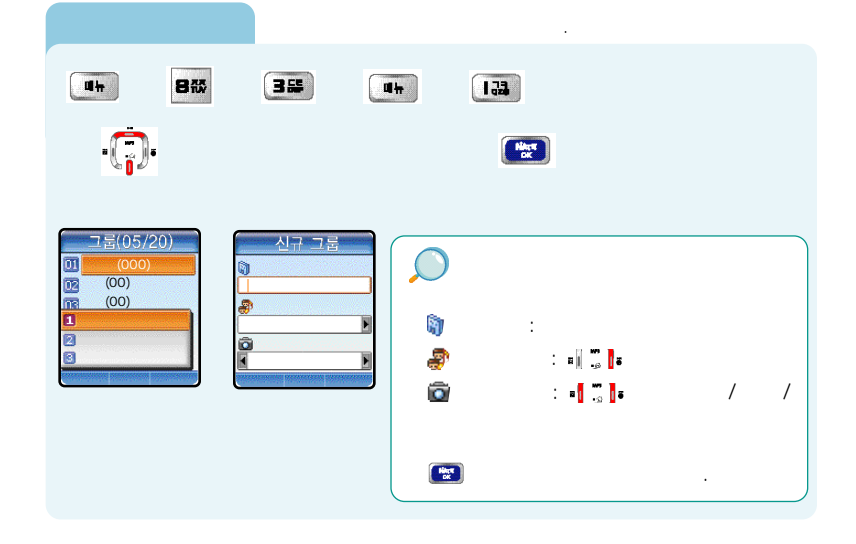

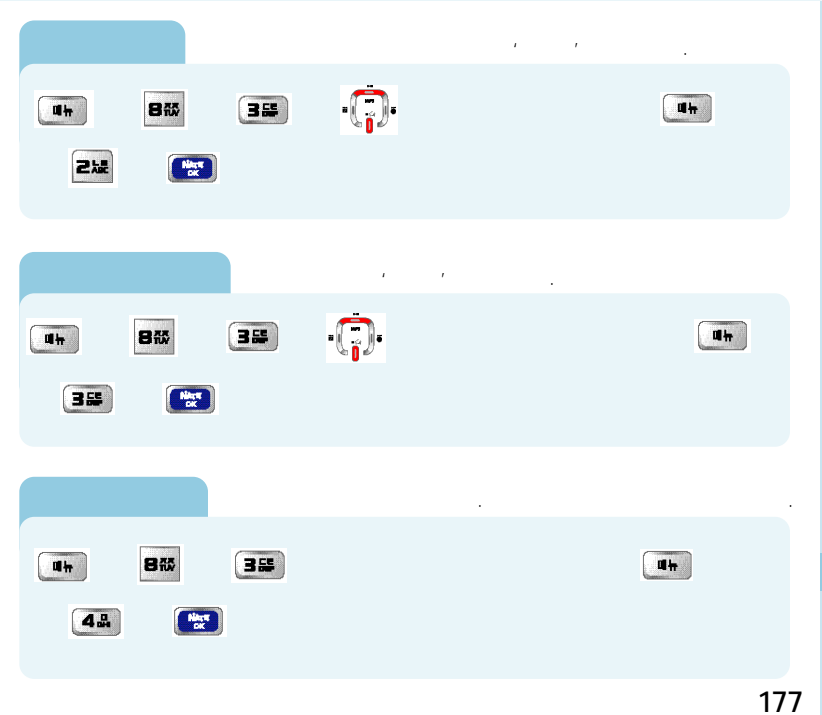

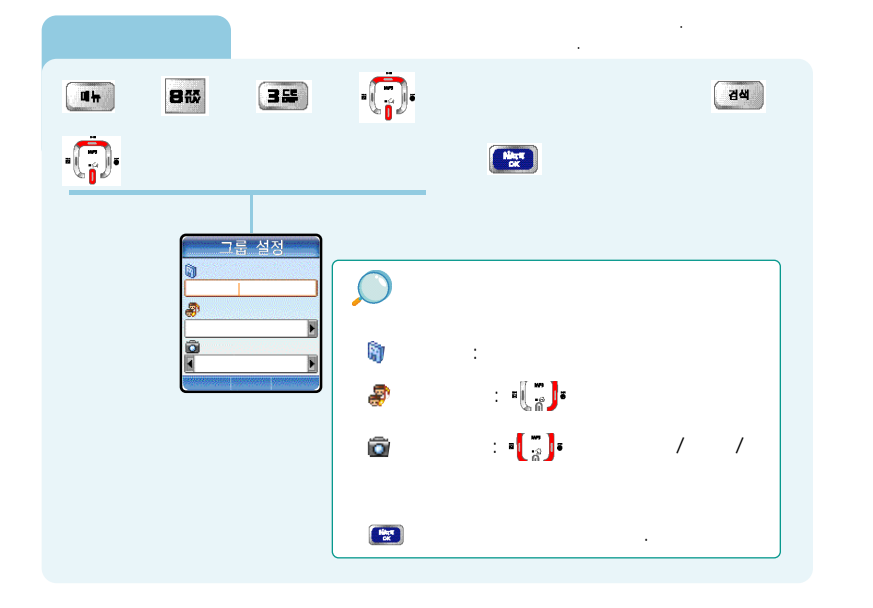

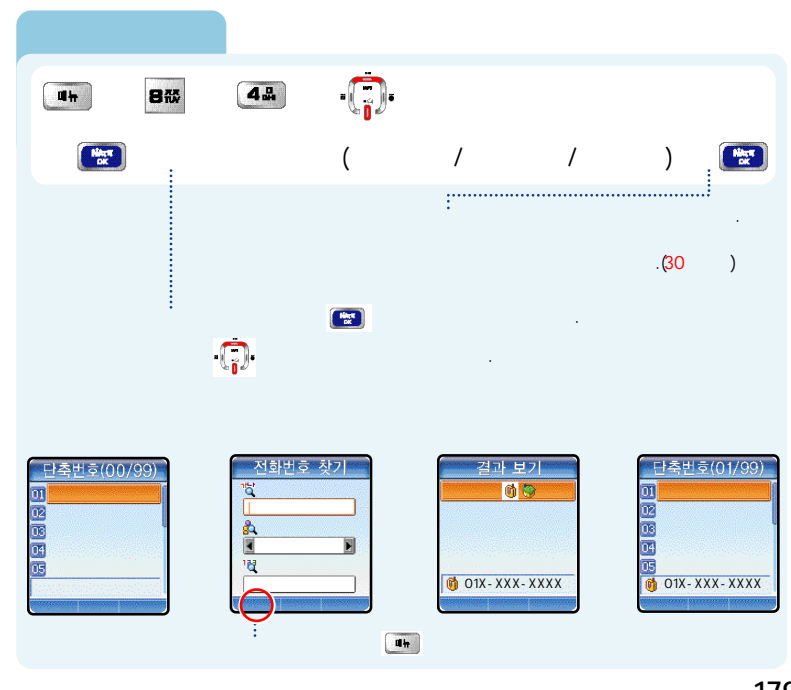

| <b>a</b> h § <b>BX</b> § | 48 1 👘             | 49<br>9                                                      |
|--------------------------|--------------------|--------------------------------------------------------------|
|                          | ≅(01/99)<br>?<br>? | 단축빈호(01/99)<br>11<br>12 가<br>15 가<br>15 가<br>16 이1X-XXX-XXXX |

| <b>₩</b> ₩ § 8₩                             | ş 5X ş                                   | · <b>[</b> ]·         | ŧ |
|---------------------------------------------|------------------------------------------|-----------------------|---|
|                                             |                                          |                       |   |
| 통화기록<br>[<br>]<br>3<br>3<br>10 - XXX - XXXX | 1. :<br>2. :<br>3.<br>4. :<br>5. :<br>6. | :<br>,<br>:<br>,<br>, |   |

•••

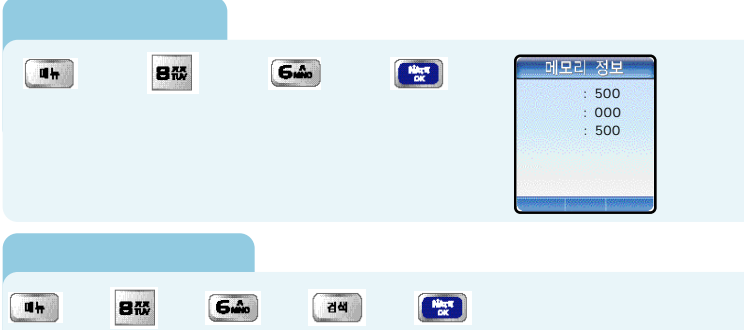

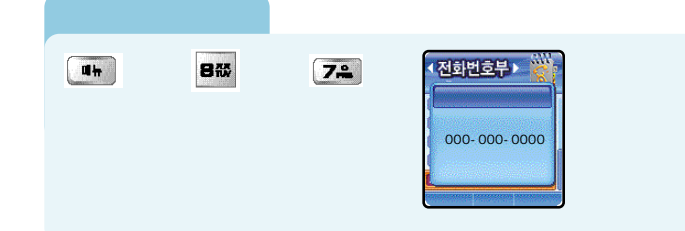

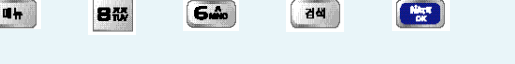

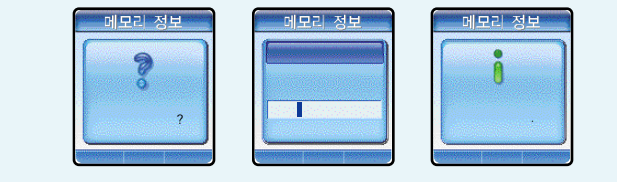

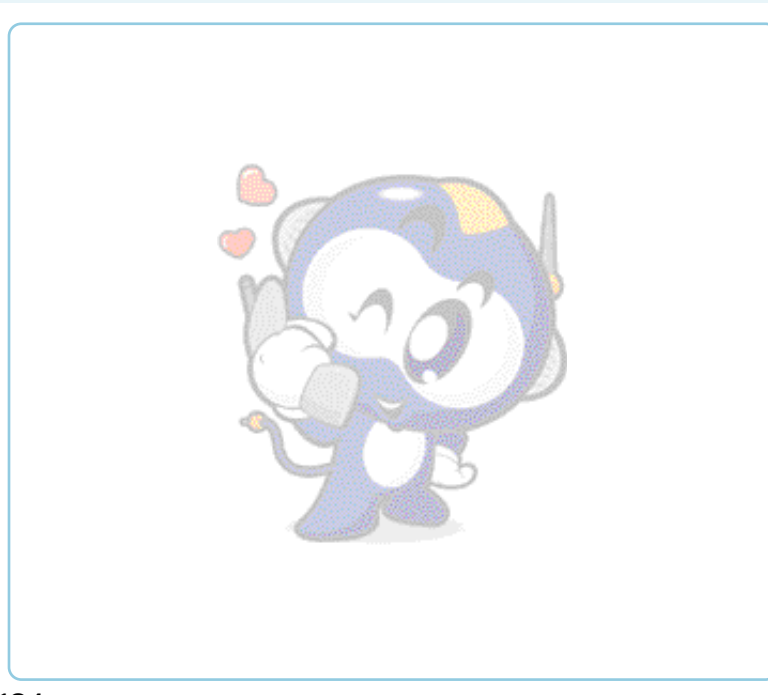

.....

,

| • | • | • | • | • | • | • | • | • | · 186 |
|---|---|---|---|---|---|---|---|---|-------|
|   |   |   |   |   |   |   |   |   | ·193  |
|   |   |   |   |   |   |   |   |   | · 195 |
|   |   |   |   |   |   |   |   | · | ·199  |
| • | • | • | • | • | • | • | • | • | ·202  |
|   |   | ÷ | ÷ | · | · | · | · | ÷ | · 204 |
|   |   |   | · | · | · | · | · | · | · 206 |
|   |   |   |   |   |   |   |   |   |       |

( )

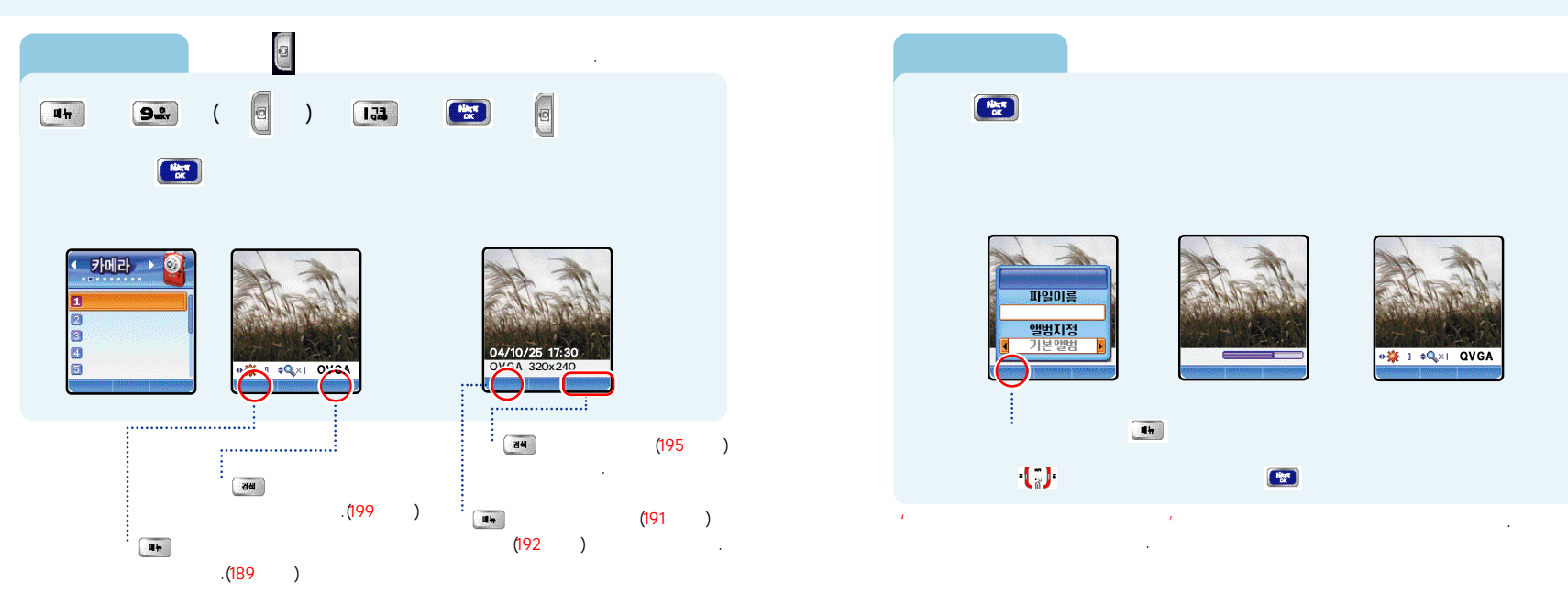

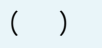

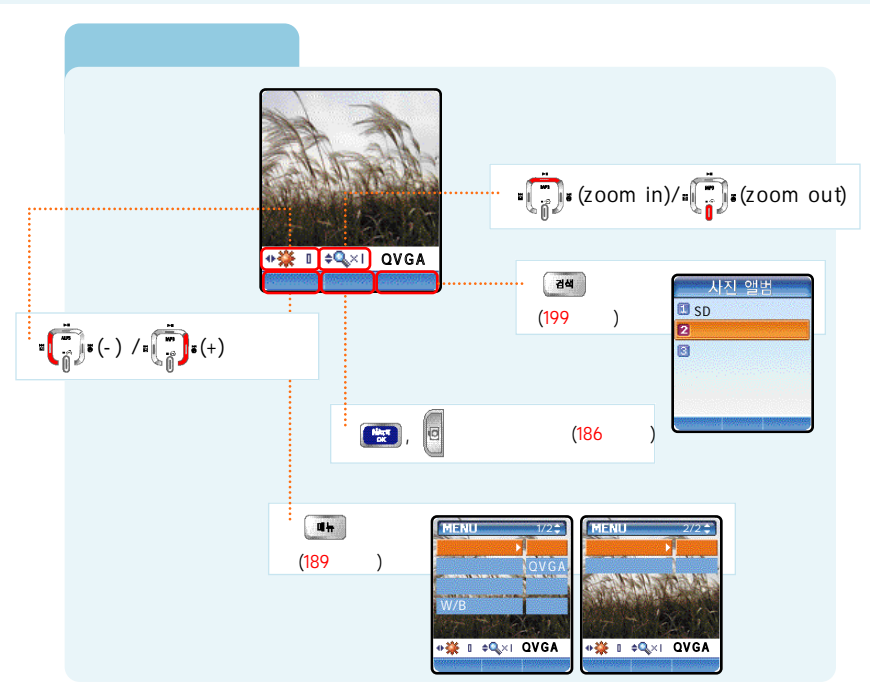

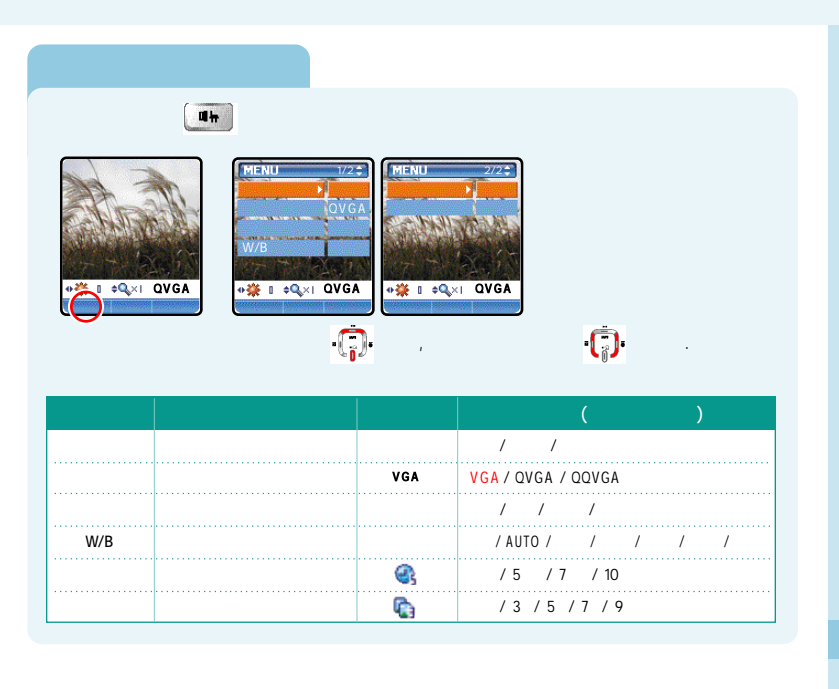

| डाय | 1   | \$                             | Hint of |
|-----|-----|--------------------------------|---------|
|     |     | 사진 앨범<br>1 SD<br>2<br>3<br>*** | .(199 ) |
|     |     | ्तब<br>.(199                   | 가<br>)  |
|     |     | 가                              |         |
|     |     |                                |         |
|     | , 가 |                                |         |

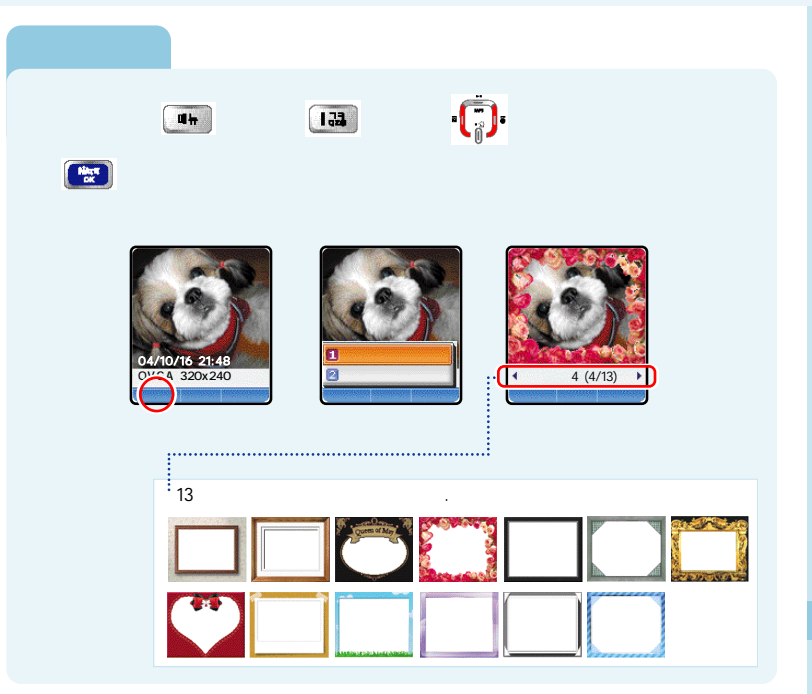

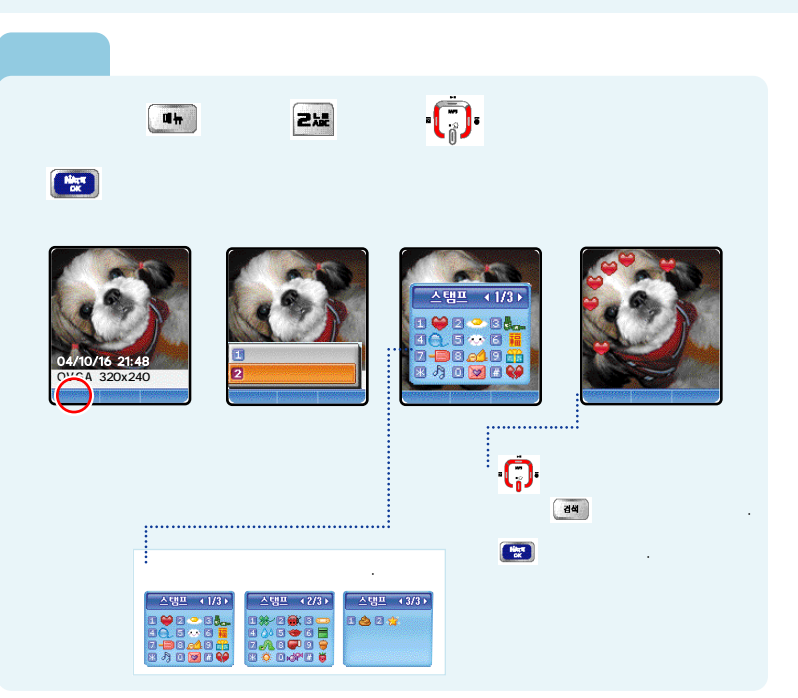

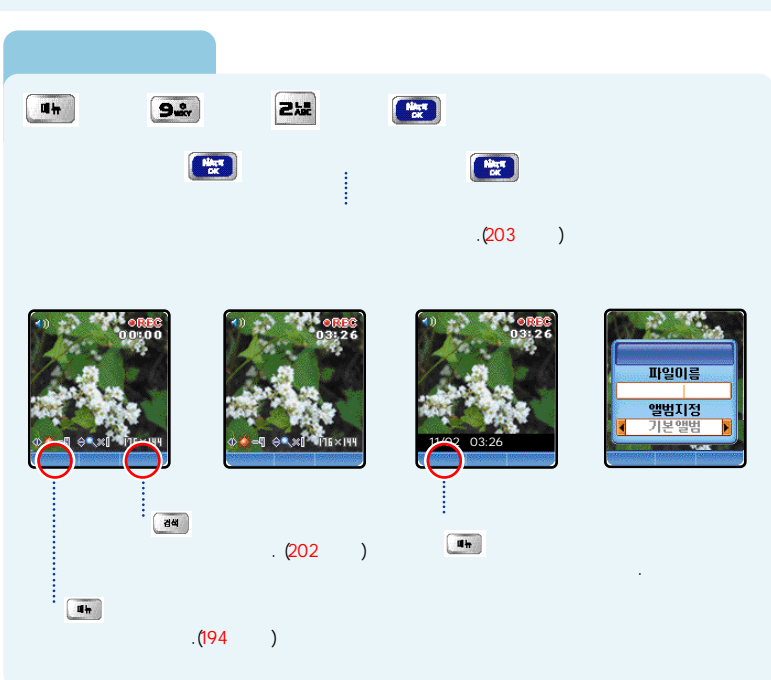

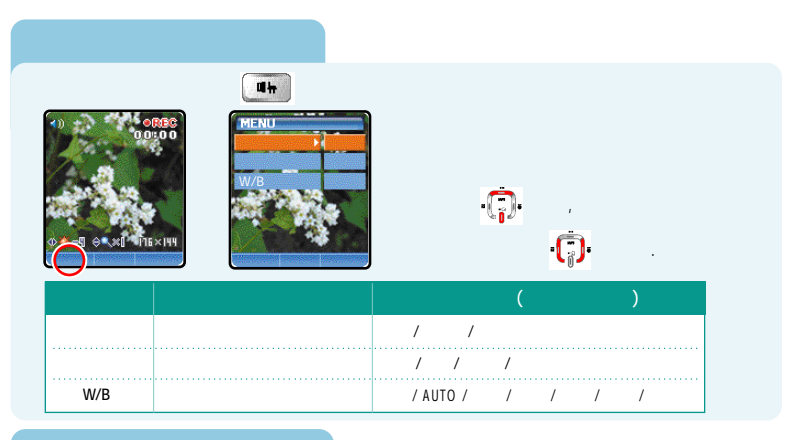

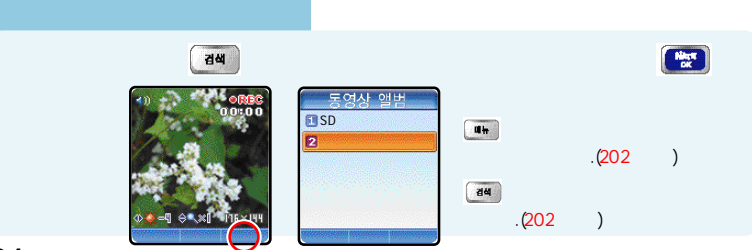

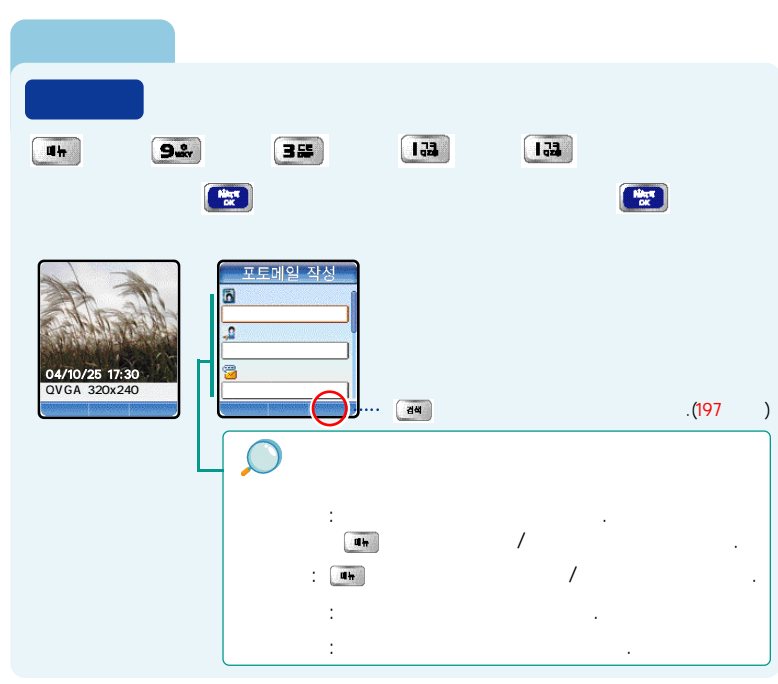

| <b>u</b> # | 94                 | 3#                                                 | 133 🖇                                                                     | 2提 💈                | · <b>[</b> ]· | ŧ          |
|------------|--------------------|----------------------------------------------------|---------------------------------------------------------------------------|---------------------|---------------|------------|
| § .        |                    |                                                    | 명석 🖇                                                                      |                     | 윩             | Nint<br>CK |
|            | 사건<br>SD<br>2<br>3 | <u>신앨범</u><br>···································· | 기본 앨범<br>◀ 가<br>♥ ↓<br>● ↓<br>● ↓<br>● ↓<br>● ↓<br>● ↓<br>● ↓<br>● ↓<br>● | 01/10<br>5<br>(10k) | 포토메일 작성       |            |

| Un §         | 9* \$ | 3#    | 212 |  |  |
|--------------|-------|-------|-----|--|--|
|              |       |       |     |  |  |
| <b>u</b> h § | 9# §  | 355 § | 35  |  |  |
|              |       |       |     |  |  |
| un ş         | 92    | 355 § | 48  |  |  |

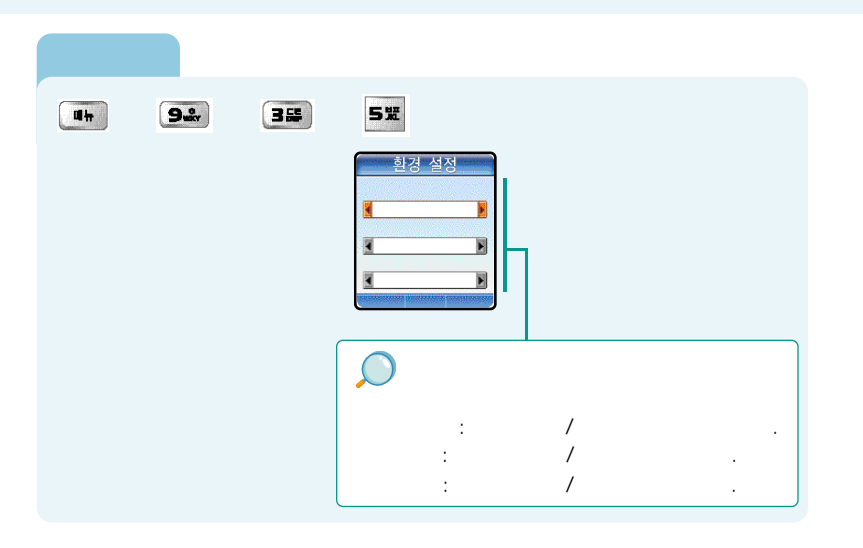

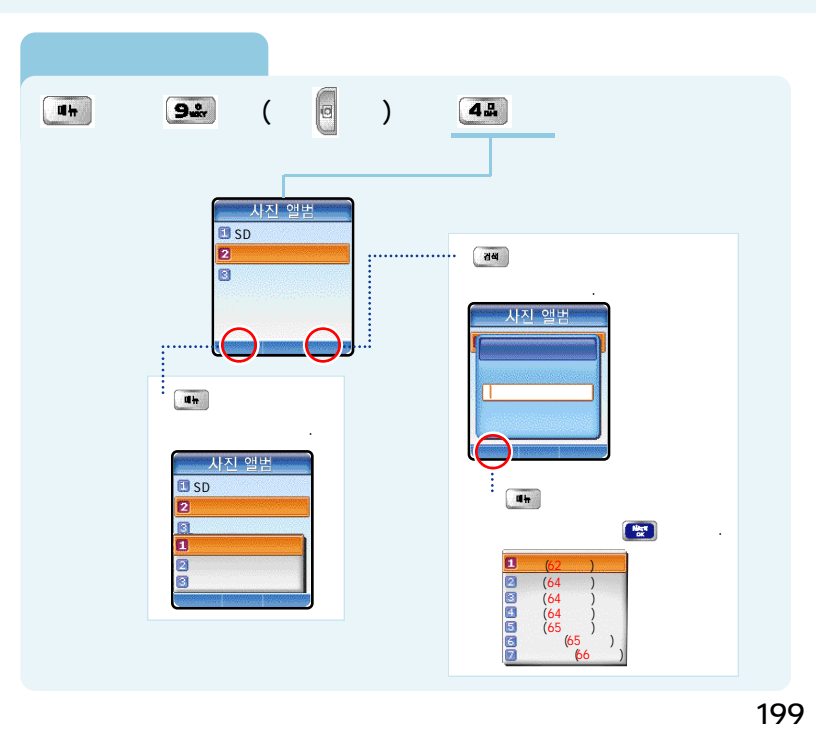

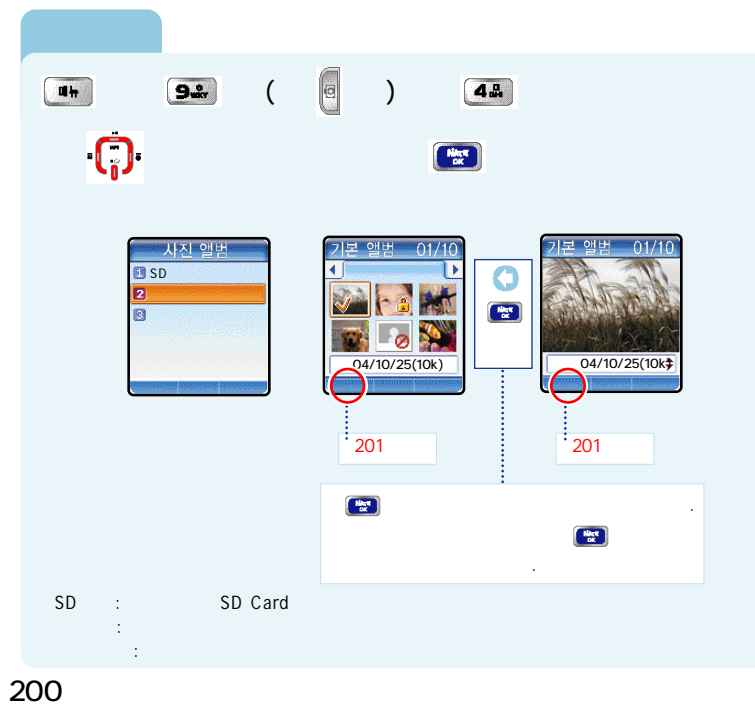

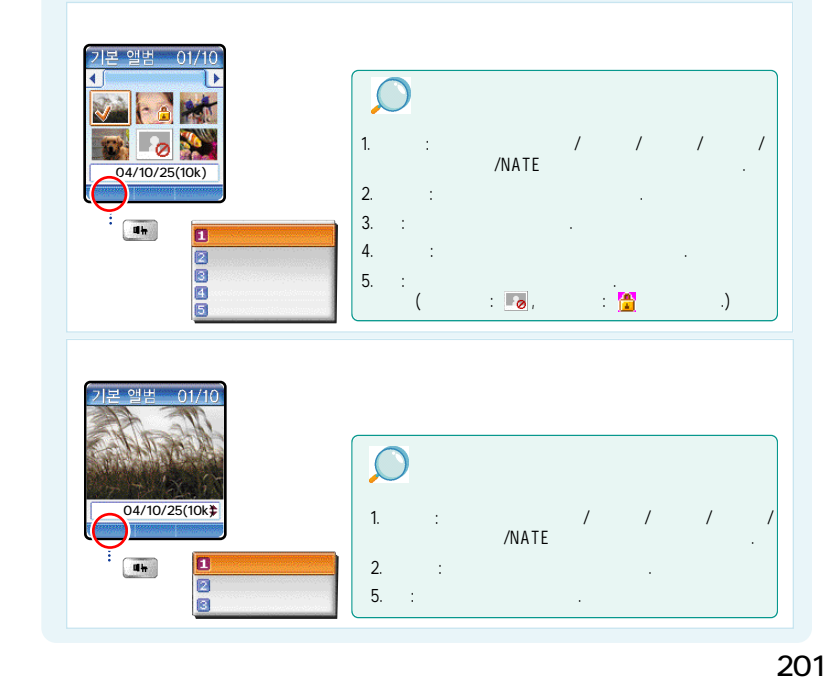

> Ø 5X **4**h 9.% ) 💈 ( 豸 동영상 앨범 검색 ..... 🚺 SD 가 2 동영상 앨범 ..... ut-동영상 앨범 44 SD Hiller 2 . 11 23456 (64 (64 (64 (65 (65

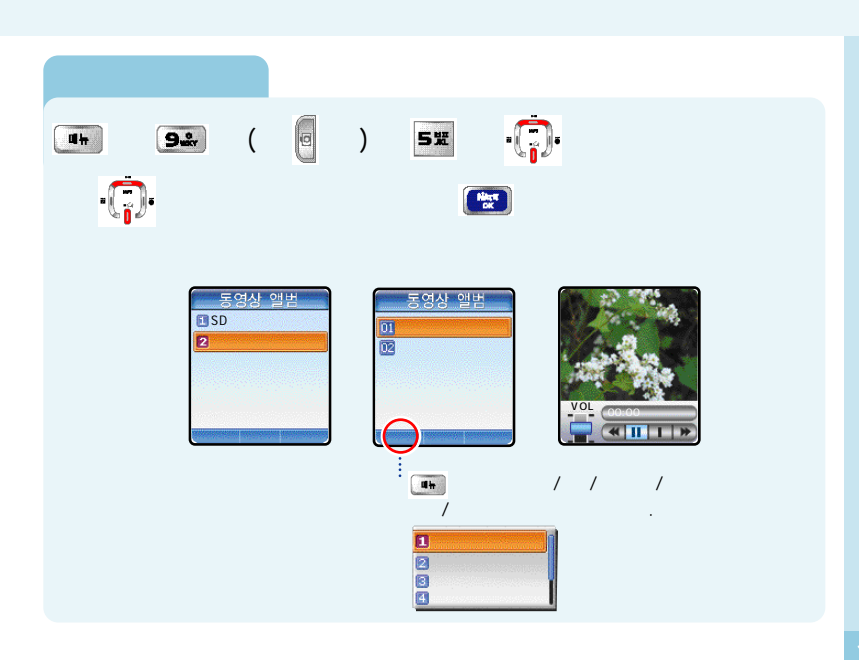

( )

Ø 9.\* 133 44 ) 👔 6.4 豸 -(7)-·(†)· Hilan 豸 **!**영 환경 설정 카메라설정 ( )2 • []• : , , : • []· / / 1 •[]• : • : SD Hillow

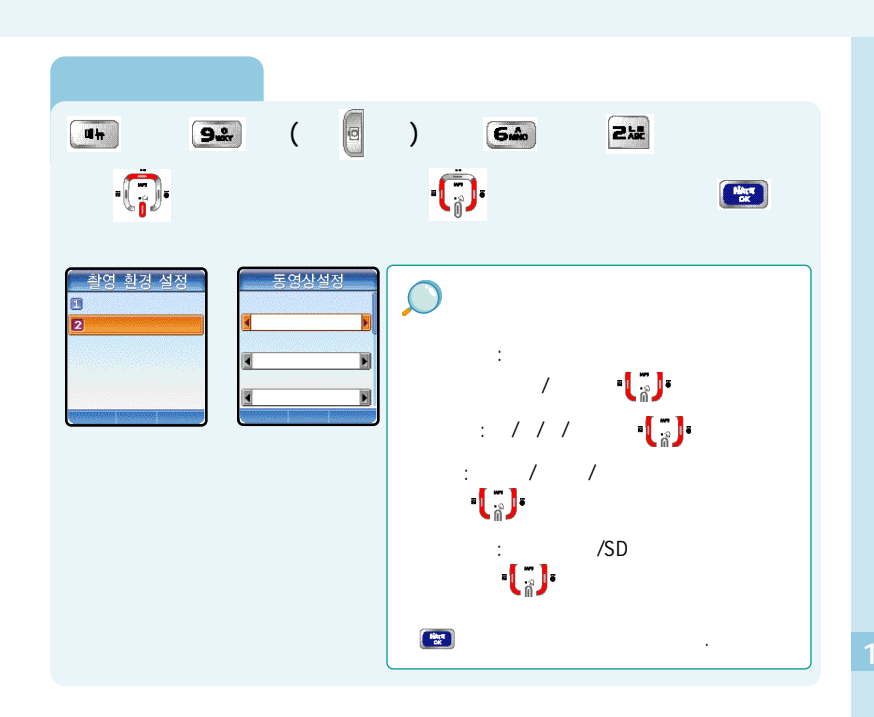

| •        | / /                                                             |  |
|----------|-----------------------------------------------------------------|--|
|          |                                                                 |  |
| un § 92. | ( 0 ) う <b>アロビ 용량 정보</b><br>:040960KB<br>:000000KB<br>:000000KB |  |
| PC PDA   | 가 .<br>.< PC Sync (208 )><br>가 , 기                              |  |
| 가        |                                                                 |  |
|          |                                                                 |  |

| PC  | SYNC  | ; . | •  | • | • | • | • | • | • | · | • | • | • | · 208 |
|-----|-------|-----|----|---|---|---|---|---|---|---|---|---|---|-------|
|     |       |     |    |   |   |   |   | • |   | · | • | • |   | · 214 |
|     |       |     |    |   |   |   |   |   |   |   |   |   |   | ·216  |
|     |       |     |    |   | • | • | • | • | • | • | • | • | · | · 217 |
|     |       |     |    |   |   |   |   |   |   | ( |   |   | ) | · 218 |
|     |       | •   | ·  | · | • | • | • | • | · | • | • | • | · | ·219  |
|     |       |     |    |   |   |   |   |   | · | · | · | · | · | · 220 |
|     |       |     |    |   |   |   |   |   |   |   |   |   | · | · 221 |
|     |       |     |    |   |   |   |   |   |   | · | · | · | · | · 222 |
|     |       |     |    |   |   | · | · | · | · | · | · | · | · | ·224  |
|     |       |     |    |   | • |   |   | • |   | · | • |   |   | · 225 |
|     |       |     |    | · | • | · |   |   | · |   | • | • | · | · 227 |
| For | Forei | gn  | er | • | · | · |   |   | · |   |   |   | · | · 229 |
|     |       | ٠.  |    |   |   |   |   |   | · | • |   |   | · | · 235 |

## PC Sync

PC Sync ( )

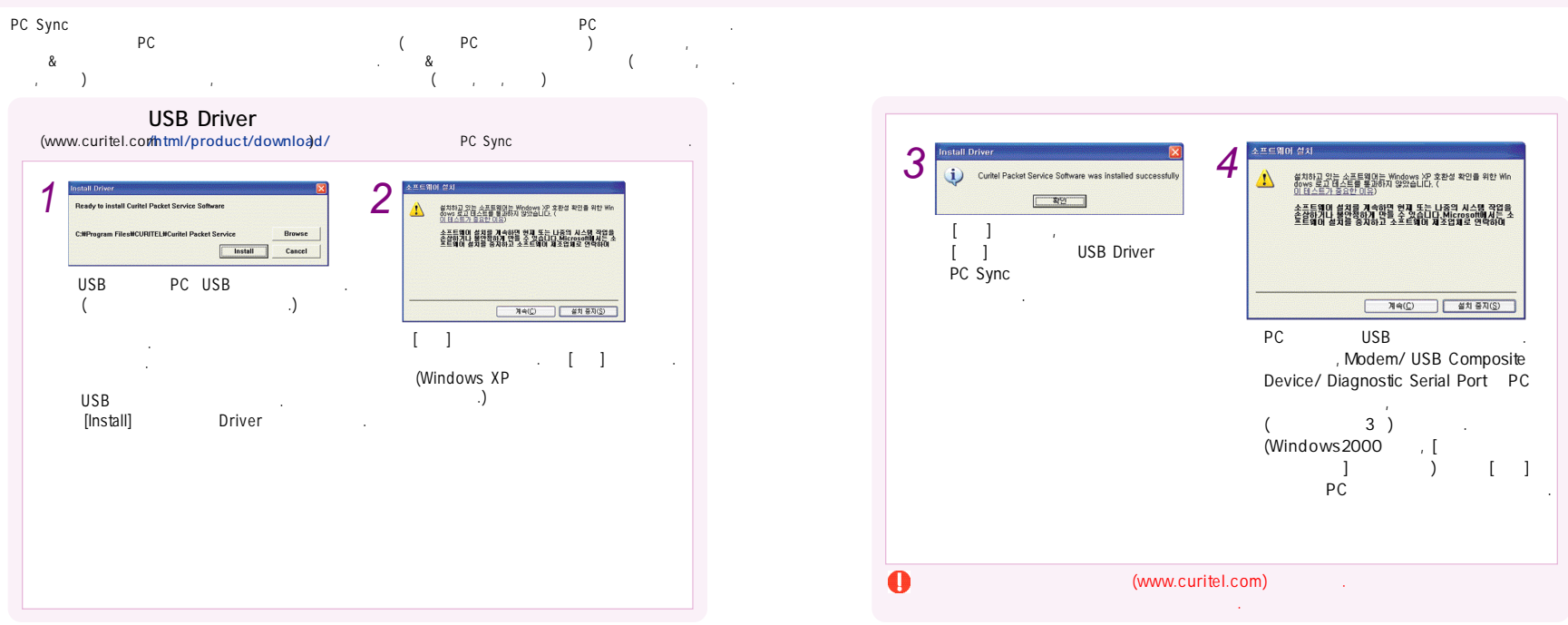

PC Sync ( )

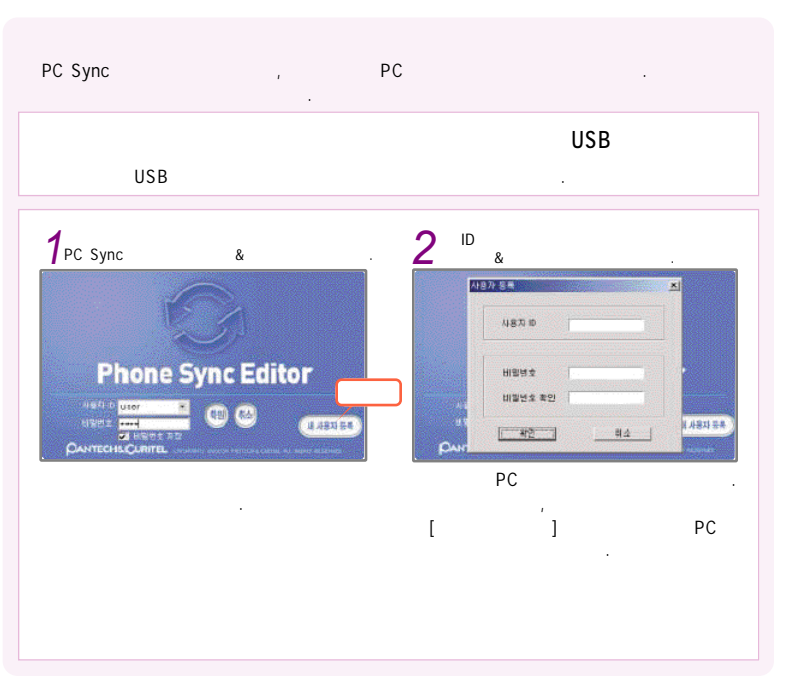

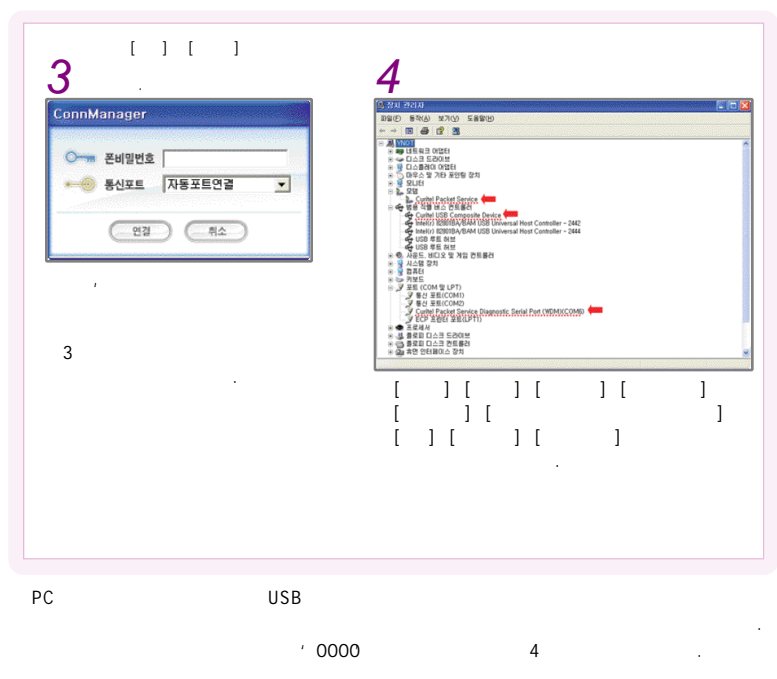

PC Sync ( )

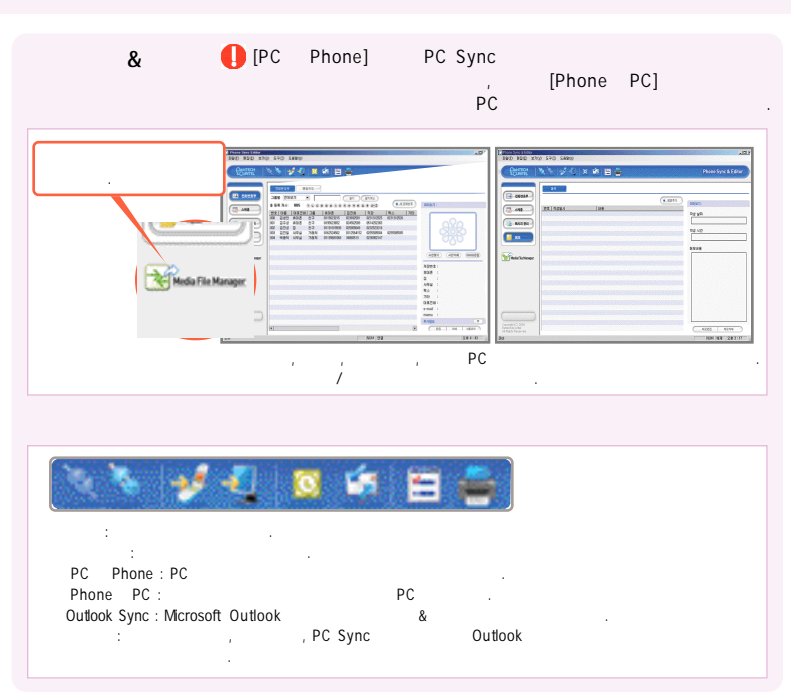

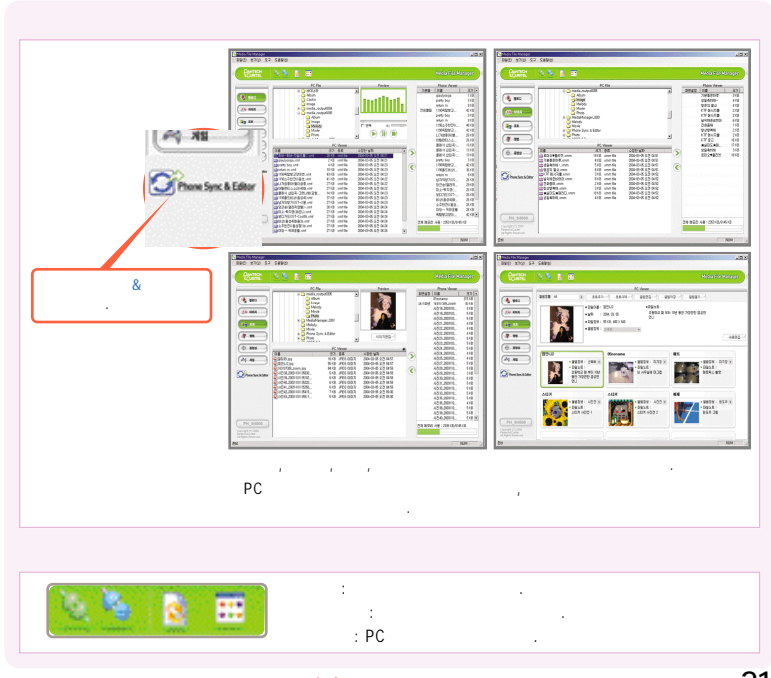

PC Sync ( )
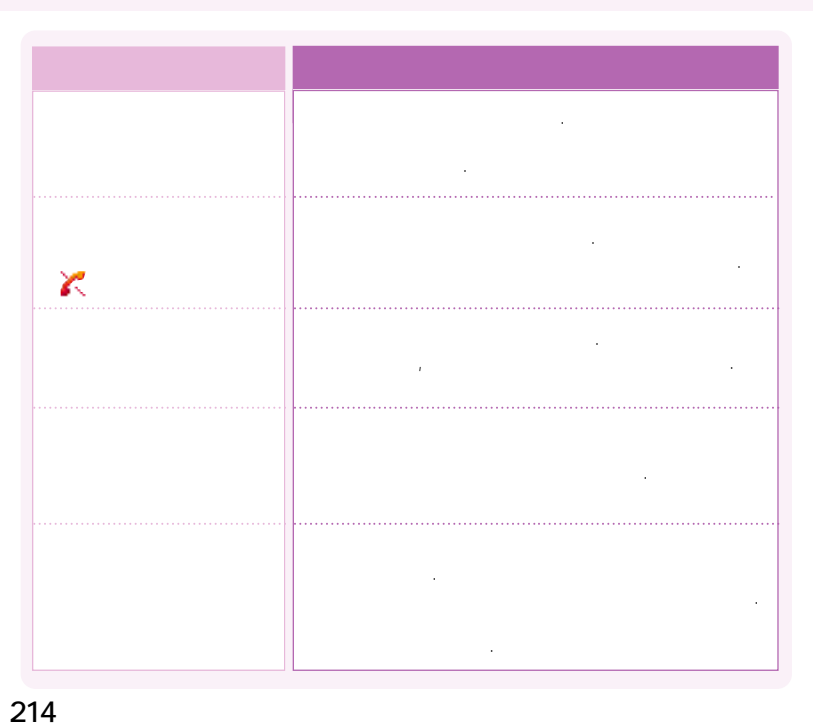

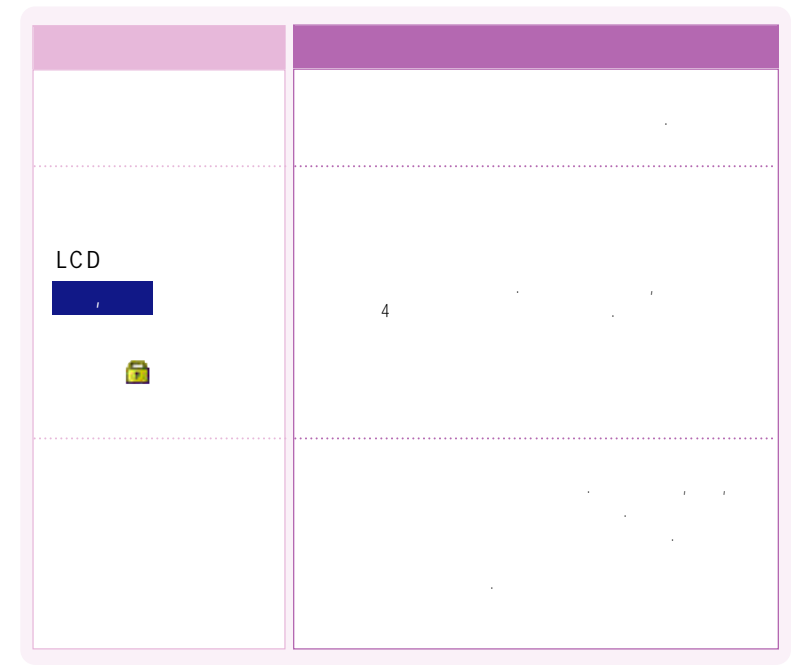

.....

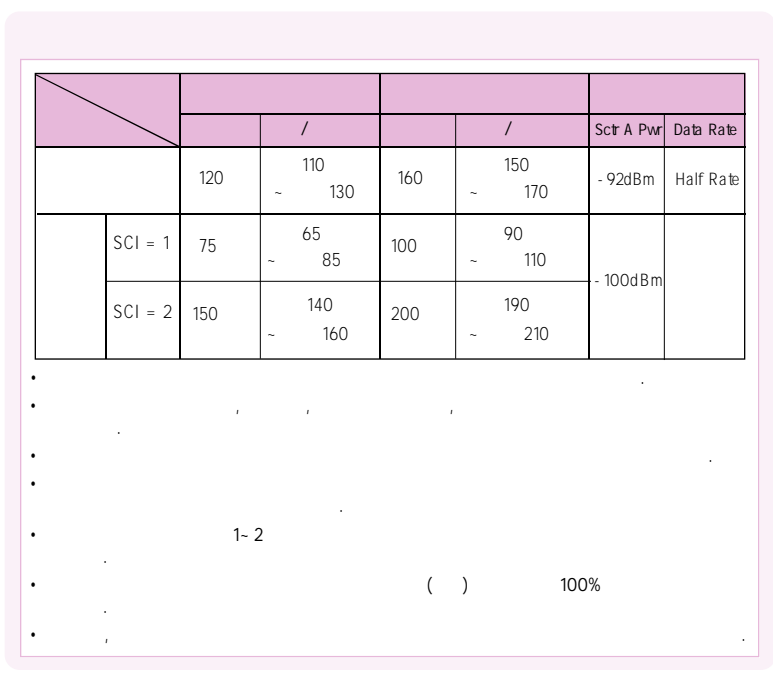

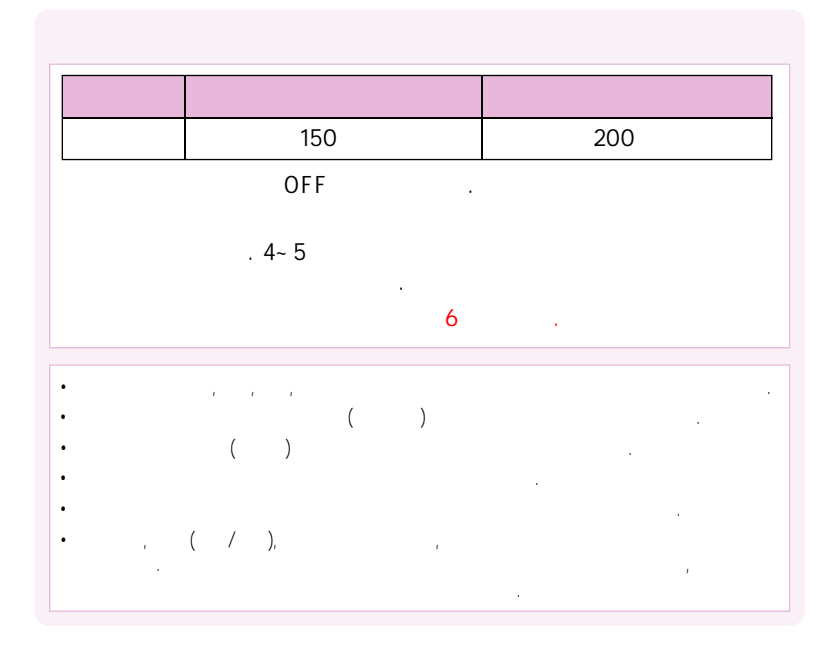

•••

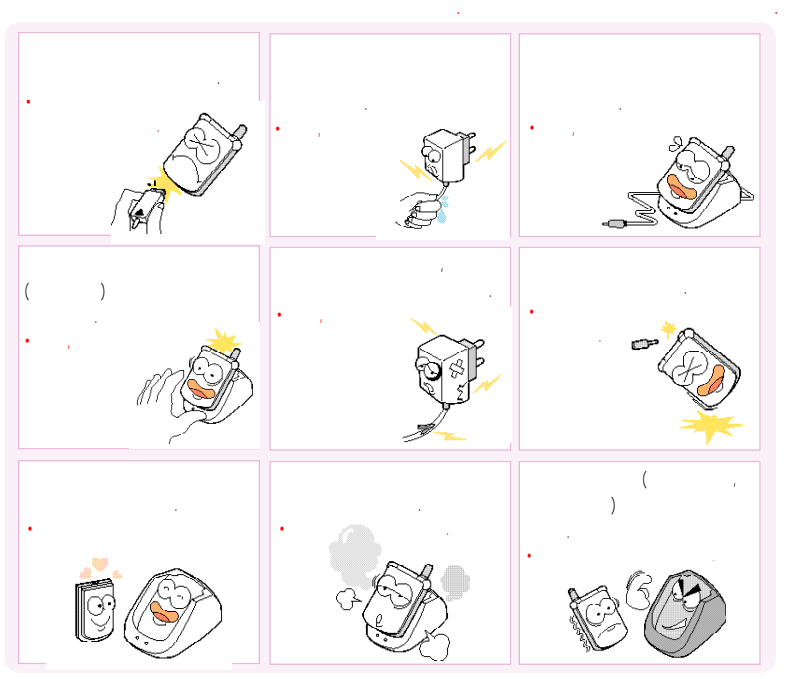

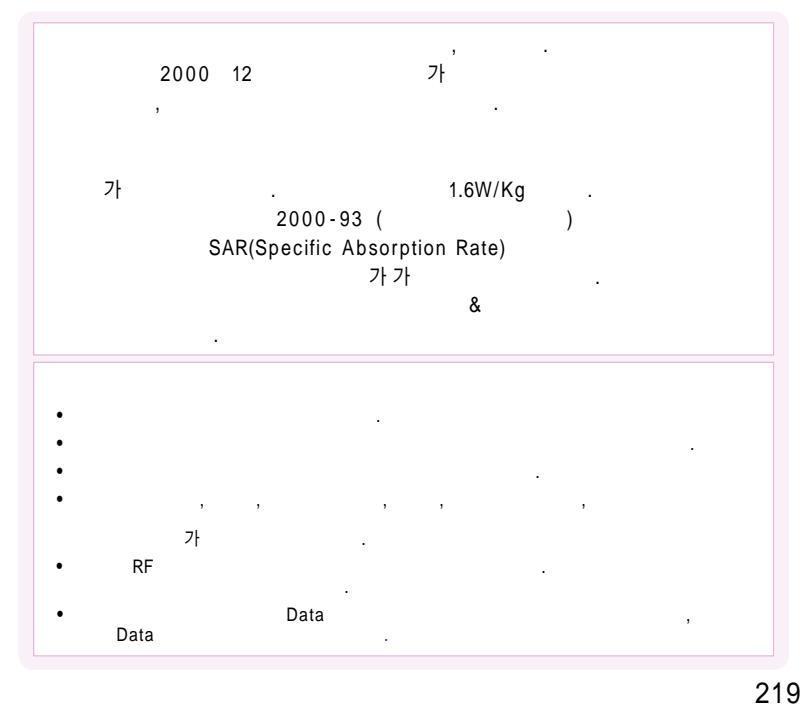

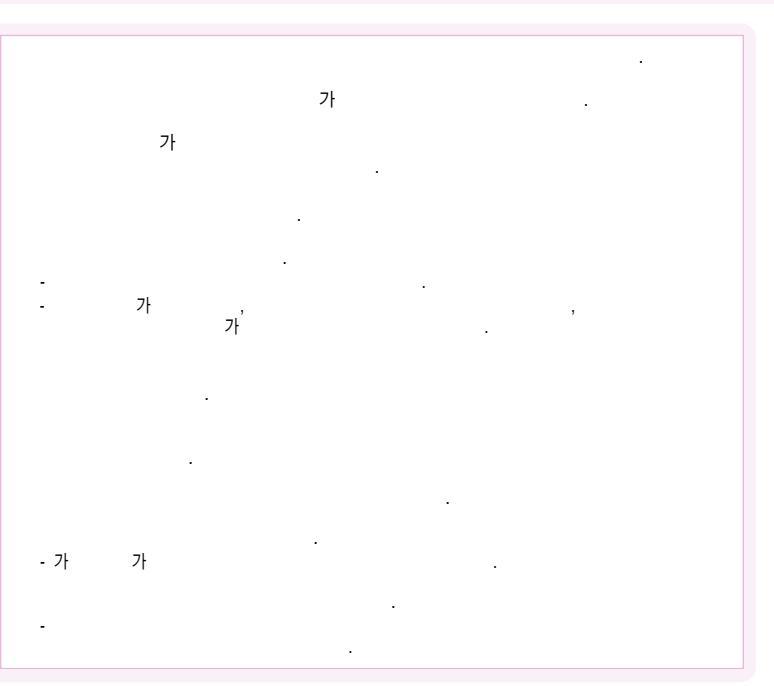

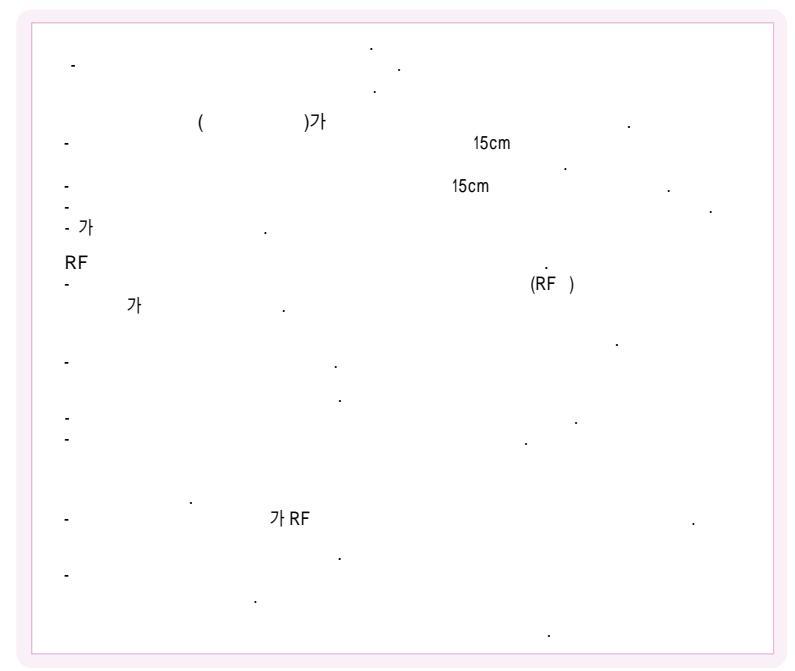

,

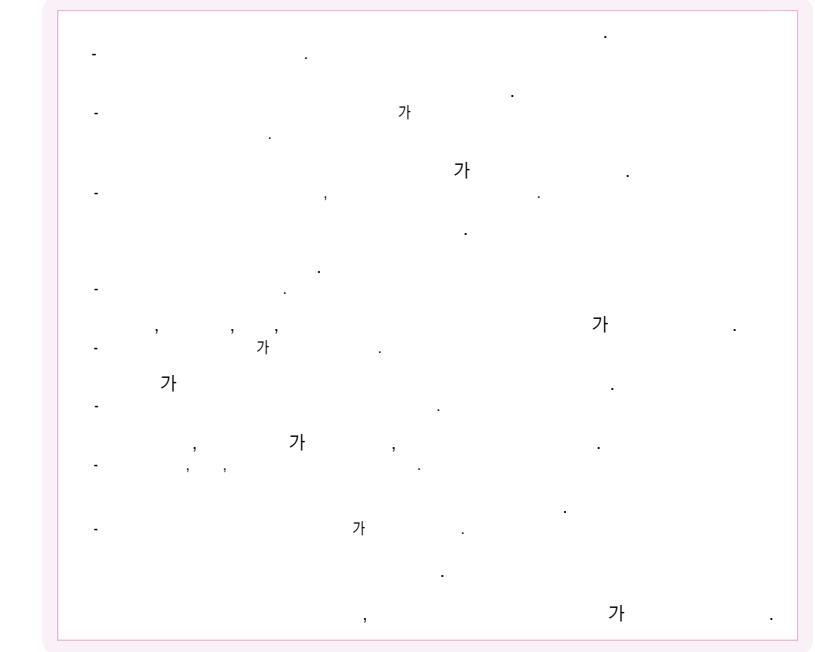

|      | : 824 ~ 849 MHz<br>: 869 ~ 894 MHz |
|------|------------------------------------|
|      | <u>+</u> 150Hz                     |
| (mm) | 46.2 X 89 X 23.5(mm)               |
|      | 88g                                |
|      | 295.12mW                           |
|      | -20 + 50                           |
|      | 5% ~ 95%                           |

"Licensed by QUALCOMM Incorporated under one or more of the following

Patents : U.S.Patent No. 4,901,307 U.S.Patent No. 5,056,109 U.S.Patent No. 5,099,204 U.S. Patent No. 5,101,501 U.S. Patent No. 5,103,459 U.S. PatentNo. 5,107,225 U.S.Patent No. 5,109,390."

|   | 488 - 9111<br>988 - 7577<br>2694 - 4424<br>428 - 1001<br>558 - 1472<br>2686 - 3015<br>848 - 1472<br>6343 - 5327<br>3392 - 4425<br>548 - 6535<br>2246 - 0061 | •<br>032 | 554-8784<br>424-4046<br>772-2580<br>506-1472<br>873-7691<br>565-4424<br>865-3131<br>661-4424<br>329-4424<br>678-4424<br>766-2019<br>974-8893 | 51 | 513-5580<br>341-2260<br>554-1472<br>637-3076<br>201-3525<br>441-1472<br>804-1472<br>864-4423<br>741-3669<br>268-1472 | 054 | 452-5782<br>252-4300<br>775-0404<br>852-1472<br>536-6654<br>430-4425<br>633-8884<br>334-0030<br>783-0070 |
|---|----------------------------------------------------------------------------------------------------|----------|----------------------------------------------------------------------------------------------------|----|----------------------------------------------------------------------------------------------------|-----|----------------------------------------------------------------------------------------------------|
| 2 | 2632-0306<br>324-4424<br>2267-4424<br>2608-8582<br>985-4424<br>593-8570<br>846-1472<br>588-4949                                                             |          | 63-1272<br>392-1300<br>996-4424<br>866-4424<br>708-9808<br>732-1472<br>751-1472<br>243-6684<br>231-1472                                      | 52 | 246-4424<br>246-4424<br>246-4424<br>294-1268<br>238-1472<br>294-4400                                                 | 042 | 638 - 4224<br>255 - 1473<br>472 - 1274<br>526 - 1272<br>935 - 4424<br>825 - 4421                         |
|   | 925-0111<br>2672-9142<br>794-0088<br>353-1472<br>374-4424<br>711-7556<br>853-1472<br>2264-4114                                                              | 031      | 404-3272<br>482-1472<br>388-1472<br>422-9974<br>378-3033<br>333-1007<br>826-1472<br>879-5372<br>635-7018                                     | 55 | 327 - 5782<br>745 - 8666<br>547 - 8896<br>381 - 1472<br>356 - 0207<br>649 - 8880<br>638 - 2862<br>962 - 6651         | 041 | 555 - 3690<br>575 - 4424<br>736 - 4423<br>852 - 4424<br>547 - 0131<br>931 - 4771<br>669 - 5585           |
|   | 469 - 8001<br>494 - 8272<br>963 - 4423<br>979 - 1472<br>3424 - 8860                                                                                         |          | 916-1472<br>947-4350<br>654-2292<br>533-3011<br>791-2477<br>225-4427                                                                         | 53 | 475 - 4425<br>526 - 1472<br>764 - 1472<br>751 - 4424<br>641 - 8484                                                   | 043 | 224 - 4423<br>262 - 1452<br>842 - 4424<br>648 - 4789                                                     |

|  | ( | ) |  |
|--|---|---|--|
|--|---|---|--|

|          | 955-4423<br>368-1472 |           | 645-5100<br>641-6685 |      | j              |
|----------|----------------------|-----------|----------------------|------|----------------|
|          | 654-1471             |           | 765-8573             |      |                |
|          | 515-8507             |           | 251-1497             |      | 02)565-6715    |
|          | 514 - 5115           |           | 637-3272             |      |                |
| 062      | 226-1/77             | 033       | 533-0007             |      | 02)2274-4482   |
|          | 525-8008             |           | 554-1555             |      | 00)004 4400    |
|          | 261-0082             |           | 433-2100             |      | 02)334-4482    |
| <u> </u> | 201-0002             |           | 100-2100             |      |                |
| ,        | 284-7072             |           |                      |      | 031)234 - 4425 |
|          | 245-1472             |           | 745 - 4424           | <br> |                |
|          | 743-4423             | 000       | 733-5556             |      | 032)552-4425   |
|          | 653-6414             | 064       |                      |      | 002/002 4420   |
| 0.61     | 793-4423             |           |                      |      |                |
| 001      | 352-3018             |           |                      |      | 033)766-4423   |
|          | 554-0985             |           |                      |      |                |
|          | 537-6688             |           |                      |      | 051)326-4424   |
| _        | 286-4422             |           |                      |      | 001/020 1121   |
|          | 200-4423             | ſ         |                      |      | 051)868-4427   |
|          | 854-4423             |           |                      |      | ,              |
|          | 851-0000             |           |                      |      | 053)743-4424   |
|          | 463-1472             |           |                      |      | 000/110 1121   |
|          | 445-7774             |           |                      |      | 062)282 4422   |
| 000      | 547-8573             | ( )       | /                    |      | 002/303-4423   |
| 063      | 537-0016             |           | , ,                  |      | 000)050 4400   |
|          | 626-9011             | 45 4 4    | 4577                 |      | 063)253-4423   |
|          | 226-9016             | 1544      | 10//                 |      |                |
|          | 255-4423             | - 4 4 2 4 | + -4424              |      | 042)528-4423   |
|          | 272-0066             |           | 1.00                 |      | ,              |

# PH-S4000 기능요약 카드

| 사용방법 |         | • • • • • • • • • • • • • • • • • • • | 🎫 길게 눌러 선택/해제 | ♣ ✦ 5ᆴ ✦ 2端 또는 3월 눌러 ☆ 누름 | 대기 또는 통화중에 🗖 / 🖥 누름        | ▲ 중 물러 선택 →   | 🎫 🔶 🕠 눌러 선택  |           |        |           |         |
|------|---------|---------------------------------------|---------------|---------------------------|----------------------------|---------------|--------------|-----------|--------|-----------|---------|
| 기능   | 화면 설정하기 | 벨/진동/무음램프선택하기                         | 에티켓기능 설정/해제   | 알라/모닝콜설정                  | 음량(수 <del>회음</del> 량/키톤)조절 | 최근 건 번호로 전화하기 | 전화번호 관련 기능보기 | 전화번호 저정하기 | 자동응답설정 | 자동지역번호 설정 | 전화받기 방법 |

정선을 따라 오려서 시용하세요.

| 小多い皆    |      | 🍙 🔶 🚛 🔶 🕢 눌러 선택 후 💽 누름 | ▲= 길게누름/ 페 ↔비밀번호 4자리 입력 | ♣ ✦ 6 ▲ ✦ 1 제 ✦ 비밀번호 입력 | 🛻 🔶 📬 🔶 🏊 🔶 비밀번호 입력 | 말나 좋   |          | 😱 🔶 🚥 🐤 메시지작성 | • • • • • · • · • · · · · · · · · · · · |     |         | 통화중에 📲길게 누름 |
|---------|------|------------------------|-------------------------|-------------------------|---------------------|--------|----------|---------------|-----------------------------------------|-----|---------|-------------|
| 7<br>10 | 사진찍기 | 사진 앨범                  | <u>휴대폰잠금/해제</u>         | 잡 <b>급</b> 설정           | 휴대폰 초기화             | 내 전화번호 | 수신메시지 확인 | 메시지 보내기       | 메시지 전체삭제                                | MP3 | NATE 접속 | 통화중 녹음/정지   |

# PH-S4000 기능요약 카드

| 小も500 |         | ************************************ | ▲ 길게 눌러 선택/해제 | ▲ ◆ 5월 ◆ 2월 또는 3월 눌러 🐠 누름 | 대기 또는 통화중에 🗗 🖉 누름 | ► + 5 불러 선택 → | 🔳 🔶 🖸 눌러 선택  |           |        |           |         |  |
|-------|---------|--------------------------------------|---------------|---------------------------|-------------------|---------------|--------------|-----------|--------|-----------|---------|--|
| 10    | 화면 설정하기 | 벨/진동/무음램프선택하기                        | 에티켓기능 설정/해제   | 알라/모닝콜설정                  | 음량(수회음량/키톤)조절     | 최근 건 번호로 전화하기 | 전화번호 관련 기능보기 | 전화번호 저장하기 | 지동응답설정 | 자동지역번호 설정 | 전화받기 방법 |  |

점선을 따라 오려서 사용하세요

| 사용방법 | ¦<br> | 🛯 🔶 🜆 🔶 📢 눌러 선택 후 🚾 누름 | *** 길게누름/ *** > 비밀번호 4자리 입력 | ★★ ◆ 64 ◆ 131 ◆ 비밀번호 입력 | ♣ ✦ ♣ ★ 조르 ✦ 비밀번호 입력 | ┋╴╤    |          | 🎧 🔶 📷 🔶 메시지작성 | 🕽 🔶 💽 🕶 🐤 비밀번호 입력 | 2+<br>0 |         | 통화중에 될 길게 누름 |
|------|-------|------------------------|-----------------------------|-------------------------|----------------------|--------|----------|---------------|-------------------|---------|---------|--------------|
| 기하   | 사진찍기  | 사진 앨범                  | <u> 훆대폰잠금/해제</u>            | 硌급 설정                   | 휴대폰 초기화              | 내 전화번호 | 수신메시지 확인 | 메시지 보내기       | 메시지 전체삭제          | MP3     | NATE 점속 | 통화중 녹음/정지    |

# For Foreigner

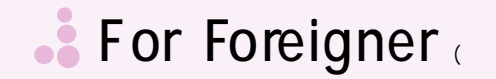

# **1.SKT Service**

1-1 International Roaming 1-2 Nate 1-3 PlavOn 1-4 SKT Plus Service 1-5 NATE 9 9 114

# 2.Sound Setup

2-1 Bell Sound Setup 2-2 Bell / Vibration 2-3 Voice Control 2-4 Sound Effect Setup 2-5 System Notification Sound Setup 2-6 Missed Call Notification

# **3.Screen Setup**

3-1 Screen Setup (Idle Screen, Receiving, Dialing, Turning Power On, Turning Power Off, Nate Accessing) 3-2 Digital Clock 3-3 Screen Text 3-4 Font Setup 3-5 Illumination Setup

## 4 Contents Box

4-1 My bell 4-2 Photo Friend 4-3 MP3 4-4 PlayOn 4-5 Photo Album 4-6 Movie Album 4-7 Capture Page View 4-8 Space Info.

## **5.Electronic Diary**

5-1 Schedular 5-2 Morning Call 5-3 Alarm 5-4 Memo 5-5 D-day 5-6 Auto Answer 5-7 Calculator 5-8 Unit Conversion 5-9 Stop Watch 5-0 World Time

# **For Foreigner**

# **6.Environment Setup**

Entering a 4 digit password, the default password is the last 4 digits of your phone number.

6-1 Lock Setup 6-2 Phone Setup (Password Change, Auto Local code, Country Code, Receiving Mothod, Nate Setup) 6-3 Data Communication Setup 6-4 SD Card Setup 6-5 Phone Information 6-6 Total Space Info. 6-7 Setup Value Initialization

# 7. Multimedia

7-1 MP3 7-2 Avatar 7-3 Bio Rhythm

# 8.Phonebook

8-1 Search Number (by name, by group, by number) 8-2 Add Number 8-3 Group Control 8-4 Speed Dial Number Control 8-5 Call History 8-6 Memory Info. 8-7 My Phone Number

Pressing and enters the Phone

book menu

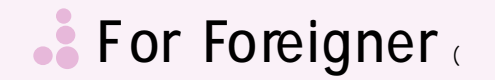

## 9.Camera

9-1 Taking photo
9-2 Taking movie
9-3 Photo mail
9-4 Photo Album
9-5 Movie Album
9-6 Shooting Environment Setup
9-7 Space Info.

Pressing enters the Camera

menu

# Internet (NATE, Playon, NATE Air, WINC)

You can access the internet service provided by your service provider.

Press 💽 enter the menu.

# SMS

1 Input Text Message 2 InBox 3 OutBox 4 Temporary Box 5 Text Box 6 Storage Box 7 Voice Memo 8 SPAM Rejection 9 Message Setup 0 Memory Info.

Pressing : renters the SMS menu

# **For Foreigner** (

In-Call Options To access these funtions during a call, press **•••** key.

- ••• 13 Mute
  - **3** Send my phone number
  - 44 My profile
  - 5₩ Record during a call

Adjust volume during a call

# **Record during a call**

Start Record : Press and hold. Stop : Press Short. Idle State
Last number dialed
Press
Quick - converting to manner mode.
press and hold \*\*
Undo : Again Press and hold \*\*
Quick - converting to lock mode.
press and hold \*\*
press \*\* and input your phone
last number
See the Phone book : Press \*\*
Use SMS : Press \*\*

See pop menu : Press ()

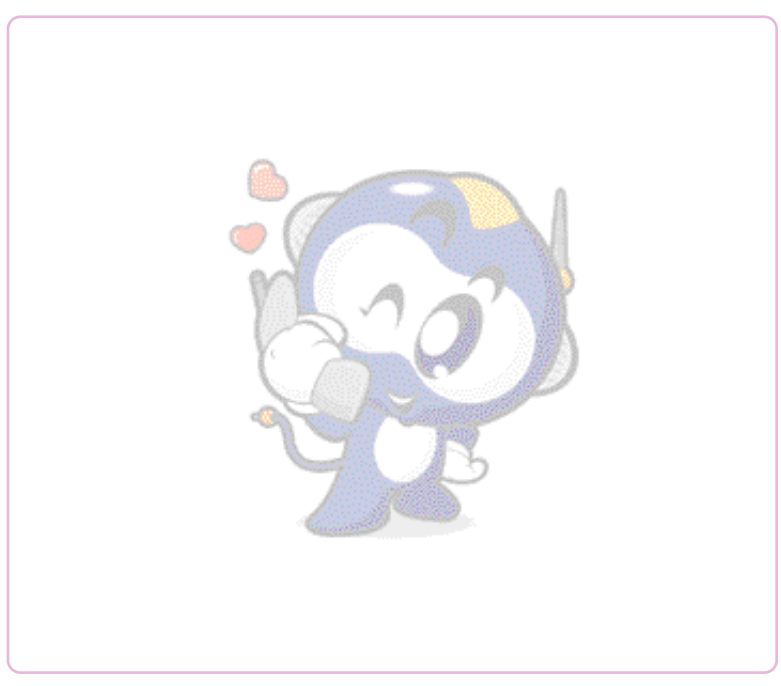

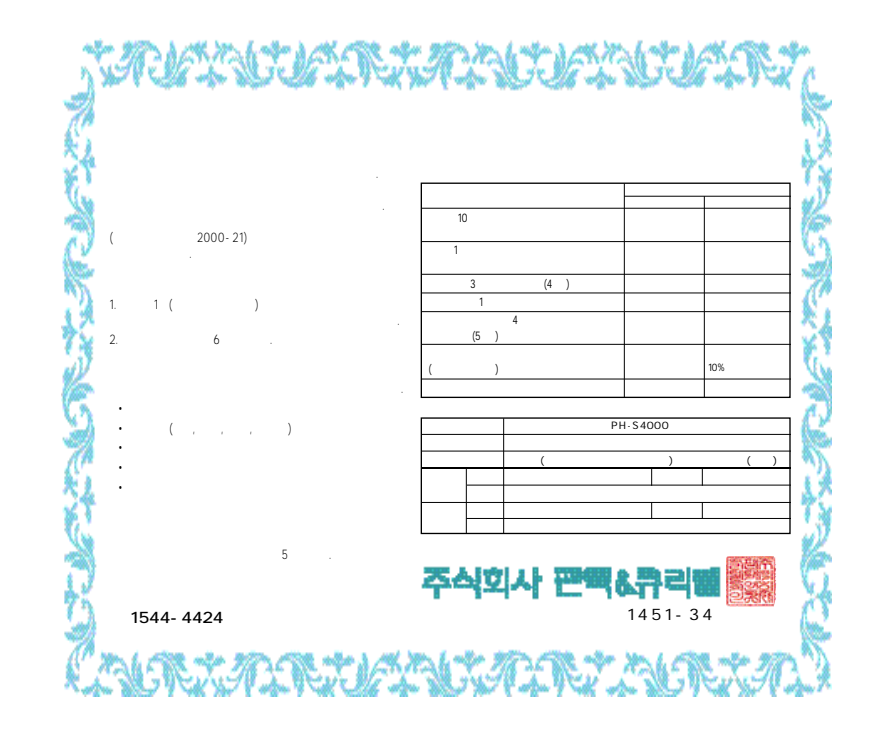